# *Xi*II<sup>-</sup>Series User's Guide

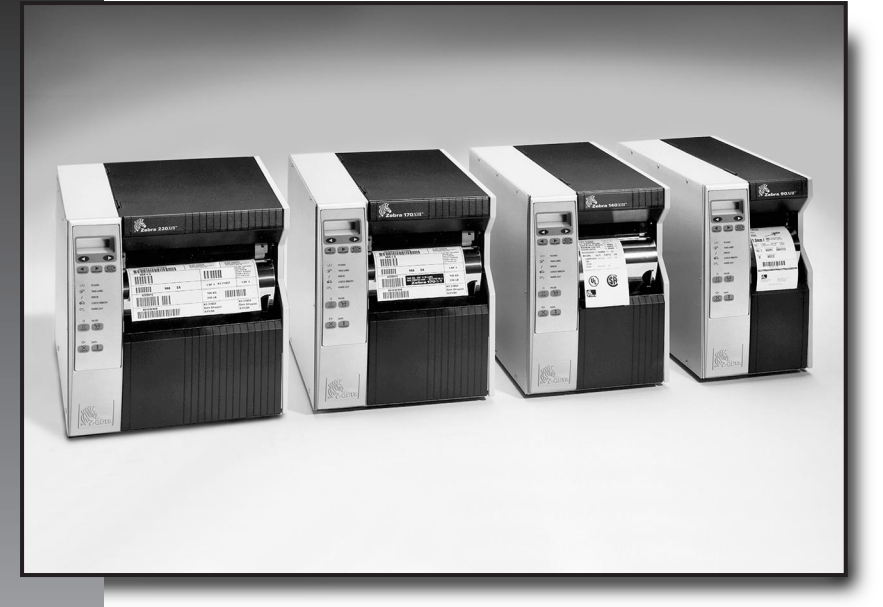

For the Zebra 90XiII™ 140XiII™ 170XiII™ and 220XiII™ Printers

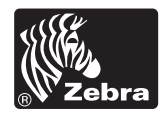

## Zebra Xill-Series Printer

**User's Guide** 

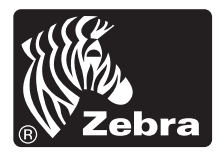

Customer order # 48460L Manufacturer part # 48460LB Rev. 1

#### **Proprietary Statement**

This manual contains proprietary information of Zebra Technologies Corporation. It is intended solely for the information and use of parties operating and maintaining the equipment described herein. Such proprietary information may not be used, reproduced, or disclosed to any other parties for any other purpose without the expressed written permission of Zebra Technologies Corporation.

#### Product Improvements

Continuous improvement of products is a policy of Zebra Technologies Corporation. All specifications and signs are subject to change without notice.

#### FCC Compliance Statement

Note: This equipment has been tested and found to comply with the limits for a Class A digital Device, pursuant to Part 15 of the FCC Rules. These limits are designed to provide reasonable protection against harmful interference when the equipment is operated in a commercial environment. This equipment generates, uses and can radiate radio frequency energy and, if not installed and used in accordance with the instructions manual, may cause harmful interference to radio communications. Operation of this equipment in a residential area is likely to cause harmful interference in which case the user will be required to correct the interference at his own expense.

In order to insure compliance, this printer must be used with a Shielded Power Cord and Shielded Communication Cables.

"The user is cautioned that any changes or modifications not expressly approved by Zebra Technologies Corporation could void the user's authority to operate the equipment."

#### **Canadian DOC Compliance Statement**

This digital apparatus does not exceed the Class A limits for radio noise emissions from digital apparatus as set out in the radio interference regulations of the Canadian Department of Communications.

#### **CE** Compliance

If the accompanying printer displays the CE mark, it also meets EMC directive 89/336/EEC, with ammendments effective at the time of manufacture.

#### Liability Disclaimer

Zebra Technologies Corporation takes steps to assure that its published Engineering specifications and Manuals are correct; however, errors do occur. Zebra Technologies Corporation has been advised of the possibility of such damages. Because some states do not allow the exclusion or limitation of liability for consequential or incidental damages, the above limitation may not apply to you.

#### Copyrights

This copyrighted manual and the label printer described herein are owned by Zebra Technologies Corporation. All rights are reserved. Unauthorized reproduction of this manual or the software in the label printer may result in imprisonment of up to one year and fines of up to \$10,000 (17 U.S.C.506). Copyright violators may be subject to civil liability.

All trademarks are the property of their respective owners. Centronics is a registered trademark of Genicom Corporation. Compugraphic is a registered trademark and CG Triumvirate, CG Triumvirate Condensed, CG Palacio, and CG Times are all Trademarks of AGFA Corporation. Futura is a trademark of Fundicion Tipografica Neufville, S.A. TrueType is a registered trademark of Apple Computer, Inc. Univers is a registered trademark of Linotype AG and/or its subsidiaries. IBM is a registered trademark and Windows is a trademark of IBM Corporation. BAR-ONE, SCAN-ONE, Stripe, TRACK-ONE, WEDGE-ONE, Zebra, ZPL, and ZPL II are registered trademarks and Total-Care is a trademark of Zebra Technologies Corporation.

Copyright Zebra Technologies Corporation. All rights reserved.

## Warranty Information

### 1. Printer Warranty

ZEBRA printers, excluding thermal printheads which are warranted separately below, are warranted against defects in material or workmanship for six (6) months from the date of original shipment by ZEBRA Technologies Corporation. This warranty does not cover normal wear and tear and shall be null and void if the equipment is modified, improperly installed or used, damaged by accident or neglect, or in the event any parts are improperly installed or replaced by the user.

Since printhead wear is part of normal operations, the original printhead and replacement printheads are covered by a limited warranty of six (6) months from the date of original shipment by ZEBRA Technologies. To qualify for this warranty, the printer must be returned to the factory or other authorized service center. Although the user is not required to purchase ZEBRA brand supplies (media and/or ribbons), to the extent it is determined that the use of other supplies (media and/or ribbons) shall have caused any defect in the thermal printhead for which a warranty claim is made, the user shall be responsible for ZEBRA Technologies' customary charges for labor and materials to repair such defect. To the extent that it is determined that failure to follow the preventive maintenance schedule and procedures listed in the User's Guide shall have caused any defect in the thermal printhead for which a warranty claim is made, this limited warranty shall be void.

ZEBRA TECHNOLOGIES' SOLE OBLIGATION UNDER THIS WARRANTY SHALL BE TO FURNISH PARTS AND LABOR FOR THE REPAIR OR REPLACEMENT OF PRODUCTS FOUND TO BE DEFECTIVE IN MATERIAL OR WORKMANSHIP DURING THE WARRANTY PERIOD.

As a condition of this warranty, the user must: (a) obtain a ZEBRA Retum Authorization for the printer, or subassembly(s); (b) ship the printer or subassembly(s), transportation prepaid to the authorized service location; and (c) include with the Product or subassembly(s) a written description of the claimed defect. Unless ZEBRA Technologies authorizes return of the entire Product, the user shall return only the subassembly(s). Products returned shall be packaged in the original packing and shipping container or comparable container. In the event equipment is not so packaged or if shipping damage is evident, it will not be accepted for service under warranty. Surface transportation charges for the return of the printer to the customer shall be paid by ZEBRA Technologies within the 48 contiguous states and the District of Columbia. Customer shall pay shipping costs, customs clearance, and other related charges outside the designated area. If ZEBRA shall pay all costs of handling and transportation.

### 2. Supplies Warranty

ZEBRA supplies are warranted to be free from defects in materials or workmanship for a period of either the stated material shelf life or 6 months from date of shipment, whichever occurs first, provided that the BUYER has complied with ZEBRA Technologies' guidelines on storage, handling, and usage of the labeling supplies in ZEBRA printers. ZEBRA Technologies does not warrant the performance of ZEBRA labeling supplies on non-ZEBRA printers.

Any supplies product shown to the satisfaction of ZEBRA Technologies, within the time provided, to be so defective shall be replaced without charge, or ZEBRA Technologies may issue a credit in such an amount as it deems reasonable.

### 3. Warranty Exclusions and Conditions

The above warranties are in lieu of all other warranties, expressed or implied, oral or written, statutory or otherwise, including any *implied* warranty of merchant-ability or fitness for a particular purpose.

ZEBRA Technologies shall not be responsible for the specific application to which any Products are applied, including but not limited to compatibility with other equipment.

All statements, technical information and recommendations relating to ZEBRA Products are based upon tests believed to be reliable but do not constitute a guarantee or warranty.

ZEBRA TECHNOLOGIES SHALL NOT, UNDER ANY CIRCUMSTANCES WHATSOEVER, BE LIABLE TO BUYER OR ANY OTHER PARTY FOR LOST PROFITS, DIMINUTION OF GOOD WILL OR ANY OTHER SPECIAL OR CONSEQUENTIAL DAM-AGES WHATSOEVER WITH RESPECT TO ANY CLAIM HEREUNDER. IN ADDITION, ZEBRA TECHNOLOGIES' LIABILITY FOR WARRANTY CLAIMS SHALL NOT, IN ANY EVENT, EXCEED THE INVOICE PRICE OF THE PRODUCT CLAIMED DEFECTIVE, NOR SHALL ZEBRA TECHNOLOGIES BE LIABLE FOR DELAYS IN REPLACEMENT OR REPAIR OF PROD-UCTS.

No salesperson, representative or agent of ZEBRA Technologies is authorized to make any guarantee, warranty, or representation in addition to the foregoing warranty.

NO WAIVER, ALTERATION, ADDITION, OR MODIFICATION OF THE FOREGOING WARRANTIES SHALL BE VALID UNLESS MADE IN WRITING AND SIGNED BY AN EXECUTIVE OFFICER OF ZEBRA TECHNOLOGIES.

## Zebra Software License Agreement

The enclosed software and documentation are protected by the United States copyright law and international treaty, and therefore you must treat them like a book, with the exception that you may make copies to protect yourself against loss of the original.

Your right to use the enclosed software and documentation as described below is non-exclusive and non-transferable. Zebra retains ownership in the software and documentation and all other right, title and interest. The enclosed software and documentation may be used by any number of people and may be freely moved from one computer to another as long as there is no possibility of their being used by more than one person on more than one computer at the same time.

Machine readable files representing graphics or fonts which you have created independently may be converted to ZPL format files using the enclosed software and such files may be used, copied onto diskettes or font cards, given away, or sold without paying license fees to Zebra.

Pictorial or graphic images and machine readable files representing them may be protected by United States copyright law and international treaty provisions which prohibits you from transcribing or scanning such images or using copying, or converting such files without permission of the copyright owner. You may not use this software in violation of U.S. copyright law or international treaty. By using this software, you agree to be bound by these terms.

Zebra Technologies Corporation ("Zebra") warrants the enclosed diskette to be free of defects in material and workmanship for a period of 60 days from the date of purchase. In the event of notification within the warranty period of defects in material and workmanship, Zebra will replace the defective diskette or documentation. Zebra specifically disclaims all other warranties, expressed or implied, including but not limited to implied warranties of merchantability and fitness for a particular purpose. IN NO EVENT WILL ZEBRA TECHNOLOGIES BE LIABLE FOR LOST PROFITS, LOST DATA, OR ANY OTHER INCIDENTAL OR CONSEQUENTIAL DAMAGES CAUSED BY ABUSE OR MISAPPLICATION OF THE SOFTWARE OR BY ITS USE IN VIOLATION OF THE U.S. COPYRIGHT LAW OR INTERNATIONAL TREATY.

## Contents

| Warranty Information                  | iii |
|---------------------------------------|-----|
| 1. Printer Warranty                   | iii |
| 2. Supplies Warranty                  | iii |
| 3. Warranty Exclusions and Conditions | iii |
| Zebra Software License Agreement      | iv  |
| List of Figures                       | xi  |
| List of Tables                        | xii |

#### Chapter 1 Getting Started

| Introduction. |                                                    |
|---------------|----------------------------------------------------|
|               | Print Mechanism Capabilities                       |
|               | Media Transport Mechanism Capabilities             |
|               | Front Panel Display                                |
| System Requ   | irements                                           |
| Media and R   | ibbon Requirements                                 |
| Unpacking     | аланананананананананананананананананана            |
| enpueking     | Reporting Damage 4                                 |
|               | Storage and Reshinning 5                           |
| Site Require  | nents 5                                            |
| Site Require  | Printer Power-Un                                   |
|               | Voltage Selection 6                                |
|               | Power Cord                                         |
| Communicat    | ions 7                                             |
| Loading Med   | lia 7                                              |
| Loading Med   | Introduction to Media Loading 7                    |
|               | Non-Continuous Media                               |
|               | Continuous Media 8                                 |
|               | Black-Mark Media                                   |
|               | Tear-Off Mode Media Loading                        |
|               | Roll Media Loading                                 |
|               | Fanfold Media Loading 10                           |
|               | Continuous Media Loading 11                        |
|               | Cutter Mode Media Loading                          |
|               | Rewind Mode Media Loading                          |
|               | Rewind Mode Configuration for Printers Without the |
|               | Cutter Option                                      |

1

55

| Rewind Mode for Printers With the Cutter Option           | 13 |
|-----------------------------------------------------------|----|
| Peel-Off Mode Media Loading                               | 14 |
| Removing the Label Backing Material                       | 14 |
| Adjusting the Transmissive Media Sensor Assembly Position | 15 |
| Adjusting the Upper Media Sensor Position                 | 16 |
| Lower Media Sensor Adjustment                             | 17 |
| Ribbon Loading                                            | 19 |
| Ribbon Removal                                            | 21 |

#### Chapter 2 Operation

| Operating Your    | r Zebra XiII-Series Printer                       | .23 |
|-------------------|---------------------------------------------------|-----|
| Printer Operation | ng Modes                                          | .24 |
| Te                | ear-Off Mode                                      | .24 |
| Pe                | eel-Off Mode                                      | .24 |
| R                 | ewind Mode                                        | .24 |
| C                 | utter Mode                                        | .25 |
| Operator Contro   | rols                                              | .25 |
| Po                | ower Switch                                       | .25 |
| Fı                | ront Panel Display                                | .26 |
|                   | Front Panel Keys                                  | .27 |
|                   | Front Panel Lights                                | .28 |
|                   | Printer Status Sensors                            | .29 |
| Initial Printer P | Power-Up                                          | .30 |
| Configuration a   | and Calibration                                   | .31 |
| E                 | ntering the Program Mode                          | .31 |
| C                 | hanging Password-Protected Parameters             | .32 |
| L                 | eaving the Program Mode                           | .32 |
| С                 | Configuration and Calibration Sequence            | .34 |
| Sample ZPL II     | Label Formats                                     | .51 |
| Fe                | ormat 1: Simple Text and a Barcode                | .52 |
| Fe                | ormat 2: Saving a Label Format As a Graphic Image | .52 |
| Fe                | ormat 3: Using a Serialized Data Field            | .53 |

#### Chapter 3 Routine Care and Adjustment

| Cleaning |                                 | 55 |
|----------|---------------------------------|----|
| Cleaning | the Exterior                    |    |
| Cleaning | the Interior                    |    |
| Cleaning | the Printhead and Platen Roller |    |
|          |                                 |    |

23

#### vi

|              | Cleaning the Sensors             | 57 |
|--------------|----------------------------------|----|
|              | Cleaning the Cutter Module       | 58 |
| Lubrication  |                                  | 58 |
| Fuse Replace | ement                            | 59 |
| Adjustments  |                                  | 61 |
|              | Toggle Positioning               | 61 |
|              | Printhead Pressure Adjustment    | 62 |
|              | Media Sensor Position Adjustment | 62 |
|              |                                  |    |

#### Chapter 4 Troubleshooting and Diagnostics 63

| Printer Diagnostics              | 69 |
|----------------------------------|----|
| Power-On Self Test               | 69 |
| Additional Printer Self Tests    | 69 |
| Cancel Key Self Test             | 70 |
| Pause Key Self Test              | 71 |
| Feed Key Self Test               | 72 |
| Feed Key and Pause Key Self Test | 72 |
| Communications Diagnostics Test  |    |
| Additional Printer Diagnostics   | 72 |

#### Chapter 5 Options

| Rewind Option                               | 75 |
|---------------------------------------------|----|
| Cutter                                      |    |
| Internal Fanfold Media Supply Bin           |    |
| Memory SIMMs                                |    |
| Zebra On-Line Verifier                      |    |
| Applicator Interface                        |    |
| Media Supply Spindle                        |    |
| Optional Media Supply Fins                  |    |
| Fonts                                       |    |
| PCMCIA Type I Memory Cards                  |    |
| KMT Printhead                               |    |
| Communication Interfaces                    |    |
| IBM® Twinax Interface                       |    |
| IBM® Coax Interface                         |    |
| ZebraNet <sup>TM</sup> (Ethernet) Interface |    |
| RS-485 Interface                            |    |

#### vii

#### 75

#### Chapter 6 Specifications

| Media Handling                       |    |
|--------------------------------------|----|
| Options                              | 82 |
| Zebra Programming Language (ZPL II®) | 82 |
| Bar Codes                            | 83 |
| General Specifications               |    |
| Printing Specifications              | 85 |
| Ribbon Specifications                | 85 |
| Media Specifications                 | 86 |
| Power Line Cord Specifications       | 87 |
| Printer Fonts                        |    |
| Standard Printer Fonts               |    |
| Standard Printer Font Examples       | 90 |
| Optional Printer Fonts               | 90 |
| Optional Printer Font Examples       | 92 |

#### Chapter 7 Support Services

#### 93

81

| How to Reach Us                                |
|------------------------------------------------|
| Technical Support                              |
| Zebra Technical Support Bulletin Board Service |
| Technical Support Service via Telephone        |
| Technical Support via Mail or Fax95            |
| Product Service and Support Programs           |
| Select the Program that Fits Your Business     |
| Extended Factory Service Agreement             |
| Third Party Support and Maintenance98          |
| Zebra Solution Center and                      |
| National Sales and Service Center Support98    |
| Wang Customer Services Division                |
| Zebra Factory Services99                       |
| User Self-Maintenance100                       |
| International Service and Support100           |
| Zebra Training Programs101                     |
| Operation and Maintenance Courses102           |
| Bar Codes at Work103                           |
| Labeling103                                    |
| Printer Interface Technical Information105     |
| System Considerations105                       |

| Communications Code105                        |
|-----------------------------------------------|
| Interfaces 105                                |
| Data Specifications                           |
| RS-232/RS-422/RS-485 Serial Data Port         |
| RS-232 Interconnections 107                   |
| RS-422/RS-485 Interconnections 108            |
| Parallel Data Port109                         |
| Parallel Port Interconnections                |
| Cabling Requirements111                       |
| SCII Code Chart                               |
| djusting Darkness for "In-Spec" Bar Codes 113 |
| Too Dark                                      |
| Slightly Dark114                              |
| Slightly Light114                             |
| Too Light                                     |
| "In-Spec"                                     |

| Glossary | 117 |
|----------|-----|
|----------|-----|

121

Index

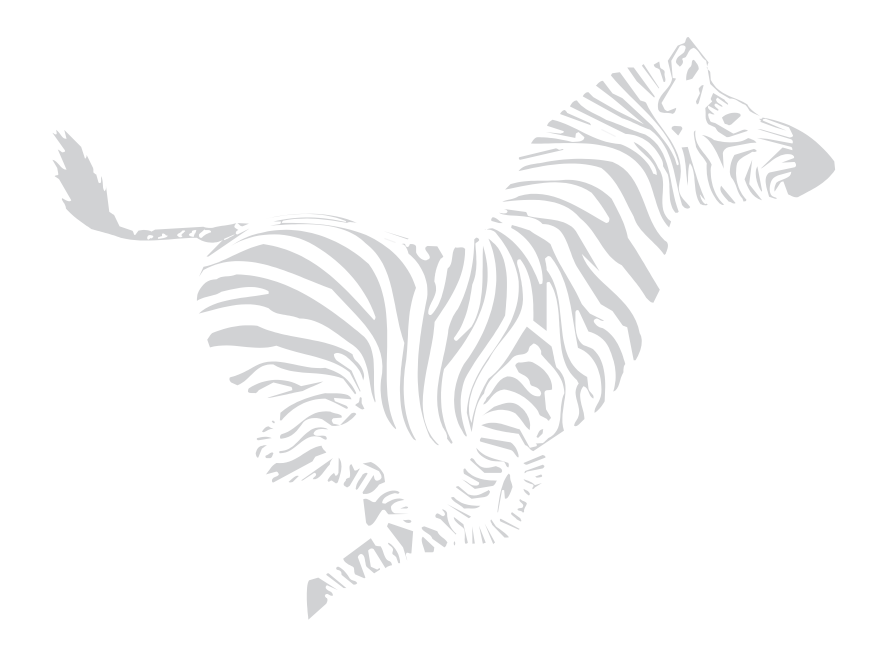

## List of Figures

| 1. Media Loading                                               | 9   |
|----------------------------------------------------------------|-----|
| 2. Roll Media Loading                                          | 10  |
| 3. Fanfold Media Loading                                       | 11  |
| 4. Upper Media Sensor Adjustment                               | 16  |
| 5. Lower Media Sensor Adjustment                               | 17  |
| 6. Ribbon Loading Diagram for the 90XiII and 140XiII Printers  | 18  |
| 7. Ribbon Loading Diagram for the 170XiII and 220XiII Printers | 19  |
| 8. Removing Used Ribbon                                        | 21  |
| 9. Front Panel                                                 | 26  |
| 10. Media and Ribbon Sensor Profile Sample Printout            | 50  |
| 11. Cleaning Diagram                                           | 57  |
| 12. Fuse Replacement—Step 1                                    | 60  |
| 13. Fuse Replacement—Step 2                                    | 60  |
| 14. Toggle Adjustment                                          | 61  |
| 15. Cancel Key Self Test Sample Printout                       | 70  |
| 16. Pause Key Self Test Sample Printout                        | 71  |
| 17. Feed Key Test Sample Printout                              | 73  |
| 18. Communications Diagnostics Test Sample Printout            | 73  |
| 19. Power Line Cord                                            | 87  |
| 20. International Safety Organizations                         | 87  |
| 21. Standard Printer Font Examples                             | 90  |
| 22. Bitmap Smooth Fonts: Point Size Examples                   | 91  |
| 23. Select Examples of Optional Fonts                          | 92  |
| 24. RS-232 Connections                                         | 107 |
| 25. 9 Pin to 25 Pin Interconnecting Cable                      | 108 |
| 26. 25 Pin to 25 Pin Interconnecting Cable                     | 108 |
| 27. RS-422/RS-485 Interconnecting Cable                        | 109 |
| 28. RS-422/RS-485 Connections                                  | 109 |
| 29. Bar Code Examples                                          | 115 |

## List of Tables

| 1. Front Panel Keys                                  | 27  |
|------------------------------------------------------|-----|
| 2. Front Panel Lights                                | 28  |
| 3. Printer Status Sensors                            | 29  |
| 4. Power-On Self Test Sequence                       | 30  |
| 5. Cleaning Schedule                                 | 55  |
| 6. Troubleshooting                                   | 63  |
| 7. Eight Dots/mm Printhead                           | 88  |
| 8. Twelve Dots/mm Printhead                          | 89  |
| 9. Optional Printer Fonts Currently Available        | 91  |
| 10. Zebra® Printer Operation and Maintenance Courses | 103 |
| 11. RS-232/RS-422/RS-485 Pinouts                     | 106 |
| 12. Parallel Connector Pinouts                       | 110 |
| 13. ASCII Code Chart                                 | 112 |

Chapter 1

Getting Started

Congratulations! You have just purchased a high-quality thermal demand printer manufactured by the industry leader in quality, service, and value—Zebra Technologies Corporation. For over 25 years, Zebra has provided customers with the highest caliber of products and support.

This manual provides all of the information you will need to operate your printer on a daily basis. To create label formats, refer to the *ZPL II Programming Guide* (part # 46469L—if you did not order one with your printer, it is available by sending in the card at the front of this manual).

There is also a maintenance manual for this printer: The maintenance manual (part # 48452L) contains the information you may need in order to maintain your printer.

## Introduction

The *Xi*II printer, when connected to a host computer, functions as a complete system for printing labels, tickets, and tags. The printer receives instructions from the host computer. Microprocessors continuously monitor

these signals along with the inputs received from the control panel and various sensors. The microprocessors interpret this information and control the *Xi*II printer's mechanics, printhead, communications, command interpretation, label formatting, media control, and mechanical drive.

#### **Print Mechanism Capabilities**

The *Xi*II print mechanism has been designed to print information on labels, tickets, and tags. It uses a square or rectangular dot thermal printhead that heats a ribbon as it passes beneath the print elements, melting its ink onto the media (direct thermal print mode involves using heat-sensitive media instead of an inked ribbon). Print speeds may be selected via software control.

#### Media Transport Mechanism Capabilities

The media transport mechanism of the *Xi*II printer has been designed to accommodate various types of media including die-cut labels, ticket and tag stock, continuous roll media, fanfold media, and black-mark media.

Media may be rewound internally onto standard three-inch cores if the Rewind Option is installed. The Rewind Option also allows backing material to be rewound internally, so that the printer can operate in Peel-Off mode.

#### **Front Panel Display**

The *Xi*II printer features a two-line by 16-character-per-line liquid crystal display screen. Operational status, programming modes and parameters, and other messages are displayed here. This display features adjustable backlighting for added visibility.

## System Requirements

In addition to the *Xi*II printer, you will need the following items to form a complete label preparation system:

- Label-, ticket-, or tagstock.
- A device, such as a computer, for data entry and output of label formats.
- A data communication cable to connect the controlling device to the *Xi*II printer. (Remote installations may require additional cables and communication devices such as modems and/or protocol converters.)
- Thermal transfer ribbon (if printing in Thermal Transfer mode).

## Media and Ribbon Requirements

Print quality not only depends on the Zebra *Xi*II-Series printer but also on the printer's media and ribbon. Factors such as reflectivity and contrast are important for bar code scanning applications. Factors such as paper abrasion and temperature requirements are important to maintaining the life of the printhead.

We STRONGLY RECOMMEND the use of Zebra Technologies Corporation-brand supplies for continuous high-quality printing. A wide range of paper, polypropylene, polyester, and vinyl stock has been specifically engineered to enhance the printing capabilities of the Zebra *Xi*II-Series printer and to ensure against premature printhead wear.

Continuous roll form paper, fanfold media, or cardstock with optional perforations and registration holes may be used. The life of the printhead may be reduced by the abrasion of exposed paper fibers when using perforated media.

Ribbons used in the Zebra *Xi*II printer MUST be as wide as or wider than the media used. Zebra-brand ribbons provide an extremely smooth backing surface which protects the printhead from abrasion by the media. If the ribbon is narrower than the media, areas of the printhead will be unprotected and will be subject to premature wear.

Since print quality is affected by media and ribbon, printing speeds, and printer operating modes, it is very important to run tests for your applications. This is especially true if you're operating in Peel-Off mode, where these variables combine with label size, backing content, die-cut depth, and even humidity to affect printer operation.

## Unpacking

Save the carton and all packing materials in case shipping is ever required. Inspect the printer for possible damage incurred during shipment.

- Check all exterior surfaces.
- Raise the media access door and inspect the media compartment.

#### **Reporting Damage**

If you discover shipping damage upon inspection:

- Immediately notify the shipping company of the damage.
- Retain all packaging material for shipping company inspection.
- File a damage report with the shipping company and notify your local distributor and Zebra Technologies Corporation of the damage.

Zebra Technologies Corporation is not responsible for any damage incurred during shipment of the equipment and will not repair this damage under warranty. Immediate notification of damage to the shipping company or its insuring agency will generally result in ensuring any damage claim validity and ultimate monetary compensation.

### **Storage and Reshipping**

If you are not placing the *Xi*II printer into operation immediately, repackage it using the original packing materials. The *Xi*II printer may be stored under the following conditions:

- Temperature:  $-4^{\circ}$  to  $+140^{\circ}$  F ( $-20^{\circ}$  to  $+60^{\circ}$  C)
- Relative humidity: 5 to 85% non-condensing

To ship the Zebra *Xi*II-Series printer, carefully pack it in a suitable container to avoid damage during transit. Whenever possible, use the original container from the factory. A shipping container can be purchased from Zebra Technologies Corporation if the original one is lost or destroyed. If you use a different container, package the printer carefully to avoid damage. Zebra will not be responsible for shipping damage incurred due to improper packaging!

CAUTION: When packaging the printer in a rigid container, use shock mounts or shockabsorbing packing material. A rigid container will allow shock on the outside to be transmitted undamped to the printer which may cause damage. Also, before packing, **remove all ribbon and media from the supply and take-up/rewind spindles to prevent damage to the printer.** 

## Site Requirements

**CAUTION**: To insure that the printer has proper ventilation and cooling, do not place any padding or cushioning material under the unit because this restricts air flow.

The Zebra *Xi*II-Series printer may be installed on any solid, level surface of sufficient size and strength to accommodate the physical dimensions and weight of the unit. The area enclosure in which the printer will operate must meet the environmental conditions specified. Electrical power must be available and in close proximity to the printer.

Since the Zebra *Xi*II-Series printer was designed and is fabricated as an industrial-type unit, it will function satisfactorily in areas such as ware-houses, factory floors, and office environments that conform to specified environmental and electrical conditions.

#### **Printer Power-Up**

Follow the instructions in this section to connect this printer to a source of electrical power and a data source.

#### **Voltage Selection**

The *Xi*II printer auto-adjusts for 90-264 VAC electrical power. No further adjustment is required.

#### **Power Cord**

**WARNING!** For personnel and equipment safety, always use a three-prong plug with a ground (earth) connection.

Make sure that the Power On/Off Switch (located at the back of the printer) is in the off position before connecting the power cable to an electrical outlet.

Depending on how your printer was ordered, a power cord may or may not be included. If one is not included, or if the one included is not suitable for your requirements, refer to "Power Line Cord Specifications" on page 87.

The power cord connector must be plugged into the mating connector on the rear of the printer.

### **Communications**

The *Xi*II printer has been designed with flexible communication capabilities that allow the printer to be interfaced to a variety of controlling devices. A single DB25 connector includes all signals necessary for interfacing the printer to RS-232, RS-422, or RS-485 serial data communication devices at data rates from 110 to 57,600 baud. Baud rate, parity, data length, number of stop bits, and handshaking protocol are programmable via the front panel display and keypad.

A parallel data communication port is also provided. This port allows data to be sent to the printer at a higher speed than serial communications and still permits printer status information to be sent back to the host via the RS-232 serial port.

**CAUTION**: Zebra printers comply with international regulations governing radiated emissions when using fully shielded data cables. Data cables must be fully shielded and fitted with metal or metalized connector shells. Shielded data cables and connectors are required to prevent radiation and reception of electrical noise. Use of unshielded data cables may increase radiated emissions above the regulated limits.

## Loading Media

### Introduction to Media Loading

- **Note:** A Calibration must be performed when media and ribbon (if used) are first installed in the printer and when a different type of media or ribbon is installed. See "Media and Ribbon Sensor Calibration" on page 38.
- **Note:** Media widths and thicknesses vary between applications. To maintain print quality from one application to another, refer to "Adjustments" on page 61.

#### Non-Continuous Media

This type of media has some type of physical characteristic (gap, notch, perforation, etc.) which indicates the start/end of each label. The Media Sensor must be properly positioned to sense these indicators. See "Adjusting the Transmissive Media Sensor Assembly Position" on page 15.

### **Continuous Media**

Since continuous media does not contain label start/end indicators, you must tell the printer via software how long each label is. If you are using ZPL or ZPL II, include a Label Length (^LL) instruction in each label format you send to the printer (refer to your *ZPL* II *Programming Guide*). If you are using other software to communicate with your printer, refer to the instructions provided with that software.

#### **Black-Mark Media**

This type of media has black marks printed on the back that indicate the start/end of each label. The Reflective Media Sensor detects these marks, which allows the printer to differentiate between labels. It is generally used with a cutter to separate the labels because there is no gap between the labels to allow them to be peeled off.

To load media, refer to Figures 1 through 3 and follow the loading procedure for your application. This section details the media loading instructions for the printer. For descriptions of the operating modes, refer to Chapter 2 starting on page 23.

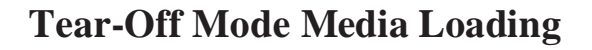

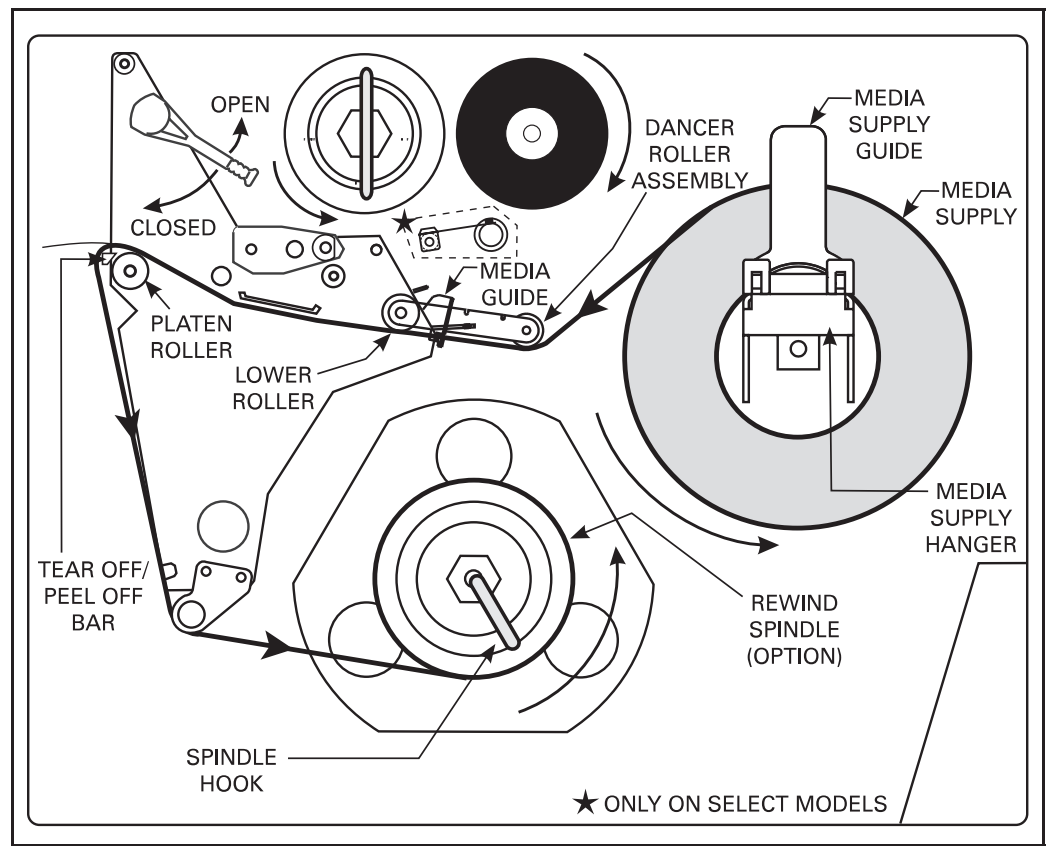

Figure 1. Media Loading

Figure 1 illustrates the method of loading media. First, move the Printhead Open Lever counterclockwise to the open position and raise the printhead. Second, slide the Media Guide and the Media Supply Guide as far out from the printer frame as possible and flip down the Media Supply Guide.

#### **Roll Media Loading**

Place the media roll on the Media Supply Hanger and thread the media through the printhead assembly as shown in the "Tear-Off" loading part of Figure 2. Flip up the Media Supply Guide and adjust the Media Supply Guide and the Media Guide against the outer edge of the media. These guides must not cause pressure or excessive drag on the media. Close the Printhead Open Lever and see "Adjusting the Transmissive Media Sensor Assembly Position" on page 15.

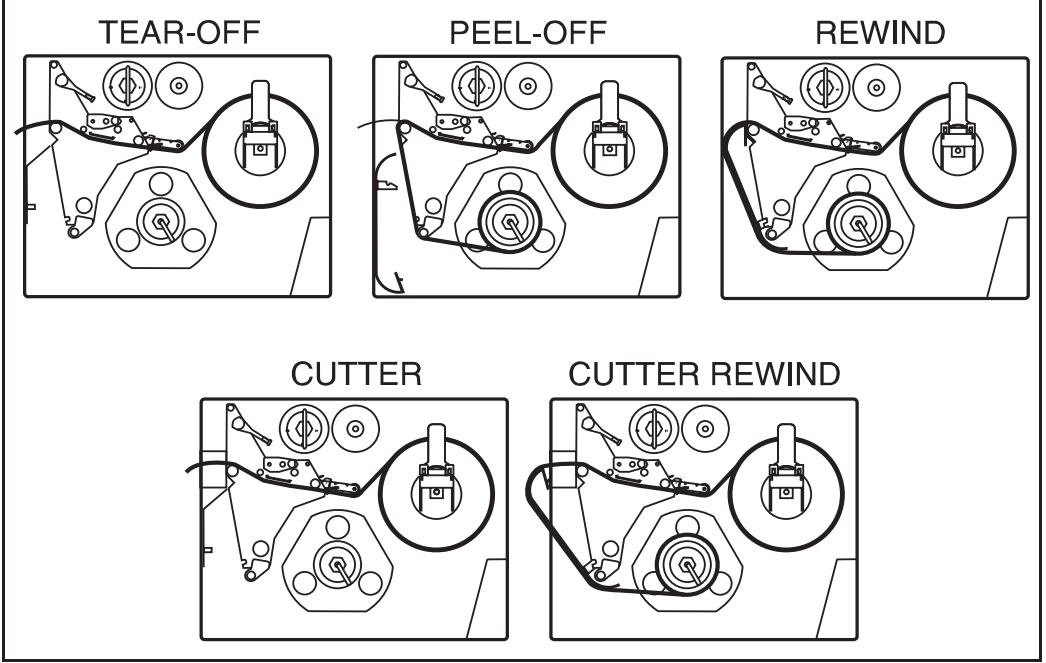

Figure 2. Roll Media Loading

#### **Fanfold Media Loading**

Fanfold media, from outside the printer, feeds through either the bottom or rear access slot. You may also use the Fanfold Supply Bin to hold media inside the printer housing.

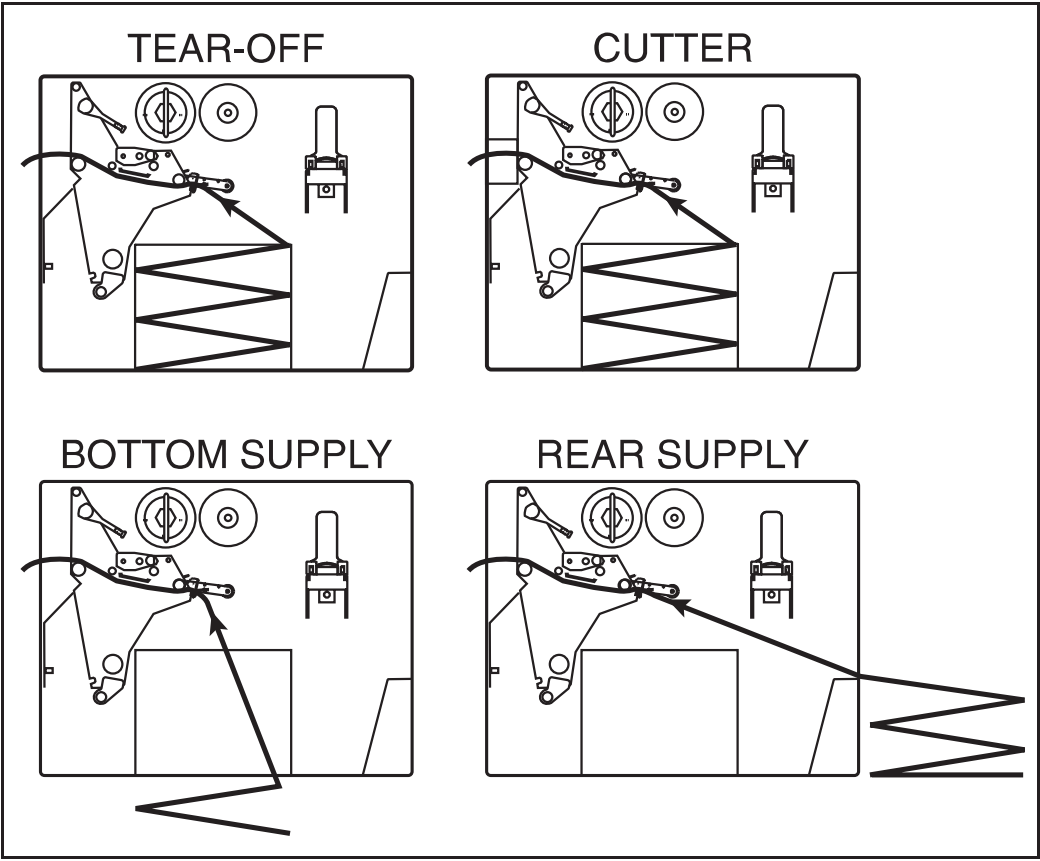

Figure 3. Fanfold Media Loading

To load fanfold media, thread the media through the Printhead Assembly as shown in Figure 3. Adjust the Media Guide against the outer edge of the media. This guide must not cause pressure or excessive drag on the media. Close the Printhead Open Lever, and turn to "Adjusting the Transmissive Media Sensor Assembly Position" on page 15.

#### **Continuous Media Loading**

Continuous media mounts inside the printer in the same manner as roll media. For proper printer operation, a label length instruction must be included in the label format sent to the printer.

### **Cutter Mode Media Loading**

(Cutter Option Required)

Figures 2 and 3 illustrate a printer equipped with the Cutter Option. To ensure proper media loading, follow the directions for the Tear-Off Mode with the exception that the media must also be routed through the Cutter Module as shown in Figures 2 and 3.

Close the Printhead Open Lever. The printer will automatically feed out and cut one label when the printer is powered on. Turn to "Adjusting the Transmissive Media Sensor Assembly Position" on page 15

## **Rewind Mode Media Loading**

(Rewind Option Required)

### **Rewind Mode Configuration for Printers Without the Cutter Option**

- 1. Remove the Media Rewind Plate from its storage location in front of the print mechanism inside the media compartment.
- 2. Invert the Rewind Plate so that the lip on the attached Hook Plate points down.
- 3. Insert the Hook Plate lip a short distance (½") into the lower opening in the Side Plate.
- 4. Align the upper end of the Rewind Plate with the corresponding opening in the Side Plate and slide the Rewind Plate in so that it stops against the printer's main frame.
- 5. Load the media as described in the instructions for Roll Media Loading on page 10.
- 6. Remove the Spindle Hook from the Rewind Spindle.
- 7. Route the media as shown in Figures 1 and 2 and wind it once or twice around either (1) the Rewind Spindle and reinstall the Hook, or (2) a 3" core.

8. Media loading is now complete. See "Adjusting the Transmissive Media Sensor Assembly Position" on page 15.

#### **Rewind Mode for Printers With the Cutter Option**

- 1. Remove the Media Rewind Plate from its storage location in front of the print mechanism inside the media compartment.
- 2. Invert the Rewind Plate so that the lip on the attached Hook Plate points down.
- 3. Insert the Hook Plate lip a short distance (½") into the lower opening in the Side Plate and slide the Rewind Plate in so that it stops against the printer's main frame.
- 4. Insert the two small tabs on the Rewind Plate into the corresponding slots in the Cutter Support Bracket. (The Rewind Plate should spring into the proper position.)
- 5. Load the media as described in the instructions for Roll Media Loading on page 10.
- 6. Remove the Hook from the Rewind Spindle.
- 7. Route the media as shown in Figures 1 and 2 and wind it once or twice around either (1) the Rewind Spindle and reinstall the Hook, or (2) a 3" core.
- 8. Media loading is now complete. See "Adjusting the Transmissive Media Sensor Assembly Position" on page 15.

### **Peel-Off Mode Media Loading**

(Rewind Option Required)

Figure 2 illustrates a printer with the Rewind Option. To insure proper media loading, see Figure 2 and follow the procedure below.

- 1. Remove the Rewind Plate if one is present and store it on the two mounting screws on the inside of the front panel. Align the notch in the bracket so the Label Available Sensor (shown in Figure 14 on page 61) can detect a peeled label.
- 2. Load media as shown in Figure 1 or 2.
- 3. Remove the Hook from the Rewind Spindle.
- 4. Remove the labels from about one yard (one meter) of the media backing and then wind the backing around the Rewind Spindle and reinstall the hook. Make sure that the media backing is against the Backing Guide Plate.
- 5. See "Adjusting the Transmissive Media Sensor Assembly Position" on page 15.

## Removing the Label Backing Material

(Rewind Option Required)

Since the Backing Rewind Spindle holds the backing from a standard-size media roll, we recommend that you perform this procedure whenever you change the media.

To remove the backing material from the Backing Rewind Spindle, follow these steps (you don't need to turn the printer power off for this procedure):

- 1. Unwind about one yard (one meter) of backing from the Backing Rewind Spindle and cut it off at the spindle.
- 2. Pull out the Spindle Hook and slide the backing material off of the spindle and discard.
- 3. Wind the media around the Rewind Spindle once or twice and reinstall the Spindle Hook. Continue winding to remove any slack in the media.

# Adjusting the Transmissive Media Sensor Assembly Position

When the *Xi*II printer is powered on, it performs a self test and configures its operating characteristics. Some of these characteristics are determined by the position of the Transmissive Media Sensor. See Figure 4 on page 16. The factory-set position is sufficient for most types of media. However, if media sensor adjustments are needed, follow the procedures below.

- **Note:** The Reflective (Black-Mark) Media Sensor position is not adjustable; it is positioned to accommodate all black-mark media that meets the specifications listed in "Media Specifications" on page 86.
- **Note:** If you are using continuous media (no gap, notch, or hole between labels) or black-mark media, position the transmissive sensor over the media so that the printer can detect an out-of-paper condition. The factory-set position should be sufficient for this purpose.

The Transmissive Media Sensor Assembly consists of two sections. The media passes between a light source and a light sensor. The light source is positioned below the media, while the light sensor is positioned above the media.

This adjustment aligns the position of the light sensor with the notch or edge of the label.

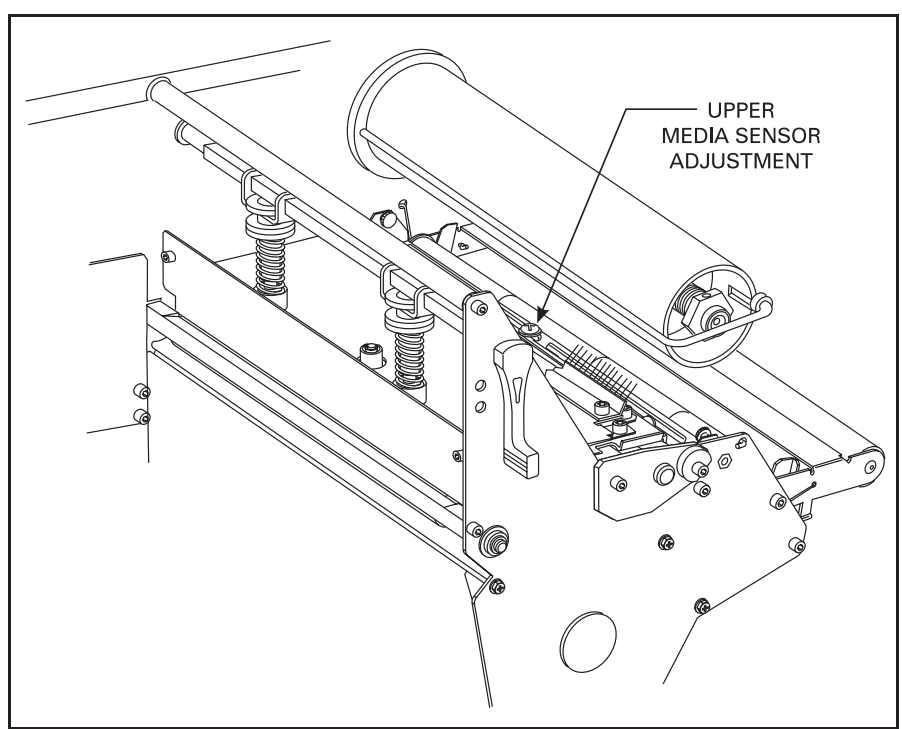

Figure 4. Upper Media Sensor Adjustment

### Adjusting the Upper Media Sensor Position

**Note:** If you own a 140*Xi*II or 170*Xi*II printer and need to move the sensor to the outside half of the maximum media width, or from the outside half to the inside half, contact a service technician to perform this procedure because it will require additional steps which are beyong the scope of this user's guide.

To adjust the upper media sensor, follow these steps.

- 1. Remove ribbon if it is installed.
- 2. Locate the Upper Media Sensor. Refer to Figure 4. The Upper Media Sensor is directly below the adjustment screw head.
- 3. Loosen the Upper Media Sensor Adjustment screw (Phillips head).

- 4. Slide the upper sensor along the slot to the desired position. When using label stock that has a gap between labels (die-cut labelstock), position the media sensor anywhere along the gap EXCEPT where the rounded corners of the label are detected. When using tagstock, position the upper sensor directly over the hole or notch.
- 5. Tighten the screw.

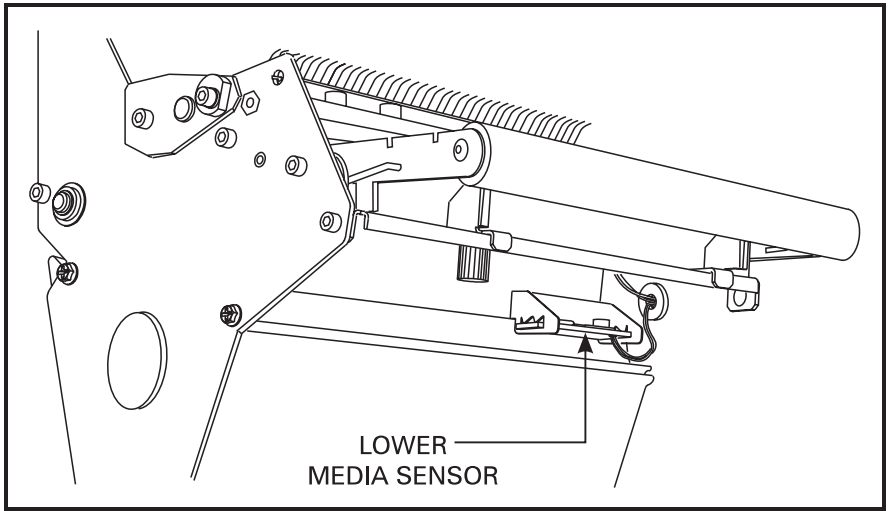

Figure 5. Lower Media Sensor Adjustment

### Lower Media Sensor Adjustment

Refer to Figure 5 throughout this procedure.

- 1. Locate the Lower Media Sensor assembly (a spring clip holding a circuit board) near the bottom rear of the printhead assembly.
- 2. Position the sensor by sliding it in its slot so that the two brass-colored infrared emitters are centered under the upper sensor.
- 3. If you are moving the sensor **away from** the printer's main frame: Gently pull wires out of the printer frame as required. (Wires should have a little slack.) Call a service technician if there is not enough slack

in the wires to adjust the sensor to the desired position. If you are moving the sensor **toward** the printer's main frame and a large loop of wire

develops, call a service technician to properly adjust the wires.

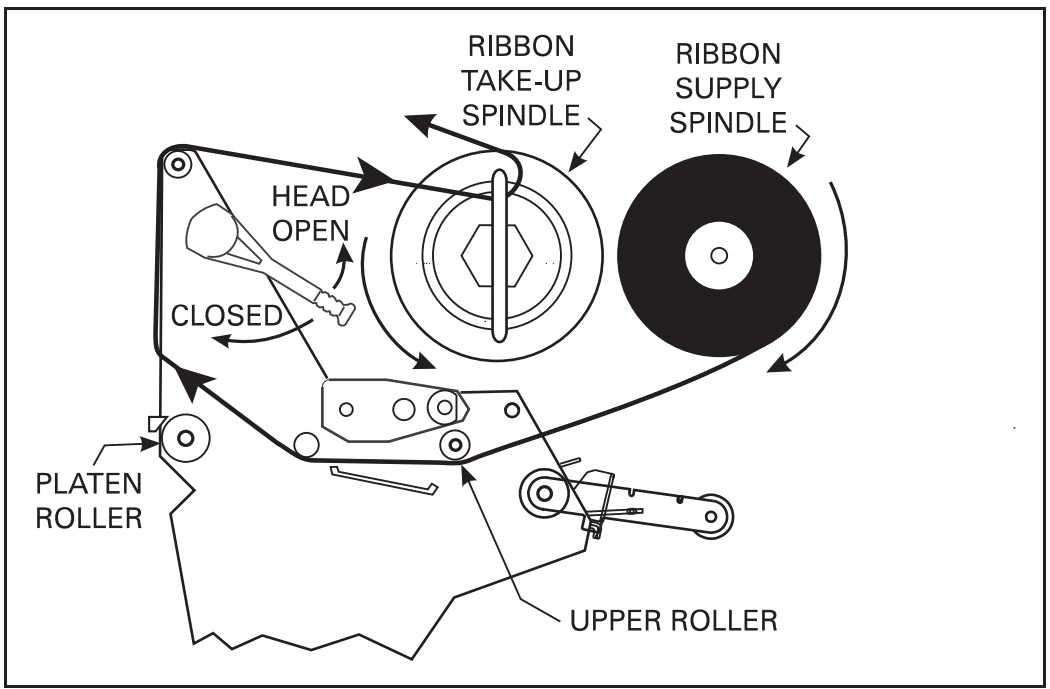

Figure 6. Ribbon Loading Diagram for the 90XiII and 140XiII Printers

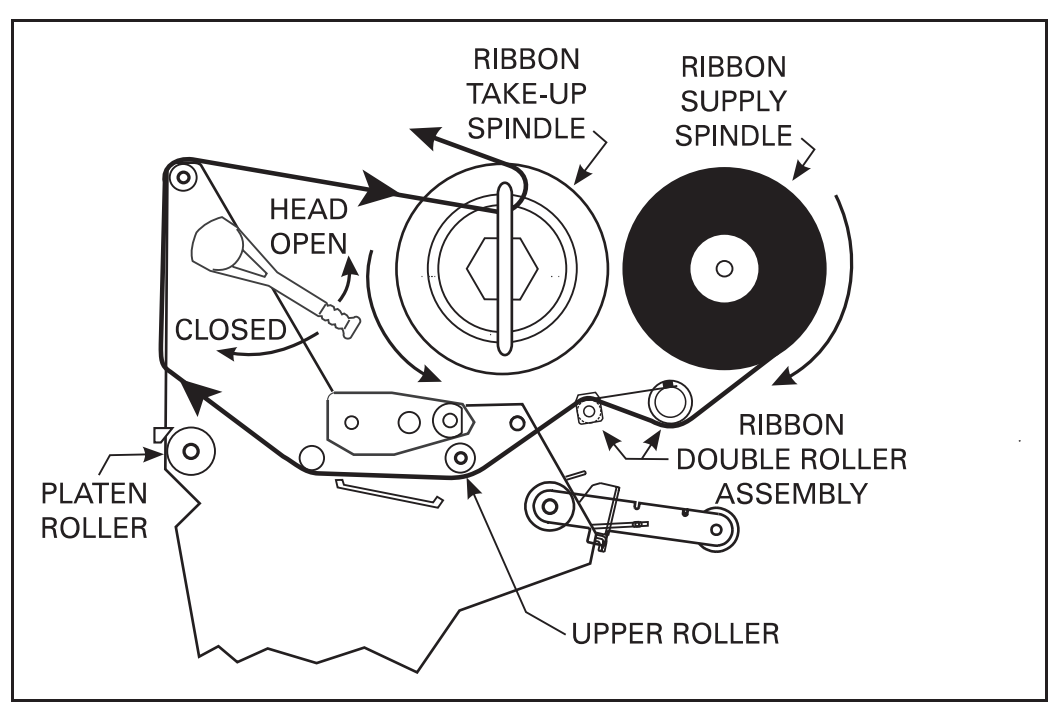

Figure 7. Ribbon Loading Diagram for the 170XiII and 220XiII Printers

### Ribbon Loading

To load ribbon, refer to Figures 6 and 7 and follow the procedure below.

**Note:** Use ribbon that is at least as wide as the media. The smooth backing of the ribbon protects the printhead from wear and premature failure due to excessive abrasion.

For Direct Thermal Print Mode, ribbon is not used and should not be loaded in the printer.

1. Align the segments of the Ribbon Supply Spindle.

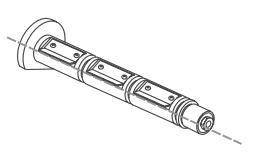

- 2. Place the ribbon roll on the Ribbon Supply Spindle.
- **Note:** Make sure that the core is pushed up against the stop on the ribbon supply spindle and that the ribbon is aligned squarely with its core. If this is not done, the ribbon may not cover the printhead entirely on the inside, thereby exposing print elements to potentially damaging contact with the media.
  - 3. Open the Printhead by moving the Printhead Open Lever counterclockwise to the "open" position.
  - 4. (Optional) To make ribbon loading and unloading easier, make a leader for your ribbon roll if it doesn't already have one:

Tear off a strip of media (labels and backing) about 6 to 12 inches long from the roll. Peel off a label from this strip. Apply half of this label to the end of the strip and the other half to the end of the ribbon. This acts as a ribbon leader.

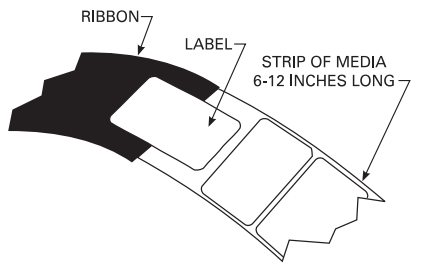

- 5. Thread the ribbon (with leader, if used) as shown without creasing or wrinkling it.
- 6. Remove the hook from the Ribbon Take-Up Spindle.
- 7. Place the ribbon/leader under the long leg of the hook and wind the ribbon onto the Ribbon Take-Up Spindle for several turns in a counterclockwise direction.
- 8. Close the Printhead by moving the lever clockwise to the "closed" position.

## Ribbon Removal

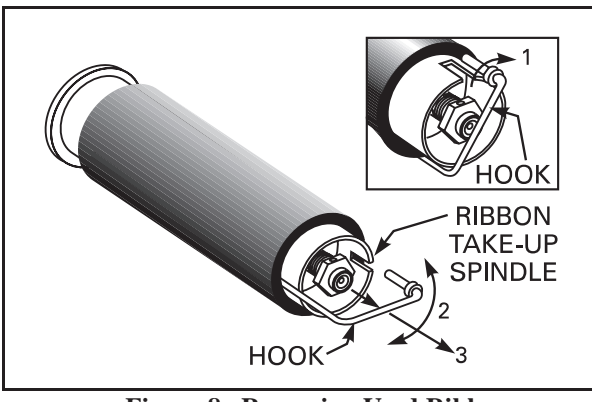

Figure 8. Removing Used Ribbon

- 1. Break the ribbon as close to the Ribbon Take-Up Spindle as possible.
- 2. Refer to Figure 8. Pull the hook out slightly, rotate the hook back-andforth several times as shown, and then remove it from the spindle.
- 3. Grasp the used ribbon and remove it from the Ribbon Take-Up Spindle.
- 4. Remove the empty core from the Ribbon Supply Spindle.
- 5. Follow the Ribbon Loading procedure on page 19 to load the new ribbon.

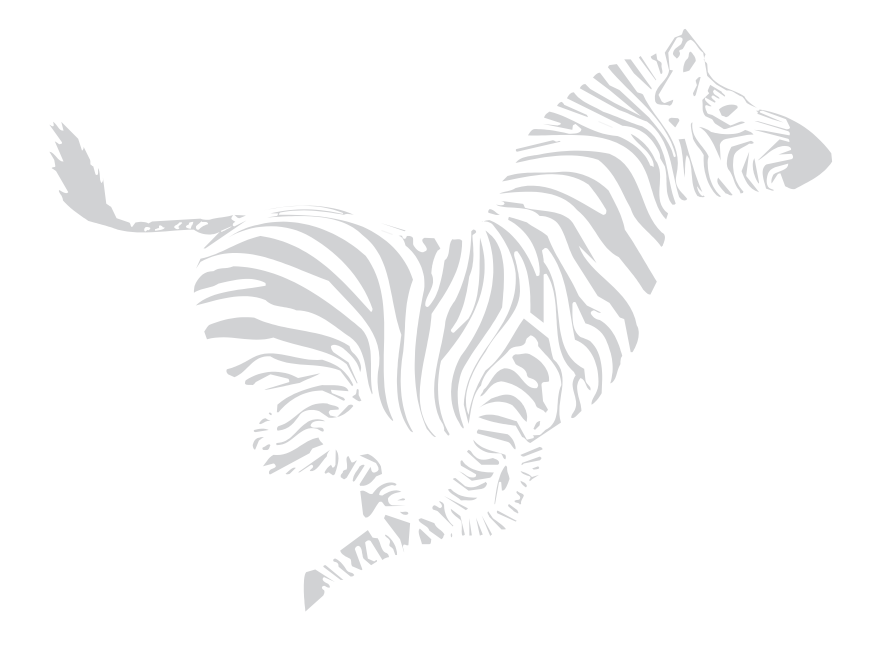

Chapter 2

## **Operation**

## Operating Your Zebra XiII-Series Printer

Now that your printer is ready for operation, how does it work? The Zebra *Xi*II-Series printer is designed to receive instructions from a host computer, such as an IBM-compatible PC. To create a label, you will either need to write a format in ZPL II, which is a programming language for creating label formats, or you will need to use a software program designed to format labels for the Zebra *Xi*II-Series printer. If you are using label design software, refer to the instructions provided with your software package to determine how to do this.

If you are using, or plan to use, ZPL II programming language to format your labels, make sure you have a copy of the *ZPL* II *Programming Guide*. Refer to the mail/fax-in card at the front of this book to obtain a copy. For some sample ZPL II label formats, refer to page 51.
## Printer Operating Modes

The *Xi*II printer can be configured for one of several different operating modes by sending the proper commands from the host computer or by configuring the printer for a certain mode using the front panel display.

## **Tear-Off Mode**

When the media is in the rest (idle) position, the gap between labels is over the Tear-Off/Peel-Off Plate. The operator then tears off the label, and a new label may be printed.

This mode of operation may also be used to print a large quantity of labels. To do this, send a format for printing a batch of labels to the printer. The printing will continue until all labels have been printed.

## **Peel-Off Mode**

(Peel-Off Option Required)

In this mode, once the label is printed the media passes over the Tear-Off/ Peel-Off Plate at a sharp angle. The backing material is peeled away from the label and winds around the Backing Rewind Spindle. The media feeds forward until most of the label hangs loose from the backing. The Label Available Sensor detects this label and pauses printing until the operator removes the label, at which time the next label prints.

The Backing Rewind Spindle will hold the backing from a standard-size media roll. To remove the backing from the Rewind Spindle, refer to page 14.

## **Rewind Mode**

### (Rewind Option Required)

In this mode, the media and backing are rewound onto a core as the labels are printed.

When the media is in the rest (idle) position, the start of the next label is directly under the printhead. After the label is printed, the media feeds forward until the start of the next label is under the printhead. The media never backfeeds in this mode. The completed labels are rewound onto a core for later use. When the printer completes a batch of labels, printing will stop.

## **Cutter Mode**

(Cutter Option Required)

In this mode, the printer prints the entire label and automatically cuts the label after it is printed. The Cutter Catch Tray "catches" the completed labels.

## **Operator Controls**

This section discusses the functions of the various controls and indicators on the *Xi*II printer. The operator should become familiar with each of these functions.

## **Power Switch**

This switch is located on the back of the printer above the Power Cord and Fuse. The Power Switch should be turned off before connecting or disconnecting any cables.

Turning the switch on activates the printer and causes it to perform a Power-On Self Test as it begins operation. Turning the printer power on while holding down certain front panel keys will launch additional Printer Self Tests following the Power-On Self Test.

External influences such as lightning storms or unwanted noise on the power or data cables may cause erratic printer behavior. Turning the printer's power off and back on may re-establish proper printer operation.

## **Front Panel Display**

The Front Panel Display communicates operational status and programming modes and parameters.

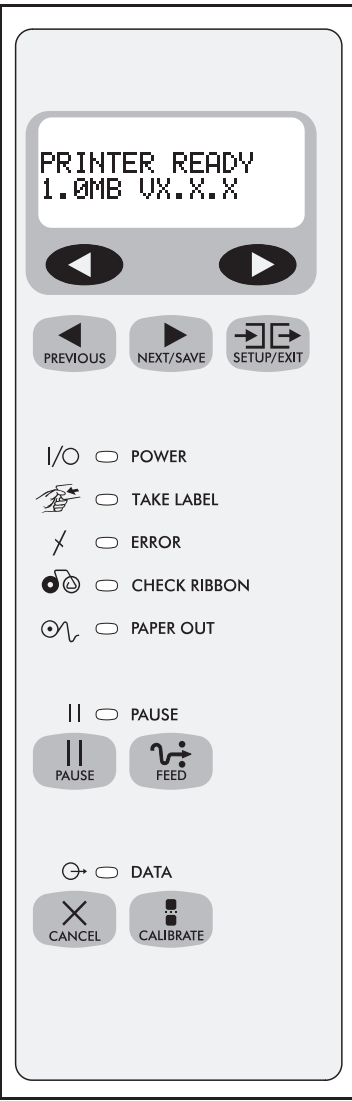

Figure 9. Front Panel

## **Front Panel Keys**

### Table 1. Front Panel Keys

| Key                          | Function                                                                                                    |  |  |
|------------------------------|----------------------------------------------------------------------------------------------------|--|--|
|                              | Starts and stops the printing process.                                                                                                    |  |  |
|                              | • If the printer is not printing: no printing can occur                                                                                                    |  |  |
| PAUSE                        | • Printing: printing stops once the current label is complete<br>Press to remove error messages from the display.                                                                                                    |  |  |
|                              | Note: Pause Mode can also be activated via ZPL II (~PP, ^PP).                                                                                                    |  |  |
|                              | Forces the printer to feed one blank label each time the key is pressed.                                                                                                    |  |  |
| 2:                           | • Printer not printing: one blank label feeds immediately                                                                                                    |  |  |
| FEED                         | • Printing: one blank label feeds after the current batch of labels is complete <b>Note:</b> Equivalent to the Slew to Home Position (~PH, ^PH) ZPL II instruction.                                                                                         |  |  |
|                              | When in the Pause mode, this key will cancel print jobs.                                                                                                    |  |  |
| X                            | • Print job in queue: press once for each print job to be deleted.                                                                                                    |  |  |
| CANCEL                       | • Press and hold for several seconds to cancel all print jobs in the printer's memory. The Data light will turn off.                                                                                                    |  |  |
|                              | When in Pause mode, this key will calibrate the printer for:                                                                                                    |  |  |
|                              | Media length                                                                                                    |  |  |
| CALIBRATE                    | Media type (continuous or non-continuous)                                                                                                    |  |  |
|                              | • Print mode (direct thermal or thermal transfer)                                                                                                    |  |  |
| Note: The key explained in t | ys below are used only when configuring the printer. Specific uses of these keys are he Configuration and Calibration section, starting on page 31.                                                                                                    |  |  |
| PREVIOUS                     | Scrolls back to the previous parameter.                                                                                                    |  |  |
|                              | • Scrolls forward to the next parameter.                                                                                                    |  |  |
| NEXT/SAVE                    | • Saves any changes you've made in the Configuration and Calibration sequence.                                                                                                    |  |  |
| SETUP/EXIT                   | Enters and exits the configuration mode.                                                                                                    |  |  |
|                              | These keys change the parameter values. They are used in different ways depending on the parameter displayed. Common uses are: increase/decrease a value, answer "yes" or "no", indicate "on" or "off", scroll through several choices, input the password. |  |  |

## **Front Panel Lights**

Table 2 describes the operation of the front panel lights.

**Note:** If two operating conditions occur simultaneously, one which causes a light to be on constantly and one which causes the same light to flash, the light will flash.

| Light                                                                                                    | Status   | Indication                                                                                                    |  |  |  |
|----------------------------------------------------------------------------------------------------|----------|----------------------------------------------------------------------------------------------------|--|--|--|
| Power                                                                                                    | Off      | Printer is off, or power not applied.                                                                                                    |  |  |  |
| 1/0                                                                                                    | On       | Printer is on.                                                                                                    |  |  |  |
| Take Label                                                                                                    | Off      | Normal operation.                                                                                                    |  |  |  |
| The second second secon | Flashing | (Peel-Off Mode Only) Label is available. Printing is paused until the label is removed.                                                                                                    |  |  |  |
| Error                                                                                                    | Off      | Normal operation—no printer errors.                                                                                                    |  |  |  |
| *                                                                                                    | Flashing | Printer error exists. Check the display screen for more information.                                                                                                    |  |  |  |
|                                                                                                    | Off      | Normal operation—ribbon (if used) is properly loaded.                                                                                                    |  |  |  |
| Check<br>Ribbon                                                                                                    | On       | <ul><li>Printing is paused, the front panel displays a warning message, and the Pause light is on.</li><li>If the printer is in Direct Thermal mode: Ribbon is loaded.</li></ul>                                                                            |  |  |  |
|                                                                                                    |          | • If the printer is in Thermal Transfer mode: No ribbon is loaded.                                                                                                    |  |  |  |
| Paper Out                                                                                                    | Off      | Normal operation-media is properly loaded.                                                                                                    |  |  |  |
| o∕,                                                                                                    | On       | No media is under the media sensor. Printing is paused, the display shows an error message, and the Pause light is on.                                                                                                    |  |  |  |
|                                                                                                    | Off      | Normal operation.                                                                                                    |  |  |  |
| Pause                                                                                                    | On       | Printer has stopped all printing operations. Either the Pause key was pressed, a pause command was included in the label format, the on-line verifier detected an error, or a printer error was detected. Refer to the display screen for more information. |  |  |  |
|                                                                                                    | Off      | Normal operation, no data being received or processed.                                                                                                    |  |  |  |
| Data                                                                                                    | On       | Data processing or printing is taking place. No data is being received.                                                                                                    |  |  |  |
| ⊖+                                                                                                    | Flashing | Printer is receiving data from the host computer. Flashing slows when the printer cannot accept more data, but returns to normal once data is again being received.                                                                                         |  |  |  |

**Table 2. Front Panel Lights** 

### **Printer Status Sensors**

Zebra *Xi*II-Series printer contains several status sensors. These sensors alert the operator to various conditions by either stopping the printing or turning on a light. Sensors are described in Table 3.

| Sensor:                                          | What it monitors:                                                                                  | How it works:                                                                                                    |  |
|--------------------------------------------------|----------------------------------------------------------------------------------------------------|----------------------------------------------------------------------------------------------------|--|
| Printhead<br>Position Sensor                     | Checks the open/closed status of the printhead lever.                                              | If the printhead is open, the Error light flashes.                                                                                                    |  |
| Printhead<br>Temperature<br>Sensor               | Checks the temperature of the print-<br>head.                                                      | If the printhead is too cold, the front panel dis-<br>play indicates this condition and printing contin-<br>ues while the printhead warms up. If the<br>printhead is too hot, printing stops while the<br>printhead cools to standard operating tempera-<br>ture. |  |
|                                                  | Checks for proper media loading.                                                                   | The Paper Out light will turn on if you run out of<br>media. This condition will also occur if you are<br>using non-continuous media and the media does<br>not move because it is jammed.                                                                         |  |
| Transmissive<br>Media Sensor                     | If non-continuous media is used,<br>this sensor detects the label length<br>for individual labels. |                                                                                                    |  |
| Reflective<br>Media Sensor                       | Detects the presence of black marks<br>on the back of black-mark media.                            | If it detects a black mark, the printer knows that<br>it is at the beginning of a label.                                                                                                    |  |
| Ribbon<br>SensorMonitors the presence of ribbon. |                                                                                                    | If you run out of ribbon, the Check Ribbon light turns on.                                                                                                    |  |
| Label<br>Available<br>Sensor                     | In Peel-Off Mode, it checks to see if a label is available.                                        | Once a label prints, it will pass between the two<br>parts of this sensor and cause the printer to<br>pause. The Take Label light turns on. When the<br>label is removed, printing resumes and the light<br>turns off.                                            |  |

Table 3. Printer Status Sensors

## Initial Printer Power-Up

Each time you turn the printer on, it automatically performs a self-test called the Power-On Self Test (POST).

Turn the printer on now by pressing the Power Switch at the rear of the printer. The Front Panel Power-On indicator will light up. The other front panel indicator lights and the Liquid Crystal Display (LCD) monitor the progress of the Power-On Self Test (POST). The self test sequence is shown in Table 4.

The POST prompts are in English unless an error occurs, in which case the display cycles through all available languages repeatedly. However, you may change the display language for all other prompts. Refer to "Selecting the Display Language" on page 49.

**Note:** If the printer fails any of these tests, the word "FAILED" will be added to the display. If this occurs, refer to the Troubleshooting section (starting on page 63).

If loading the printer with media and ribbon for the first time, or changing the type of media, perform the Calibration on page 38.

|    | This sequence occurs each time the printer is powered up. |                                                                                                    |  |  |
|----|-----------------------------------------------------------|----------------------------------------------------------------------------------------------------|--|--|
|    | Front Panel Display                                       | Description                                                                                                    |  |  |
| 1. |                                                           | All indicator lights turn on simultaneously. Then, through the following steps, they turn off in sequence starting at the bottom. |  |  |
| 2. |                                                           | Three different sets of characters will be displayed to verify that the display screen is working properly.                       |  |  |
| 3. | SRAM TEST                                                 | SRAM functionality test performed.                                                                                                |  |  |
| 4. | OPTION ROM TEST                                           | Optional ROM functionality test performed. (The words "NOT INSTALLED" will be added to display if no optional ROM is used.)       |  |  |
| 5. | PRINTHEAD TEST                                            | Printhead is checked for proper operation.                                                                                        |  |  |
| 6. | PROCESSOR TEST                                            | Processor functionality test performed.                                                                                           |  |  |
| 7. | E-CUBED TEST                                              | E-Cubed functionality test performed.                                                                                             |  |  |

Table 4. Power-On Self Test Sequence

|                     | This sequence occurs each time the printer is powered up. |                                                                                                    |  |  |
|---------------------|-----------------------------------------------------------|----------------------------------------------------------------------------------------------------|--|--|
| Front Panel Display |                                                           | Description                                                                                                    |  |  |
| 8.                  | EEPROM TEST                                               | EEPROM functionality test performed.                                                                                                    |  |  |
| 9.                  | MEMORY CARD TEST                                          | Memory Card functionality test performed. ("NOT INSTALLED" will be added to display if no card is present.)                                                                                                    |  |  |
| 10.                 |                                                           | Depending on how the label format was set up, the printer will feed to the first web or label length, calibrate ribbon and media sensors, set label length and feed one or more labels, or no media may be fed. The ZPL II command that controls this is ^ <b>MF</b> . |  |  |
| 11.                 | PRINTER READY                                             | Printer is ready for operation.                                                                                                    |  |  |

### Table 4. Power-On Self Test Sequence (Continued)

## Configuration and Calibration

After you have installed the media and ribbon and the POST (Power-On Self Test) is complete, the front panel display will show "PRINTER READY." You may now set printer parameters for your application using the front panel display and the five keys directly below it.

If it becomes necessary to restore the initial printer defaults, see "Feed Key and Pause Key Self Test" on page 72.

**Note:** Unless otherwise noted, all parameters are listed in the order they are displayed, starting with "DARKNESS".

## **Entering the Program Mode**

To enter the programming mode, press the Setup/Exit key. Press either the Next/Save key or Previous key to scroll to the parameter you wish to set. Parameters in this section are shown in the order displayed when pressing the Next/Save key. Throughout this process, press the Next/Save key to continue to the next parameter; or, press the Previous key to go back to the previous parameter in the cycle.

An asterisk (\*) in the upper left hand corner of the display indicates that the value displayed is different than the currently stored value.

## Changing Password-Protected Parameters

Certain parameters are password-protected by factory default.

**CAUTION:** Do not change password-protected parameters unless you're sure you know what you're doing! If they are set incorrectly, these parameters could cause the printer to function in an unpredictable way.

The first attempt to change one of these parameters (pressing one of the black oval keys) will require you to enter a four-digit password. This is done via the "ENTER PASSWORD" display. The left black oval key changes the selected digit position. The right black oval key increases the selected digit value. After entering the password, press the Next/Save key. The parameter you are trying to change will be displayed. If the password was entered correctly, you can now change the value.

The default password value is 1234. The password can be changed using the  $^{KP}$  (Define Password) ZPL II instruction.

- Note: Once the password has been entered correctly, it will not have to be entered again unless you leave and re-enter the programming mode using the Setup/ Exit key.
- Note: You can disable the password protection feature so that it no longer prompts you for a password by setting the password to ØØØØ via the ^KPØ ZPL/ ZPL II command. To re-enable the password-protection feature, send the ZPL/ZPL II command ^KPx, where "x" can be any number, 1-4 digits in length, except Ø.

## Leaving the Program Mode

You can leave the Program Mode at any time by pressing the Setup/Exit key. The SAVE CHANGES display will appear. There are five choices,

described below. Pressing the left or right black oval key displays other choices and pressing the Next/Save key selects the displayed choice.

- **PERMANENT** permanently saves the changes. Values are stored in the printer even when power is turned off.
- TEMPORARY saves the changes until changed again or until power is turned off.
- CANCEL cancels all changes since pressing the Setup/Exit key except the Darkness and Tear-Off settings (if they were changed).
- LOAD DEFAULTS loads factory defaults. The factory defaults are shown on the following pages.
- **Note:** Loading factory defaults will require Calibration and resetting the Head Resistor value.
  - LOAD LAST SAVE loads values from the last Permanent Save.

## || Configuration and Calibration Sequence

| 1. Press:    | 2. Display Shows: | Action/Explanation:                                                                                                    |  |  |
|--------------|-------------------|----------------------------------------------------------------------------------------------------|--|--|
|              | PRINTER READY     | Normal printer operation.                                                                                                    |  |  |
| Setting Prin | nt Parameters     |                                                                                                    |  |  |
|              |                   | Adjusting Print Darkness Press the right oval key to increase darkness. Press the left oval key to decrease darkness.                                                                                                 |  |  |
|              |                   | <b>Default:</b> +10 <b>Range:</b> 0 to +30                                                                                                    |  |  |
|              | DARKNESS          | Darkness settings are dependent upon a variety of factors including ribbon type, media, and the condition of the printhead. You may adjust the darkness for consistent high quality printing.                         |  |  |
| SETUP/EXIT   |                   | If printing is too light, or if there are voids in printed areas, you should increase the darkness. If printing is too dark, or if there is spreading or bleeding of printed areas, you should decrease the darkness. |  |  |
|              |                   | The "Feed Key Self Test" on page 72 can also be used to determine the best darkness setting. Since the Darkness setting takes effect immediately, you can see the results on labels that are currently printing.      |  |  |
|              |                   | <b>CAUTION:</b> Set the Darkness to the lowest setting that provides good print quality. Darkness set too high may cause ink smearing and/or it may burn through the ribbon.                                          |  |  |
|              | TEAR OFF          | Adjusting the Tear-Off Position Press the right oval key to increase the value, press the left oval key to decrease the value. Each depression of the key adjusts the Tear-Off position by four dot rows.             |  |  |
| NEXT/SAVE    |                   | <b>Default:</b> +0 <b>Range:</b> -64 to +64                                                                                                    |  |  |
|              |                   | This parameter establishes the position of the media over the tear bar after printing. The label and backing can be torn off or cut between labels.                                                                   |  |  |

|           | PRINT MODE   | Selecting Print Mode Press the right or left oval key to display other choices.                                                                                                    |
|-----------|--------------|----------------------------------------------------------------------------------------------------|
| NEXT/SAVE |              | Default: Tear-Off Selections: Tear-Off, Peel-Off, Cutter, Rewind, Applicator                                                                                                    |
|           |              | Print mode settings tell the printer the method of media delivery that you wish to use. Be sure to select a print mode that your hardware configuration supports since some selections displayed are for optional printer features.                                                                                          |
|           |              | Setting Media Type Press the right or left oval key to display other choices.                                                                                                    |
|           |              | Default: Continuous Selections: Continuous, Non-continuous                                                                                                    |
| NEXT/SAVE | MEDIA TYPE   | This parameter tells the printer the type of media you are using. Selecting continuous media requires that you include a label length instruction in your label format (^LLxxxx if you are using ZPL or ZPL II).                                                                                                    |
|           |              | When you select non-continuous media, the printer feeds media to calculate label length (the dis-<br>tance between two detections of the inter-label gap, webbing, or alignment notch or hole).                                                                                                    |
|           | SENSOR TYPE  | Setting the Sensor Type Press the right or left oval key to display other choices.                                                                                                    |
|           |              | Default: Web Selections: Web, Mark                                                                                                    |
| NEXT/SAVE |              | This parameter tells the printer whether you are using media with a web (gap/space between labels, notch, or hole) to indicate the separations between labels or if you are using media with a black mark printed on the back. If your media does not have black marks on the back, leave your printer at the default (Web). |
|           | PRINT METHOD | <b>Selecting Print Method</b> Press the right oval key for the next value; press the left oval key for the previous value.                                                                                                    |
|           |              | Default: Thermal Transfer Selections: Thermal Transfer, Direct Thermal                                                                                                    |
| NEXT/SAVE |              | The print method parameter tells the printer the method of printing you wish to use: direct thermal (no ribbon) or thermal transfer (using thermal transfer media and ribbon).                                                                                                    |
|           |              | <b>Note:</b> Selecting direct thermal when using thermal transfer media and ribbon creates a warning condition, but printing will continue.                                                                                                    |

|                             | PRINT WIDTH    | <b>Setting Print Width</b> Press the right oval key to increase the value, press the left oval key to decrease the value. To change the unit of measurement, press the left oval key until the unit of measurement is active, then press the right oval key to toggle to a different unit of measure (inches, mm, or dots).                                                                                                    |  |
|-----------------------------|----------------|----------------------------------------------------------------------------------------------------|--|
| NEXT/SAVE                   |                | <b>Default:</b> , <b>Range:</b> The default and range of acceptable values varries depending on what printer you have. Refer to "Printing Specifications" on page 85 for further information about the ranges available for your model.                                                                                                    |  |
|                             |                | Select a print width that is closest to your media, but AT LEAST as wide. Print width tells the printer the width of the media you are using. Setting width too narrow may result in unprinted portions of your label format. Setting width too wide wastes formatting memory and may cause printing off the right side of the label.                                                                                                    |  |
|                             | MAXIMUM LENGTH | <b>Setting Maximum Length</b> Press the left oval key to decrease the value, press the right oval key to increase the value.                                                                                                    |  |
|                             |                | <b>Default, Range:</b> The default and range of acceptable values varries depending on your printer's configuration. Values are adjustable in 1.0 inch (25.4 mm) increments.                                                                                                    |  |
| NEXT/SAVE                   |                | Maximum Length is used in conjunction with the Calibration procedure. The value of this setting determines the maximum label length that will be used during the media portion of the calibration process. Only a few labels are required to set media sensors. Always set the value that is closest to, but not lower than, the length of the label you are using. For example, if the length of the label is 14.5 inches, set the parameter for 15.0 inches (381 mm). |  |
| Listing Printer Information |                |                                                                                                    |  |
|                             | LIST FONTS     | List Fonts Press the right oval key to print a label listing all of the available fonts.                                                                                                    |  |
| NEXT/SAVE                   |                | This selection is used to print a label that lists all of the fonts currently available in the printer, including standard printer fonts plus any optional fonts. Fonts may be stored in RAM, in Font EPROMs, or on Font Cards.                                                                                                    |  |
| NEXT/SAVE                   | LIST BAR CODES | <b>List Bar Codes</b> Press the right oval key to print a label listing all of the available bar codes.<br>This selection is used to print a label that lists all of the bar codes currently available in the printer.                                                                                                    |  |

Þ

36

Operation

|           | LIST IMAGES     | List Images Press the right oval key to print a label listing all of the available images.                                                                                   |
|-----------|-----------------|----------------------------------------------------------------------------------------------------|
| NEXT/SAVE |                 | This selection is used to print a label that lists all of the images currently stored in the printer's RAM, optional EPROM, or on an optional memory card.                   |
|           |                 | List Formats Press the right oval key to print a label listing all available formats.                                                                                        |
| NEXT/SAVE | LIST FORMATS    | This selection is used to print a label that lists all of the formats currently stored in the printer's RAM, optional EPROM, or on an optional memory card.                  |
|           |                 | List Setup Press the right oval key to print a label listing the current printer configuration.                                                                              |
| NEXT/SAVE | LIST SETUP      | This selection is used to print a label that lists the current printer configuration information. (Same as Cancel Key Self Test.)                                            |
|           | INITIALIZE CARD | Initialize Memory Card                                                                                                    |
|           |                 | CAUTION: Initializing will erase all previously stored information from the memory card.                                                                                     |
|           |                 | Press the right oval key to select "yes" and proceed to the verification menu. If your printer is set to require a password, you will now be prompted to enter the password. |
| NEX1/SAVE |                 | This selection initializes the memory card.                                                                                                    |
|           |                 | ARE YOU SURE?                                                                                                    |
|           |                 | Press the right oval key to initialize the card. Press the left oval key to cancel the request and return to INITIALIZE CARD.                                                |

Zebra Xill Printer User's Guide

#### Media and Ribbon Sensor Calibration

**Note:** Before you begin this procedure, make sure that the Maximum Length is set to a value equal to or greater than the length of the labels you are using. If the Maximum Length is set to a lower value, the calibration process will assume that continuous media is in the printer. See page 36 for more information.

There are two different types of calibration that can be performed by the printer:

1) Standard Calibration. Pressing the Calibrate key causes the printer to feed media and ribbon and set the values it detects for media, media backing material (the spaces between labels), media out, and ribbon or no ribbon (which determines the print mode—Thermal Direct or Thermal Transfer). This type of calibration also occurs as part of the "Sensor Profile" and "Media and Ribbon Calibrate" procedures, below

2) Media and Ribbon Sensor Sensitivity Calibration. Performing the "Media and Ribbon Calibrate" procedure below first resets the sensitivity of the sensors to better detect the media and ribbon you are using. With the sensors at their new sensitivity, the printer then performs the standard calibration described above. Changing the type of ribbon and/or media may require resetting the sensitivity of the Media and Ribbon Sensors. Indications that the sensitivity may need to be reset would be a "Check Ribbon" light on with the ribbon properly installed or non-continuous media being treated as continuous media.

| NEXT/SAVE | SENSOR PROFILE | <b>Sensor Profile</b> Press the right oval key to initiate the standard calibration procedure and print a media sensor profile.                                                                                                    |
|-----------|----------------|----------------------------------------------------------------------------------------------------|
|           |                | See Figure 10, "Media and Ribbon Sensor Profile Sample Printout," on page 50.<br>The Media Sensor Profile may be used to troubleshoot registration problems that may be caused                                                                                  |
|           |                | when the Media Sensor detects preprinted areas on the media or experiences difficulty in determin-<br>ing web location. If the sensitivity of the Media and/or Ribbon Sensors MUST be adjusted, use the<br>Media and Ribbon Sensor Sensitivity procedure below. |

|  |                               |                                                                                                    | Media and R<br>"Setting Host<br>This procedur<br>Note: The p                                                                                                    | <b>ibbon Sensor Sensitivi</b><br>Port" below. Press the<br>re is used to adjust the s<br>procedure must be follow                                                                                                    | ity Press Next/Save to skip this procedure and continue with<br>right oval key to start the calibration procedure.<br>ensitivity of the Media and Ribbon Sensors.<br>wed exactly as presented. All steps must be performed even if                                                                                                    |           |              |                                                                                                    |
|--|-------------------------------|----------------------------------------------------------------------------------------------------|----------------------------------------------------------------------------------------------------|----------------------------------------------------------------------------------------------------|----------------------------------------------------------------------------------------------------|-----------|--------------|----------------------------------------------------------------------------------------------------|
|  |                               |                                                                                                    | 1. Press:                                                                                                    | 2. Display Shows:                                                                                                    | Action/Explanation:                                                                                                    |           |              |                                                                                                    |
|  |                               | MEDIA AND RIBBON       CALIBRATE         CALIBRATE       CALIBRATING         Press the left oval key to cancel the open the printhead. Remove as mased to a plank backing material to behind the printhead. See Figure 4 ment," on page 16 to locate the sen ment," on page 16 to locate the sen open the printhead.         Press the left oval key to cancel the open the printhead.         Press the left oval key to cancel the open the printhead.         Press the left oval key to cancel the open the printhead.         Press the left oval key to cancel the open the printhead.         Press the left oval key to cancel the open the printhead.         CALIBRATE         CALIBRATING pleASE WAIT         The printer automatically adjusts the receives from the media and ribbor media and ribbor combination yo profile, this essentially correspon or down to optimize the reading |                                                                                                    |                                                                                                    |                                                                                                    |           | LOAD BACKING | Press the left oval key to cancel the operation, or do the following:<br>Open the Printhead. Remove as many labels as needed to load a<br>section of blank backing material under the media sensor (just<br>behind the printhead). See Figure 4, "Upper Media Sensor Adjust-<br>ment," on page 16 to locate the sensor. |
|  | MEDIA AND RIBBON<br>CALIBRATE |                                                                                                    | Press the left oval key to cancel the operation or do the following:<br>1) Remove the ribbon (sliding it as far to the right as possible will<br>have the same effect as removing it.)<br>2) Close the Printhead. |                                                                                                    |                                                                                                    |           |              |                                                                                                    |
|  |                               |                                                                                                    | CALIBRATE                                                                                                    | CALIBRATE                                                                                                    | CALIBRATE                                                                                                    | CALIBRATE | O            | CALIBRATING<br>PLEASE WAIT                                                                                                    |
|  |                               | _                                                                                                    | RELOAD ALL                                                                                                    | <ul> <li>When "RELOAD ALL" is displayed:</li> <li>1) Open the Printhead and pull the media forward until a label is positioned under the Media Sensor.</li> <li>2) Move the ribbon back to its proper position.</li> <li>3) Close the Printhead.</li> </ul> |                                                                                                    |           |              |                                                                                                    |
|  |                               |                                                                                                    | 0                                                                                                    | MEDIA AND RIBBON<br>CALIBRATE                                                                                                    | Now that the scale has changed, the printer performs a calibration<br>equivalent to pressing the Calibrate key. During this process, the<br>printer checks the readings for the media and ribbon based on the<br>new scale you've established, determines the label length, and<br>determines whether you are in thermal direct or thermal transfer<br>print mode. The process is now complete! To see the new readings<br>on the new scale, print a Sensor Profile (above). |           |              |                                                                                                    |

 $\rightarrow$ 

| Setting Communication Parameters<br>Communication parameters must be set correctly for the printer to communicate with the host. These parameters make sure that the printer<br>and host are "speaking the same language". All communications parameters are password-protected. |               |                                                                                                    |  |  |
|----------------------------------------------------------------------------------------------------|---------------|----------------------------------------------------------------------------------------------------|--|--|
| NEXT/SAVE                                                                                                    | HOST PORT     | <ul> <li>Setting Host Port Press the right or left oval key to display other choices.</li> <li>Default: Main RS232. Selections: Main RS232, RS422/485, RS485Multidrop, Parallel Select the communications port that matches the one being used by the host computer.</li> </ul>                                                                                                    |  |  |
| NEXT/SAVE                                                                                                    | BAUD          | <ul> <li>Setting Baud Press the right or left oval key to display other choices.</li> <li>Default: 9600 Selections: 110, 300, 600, 1200, 2400, 4800, 9600, 19200, 28800, 57600</li> <li>The baud setting of the printer must match the baud setting of the host for accurate communications to take place. Select the value that matches the one being used by the host.</li> </ul>                                                               |  |  |
| NEXT/SAVE                                                                                                    | SET DATA BITS | <ul> <li>Setting Data Bits Press the right or left oval key to display other choices.</li> <li>Default: 7-Bits Selections: 7-Bits, 8-Bits</li> <li>The Data Bits of the printer must match the Data Bits of the host for accurate communications to take place. Set the Data Bits to match the setting being used by the host.</li> <li>Note: Must be set to 8 data bits to use Code Page 850 or the Twinax or Coax interface options.</li> </ul> |  |  |
| NEXT/SAVE                                                                                                    | PARITY        | <ul> <li>Setting Parity Press the right or left oval key to display other choices.</li> <li>Default: Even Selections: Even, Odd, None</li> <li>The parity of the printer must match the parity of the host for accurate communications to take place. Select the parity that matches the one being used by the host.</li> </ul>                                                                                                    |  |  |
| NEXT/SAVE                                                                                                    | STOP BITS     | <ul> <li>Setting Stop Bits Press the right or left oval key to display other choices.</li> <li>Default: 1 Stop Bit Selections: 1 Stop Bit, 2 Stop Bits</li> <li>The stop bits of the printer must match the stop bits of the host for accurate communications to take place. Select the stop bits that match the ones being used by the host.</li> </ul>                                                                                          |  |  |

\_

Operation

|           | NEXT/SAVE | HOST HANDSHAKE | Setting Host Handshake       Press the right or left oval key to display other choices.         Default: XON/XOFF       Selections: XON/XOFF, DTR/DSR         The handshake protocol of the printer must match the handshake protocol of the host for communications to take place. Select the handshake protocol that matches the one being used by the host.                                                                                                    |  |  |
|-----------|-----------|----------------|----------------------------------------------------------------------------------------------------|--|--|
| NEXT/SAVE |           | PROTOCOL       | <ul> <li>Setting Protocol Press the right or left oval key to display other choices.</li> <li>Default: None Selections: None, Zebra, ACK/NACK</li> <li>Protocol is a type of error checking system. Depending on the selection, an indicator may be sent from the printer to the host signifying that data has been received. Select the Protocol that is requested by the host. Further details on Protocol can be found in the ZPL IIProgramming Guide, available from Zebra Technologies Corporation.</li> <li>Note: Zebra is the same as ACK/NACK except that with Zebra the response messages are sequenced.</li> <li>Note: If Zebra is selected, printer must use "DTR/DSR" host handshake protocol.</li> </ul> |  |  |
|           | NEXT/SAVE | NETWORK ID     | <ul> <li>Setting Network ID Press the left oval key to move to the next digit position, press the right oval key to increase the value of the digit.</li> <li>Default: 000 Range: 000 - 999</li> <li>Network ID is used to assign a unique number to a printer used in a network. This gives the host the means to address a specific printer. If the printer is used in a network, you must select a Network ID number.</li> </ul>                                                                                                    |  |  |

Þ

|           | Communications | Setting Communications Mode Press the right or left oval key to display other choices.                                                                                                    |
|-----------|----------------|----------------------------------------------------------------------------------------------------|
|           |                | Default: Normal Mode Selections: Normal Mode, Diagnostics                                                                                                    |
|           |                | The Communication Diagnostics Mode is a troubleshooting tool for checking the interconnection between the printer and the host. When "Diagnostics" is selected, all data sent from the host to the printer will be printed as straight ASCII hex characters. The printer prints all characters received including control codes, like CR (Carriage Return). A sample printout is shown in Figure 18 on page 73. |
| NEA1/SAVE |                | <ul> <li>Notes on diagnostic printouts:</li> <li>An FE indicates a framing error.</li> <li>An OE indicates an overrun error.</li> <li>An PE indicates a parity error.</li> <li>An NE indicates noise.</li> </ul>                                                                                                    |
|           |                | For any errors, check that your communication parameters are correct. Set the print width equal to or less than the label width used for the test. See page 36 for more information.                                                                                                    |

### Selecting Prefix and Delimiter Characters

Prefix and delimiter characters are 2-digit hex values used within the ZPL/ZPL II formats sent to the printer. The printer uses the last prefix and delimiter characters sent to it, whether from a ZPL II instruction or from the front panel.

**Note:** To change the values, refer to the ASCII code chart on page 112 for character choices. DO NOT use the same hex value for the Control, Format, and Delimiter character. The printer needs to see different characters to function properly.

|           | CONTROL PREFIX | <b>Control Prefix Character</b> Press the left oval key to move to the next digit position, press the right oval key to increase the value of the digit. |  |
|-----------|----------------|----------------------------------------------------------------------------------------------------|--|
| NEXT/SAVE |                | <b>Default:</b> 7E (tilde - displayed as a black square) <b>Range:</b> 00 - FF (Exclude the values indicated on the ASCII code chart on page 112.)       |  |
|           |                | The printer looks for this 2-digit hex character to indicate the start of a ZPL/ZPL II control instruc-<br>tion.                                         |  |

| NEXT/SAVE    | FORMAT PREFIX       Format Prefix Character       Press the left oval key to move to the next digit per right oval key to increase the value of the digit.         FORMAT PREFIX       Default: 5E (caret)       Range: 00 - FF (Exclude the values indicated on the ASCII the Appendix.)         The printer looks for this 2-digit hex character to indicate the start of a ZPL/ZPL I tion. |                                                                                                    |  |
|--------------|----------------------------------------------------------------------------------------------------|----------------------------------------------------------------------------------------------------|--|
| NEXT/SAVE    | DELIMITER CHAR                                                                                                    | <ul> <li>Delimiter Character Press the left oval key to move to the next digit position, press the right oval key to increase the value of the digit.</li> <li>Default: 2C (comma) Range: 00 - FF</li> <li>The Delimiter character is a 2-digit hex value used as a parameter place marker in ZPL/ZPL II format instructions. Refer to the ZPL II Programming Guide for more information.</li> </ul>                                                                                                    |  |
| Selecting ZI | PL Mode                                                                                                    |                                                                                                    |  |
| NEXT/SAVE    | ZPL MODE                                                                                                    | <ul> <li>Selecting ZPL Mode Press the right or left oval key to display other choices.</li> <li>Default: ZPL II Selections: ZPL II, ZPL</li> <li>The printer will remain in the selected mode until it is changed by this front panel instruction or b using a ZPL/ZPL II command. The printer accepts label formats written in either ZPL or ZPL II. This eliminates the need to rewrite any ZPL formats you already have. Refer to the ZPL II Programming Guide for more information on the differences between ZPL and ZPL II.</li> </ul> |  |

| Power-Up and Head Close Parameters |                |                                                                                                    |  |  |
|------------------------------------|----------------|----------------------------------------------------------------------------------------------------|--|--|
|                                    | MEDIA POWER UP | Media Power-UpPress the right or left oval key to display other choices.Default: FeedSelections: Feed, Calibration, Length, and No Motion                                                                                                    |  |  |
| NEXT/SAVE                          |                | <ul> <li>This parameter establishes the action of the media when the printer is turned on.</li> <li>Calibration—recalibrates the media and ribbon sensors</li> <li>Feed—feeds the label to the first web</li> <li>Length—determines the length of the label</li> <li>No Motion—media does not move</li> </ul>                                                                                                    |  |  |
| HEAD CLOSE                         |                | <ul> <li>Head Close Press the right or left oval key to display other choices.</li> <li>Default: Feed Selections: Feed, Calibration, Length, No Motion</li> <li>Determines the action of the media after the printhead has been opened and then closed.</li> <li>Calibration—recalibrates the media and ribbon sensors</li> <li>Feed—feeds the label to the first web</li> <li>Length—determines the length of the label</li> <li>No Motion—media does not move</li> </ul> |  |  |

| Label Positioning Parameters |               |                                                                                                    |  |  |
|------------------------------|---------------|----------------------------------------------------------------------------------------------------|--|--|
|                              | BACKFEED      | <b>Backfeed Sequence</b> Press the right or left oval key to display other choices.                                                                                                    |  |  |
|                              |               | <b>Default:</b> Default ( <i>"Default" is defined as 90%)</i><br><b>Selections:</b> Default, after, before, 10%, 20%, 30%, 40%, 50%, 60%, 70%, 80%                                                                                                    |  |  |
| NEXT/SAVE                    |               | This parameter establishes when and how much label backfeed occurs after a label is removed or cut in the Peel-Off, Cutter, and Applicator modes. It has no effect in Rewind or Tear-Off Modes. This parameter setting can be superseded by the ~JS instruction when received as part of a label format. (Refer to the <i>ZPL</i> II <i>Programming Guide</i> .)                                             |  |  |
|                              |               | <b>Note:</b> The difference between the value entered and 100% establishes how much backfeed occurs before the next label is printed. For example, a value of 40 means that 40% of the backfeed takes place after the label is removed or cut. The remaining 60% takes place before the next label is printed. A value of "before" means that all backfeed will take place before the next label is printed. |  |  |
|                              | LABEL TOP     | <b>Adjusting Label Top Position</b> Press the right oval key to increase the value, press the left oval key to decrease the value. The displayed value represents dots.                                                                                                    |  |  |
|                              |               | <b>Default:</b> +0 <b>Range:</b> -120 to +120 dot rows                                                                                                    |  |  |
| NEXT/SAVE                    |               | The Label Top Position adjusts the print position vertically on the label. Positive numbers adjust the label top position further down the label (away from the printhead), negative numbers adjust the position up the label (toward the printhead).                                                                                                    |  |  |
|                              | LEFT POSITION | <b>Adjusting Left Position</b> Press the left oval key to move to the next position, press the right oval key to change between + and - and to increase the value of the digit. The displayed value represents dots.                                                                                                    |  |  |
|                              |               | <b>Default:</b> 0000 <b>Range:</b> -9999 to +9999                                                                                                    |  |  |
| NEXT/SAVE                    |               | <b>Note:</b> For a negative value, enter the value before changing to the minus sign.                                                                                                    |  |  |
|                              |               | This parameter establishes how far from the left edge of a label the format will begin to print by adjusting horizontal positioning on the label. Positive numbers adjust the printing to the left by the number of dots selected, negative numbers shift printing to the right.                                                                                                    |  |  |

| NEXT/SAVE | HEAD TEST COUNT | <ul> <li>Setting the Head Test Count Press the left oval key to move to the next digit position, press the right oval key to change the value of the digit.</li> <li>Default: 0000 (<i>Disables the test</i>) Range: 0000 to 9999</li> <li>The printer periodically performs a test of the printhead functionality, called a "Printhead Test" or "Head Test". This parameter establishes how many labels are printed between these internal tests.</li> </ul>                                                                                                    |
|-----------|-----------------|----------------------------------------------------------------------------------------------------|
| NEXT/SAVE | HEAD RESISTOR   | <ul> <li>Setting the Head Resistor Value Press the left oval key to move to the next digit position, press the right oval key to increase the value of the digit.</li> <li>CAUTION: This parameter should only be changed by qualified personnel!</li> <li>Initial Value: Factory-set to match the printhead shipped with your printer (varries).</li> <li>Default Value: 0500 Range: 0500 - 1175</li> <li>This value has been pre-set at the factory to match the resistance value of the printhead. It will not need to be changed unless</li> <li>1) The printhead is replaced.</li> <li>2) The printer is set to the factory defaults. (The factory default value is usually lower than the actual resistance value.)</li> <li>CAUTION: DO NOT set the value higher than that shown on the printhead. Setting a higher value may damage the printhead!</li> </ul> |
|           |                 | Before replacing a printhead, look on the bottom of the printhead element for the label that shows the resistance value (ohm value).                                                                                                    |

Þ

|           |                 | Setting the Verifier Port $\bigcap_{\blacksquare}$ Press the right or left oval key to display other choices.                                                                                                    |  |
|-----------|-----------------|----------------------------------------------------------------------------------------------------|--|
|           |                 | Default: Off Selections: Off, 1 VER-RPRNT, 2 VER-THRUPUT                                                                                                    |  |
|           |                 | The Auxiliary Port is used to determine how the printer will react to the Zebra On-Line Verifier.<br>There are currently three operating conditions for this port.                                                                          |  |
|           |                 | • Off—The Verifier Port is off.                                                                                                    |  |
| NEXT/SAVE | VERIFIER PORT   | • 1 VER-RPRNT ERR—Label reprinted if verifier detects an error. If a bar code is near the upper edge of the label, the label will be fed out far enough to be verified and then backfed to allow the next label to be printed and verified. |  |
|           |                 | • 2 VER-THRUPUT—Allows greatest throughput but may not indicate a verification error imme-<br>diately upon detection. May print from 1 to 3 labels before an error is recognized and printing<br>stops.                                     |  |
|           |                 | For more information on the operation of the optional verifier, refer to the documentation provided with that option.                                                                                                    |  |
|           | APPLICATOR PORT | Setting the Applicator Port Press the right or left oval key to display other choices.                                                                                                    |  |
|           |                 | Default: Off Selections: Off, Mode 1, Mode 2, Mode 3, Mode 4                                                                                                    |  |
|           |                 | Determines the action of the verifier port.                                                                                                    |  |
|           |                 | • Off—The applicator port is off.                                                                                                    |  |
|           |                 | • Mode 1—Asserts the ~END_PRINT signal low while the printer is moving the label forward.                                                                                                    |  |
|           |                 | • Mode 2—Asserts the ~END_PRINT signal high while the printer is moving the label forward.                                                                                                    |  |
|           |                 | • Mode 3—Asserts the ~END_PRINT signal low for 20 milliseconds when a label has been com-<br>pleted and positioned. Not asserted during continuous printing modes.                                                                          |  |
|           |                 | • Mode 4—Asserts the ~END_PRINT signal high for 20 milliseconds when a label has been com-<br>pleted and positioned. Not asserted during continuous printing modes.                                                                         |  |

 $\rightarrow$ 

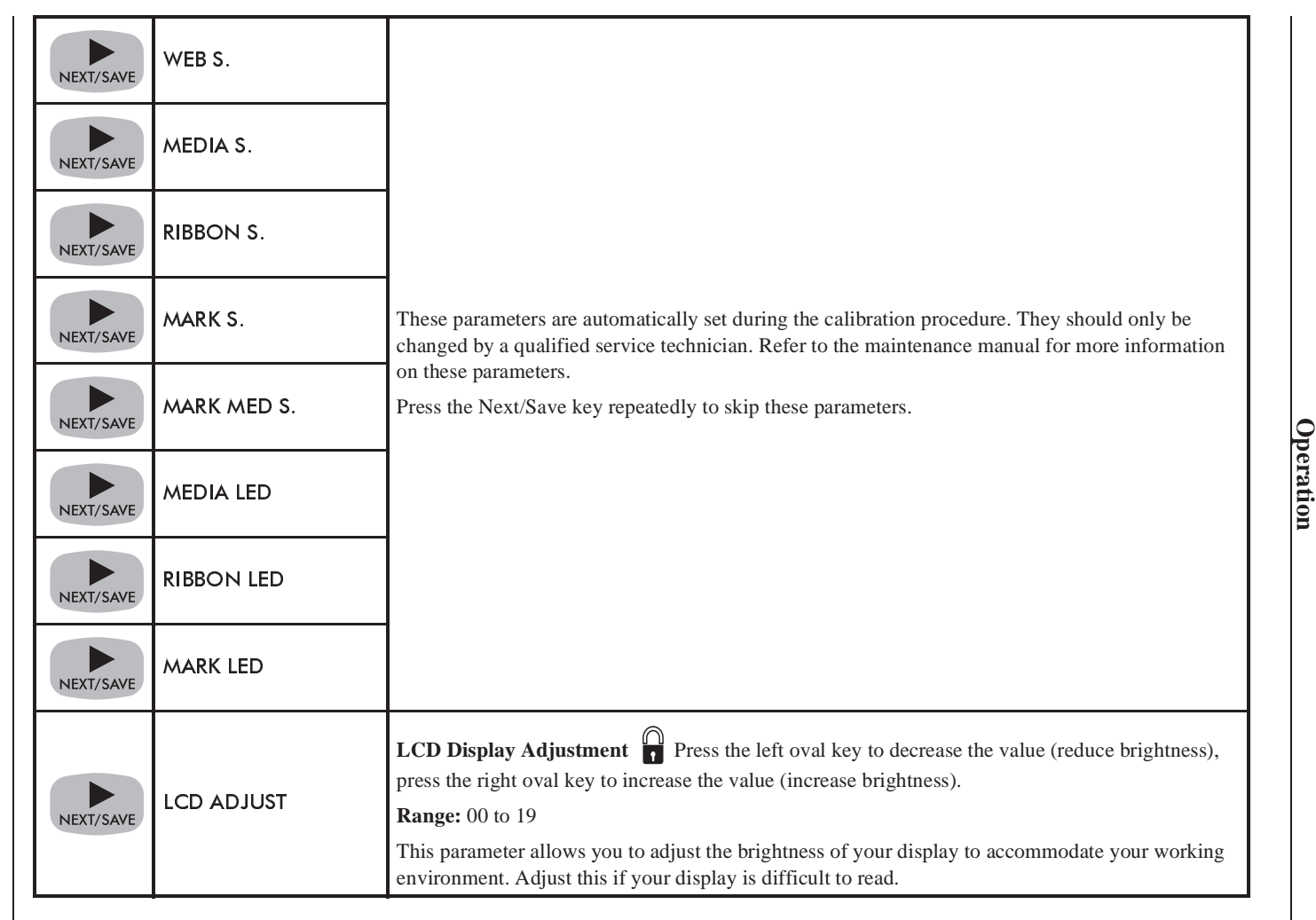

48

Zebra Xill Printer User's Guide

|                                                                                       |                                                                                                    | Selecting the Display Language Press the right or left oval key to display other choices.                                                      |  |  |  |
|---------------------------------------------------------------------------------------|----------------------------------------------------------------------------------------------------|----------------------------------------------------------------------------------------------------|--|--|--|
|                                                                                       | LANGUAGE                                                                                                    | Default: English Choices: English, Spanish, French, German, Italian                                                                            |  |  |  |
| This parameter allow                                                                  |                                                                                                    | This parameter allows you to change the language used on the front panel display.                                                              |  |  |  |
| You have no                                                                           | You have now completed the entire Configuration and Calibration sequence. You may do one of the following two things: |                                                                                                    |  |  |  |
| NEXT/SAVE                                                                             | DARKNESS                                                                                                    | You are now back at the first parameter in the configuration sequence.                                                                         |  |  |  |
| SAVE SETTINGS Save Settings Press the right or left oval key to display other choices |                                                                                                    | Save Settings Press the right or left oval key to display other choices.                                                                       |  |  |  |
| SETUP/EXIT                                                                            |                                                                                                    | Default: Permanent Choices: Permanent, Temporary, Cancel, Load Defaults, Load Last Save.                                                       |  |  |  |
|                                                                                       |                                                                                                    | This display appears when you attempt to exit the configuration mode.                                                                          |  |  |  |
|                                                                                       |                                                                                                    | • Permanent: Permanently saves the changes, even when printer power is turned off.                                                             |  |  |  |
|                                                                                       |                                                                                                    | • Temporary: Saves the changes until changed again or until power is turned off.                                                               |  |  |  |
|                                                                                       |                                                                                                    | • Cancel: Cancels all changes since you entered the configuration mode except for Darkness an Tear-Off Position (if they were changed).        |  |  |  |
|                                                                                       |                                                                                                    | • Load Defaults: Loads factory defaults. <b>Note:</b> Loading factory defaults will require Calibration and resetting the Head Resistor value. |  |  |  |
| Load Last Save: Loads the values from the last permanent save                         |                                                                                                    | • Load Last Save: Loads the values from the last permanent save.                                                                               |  |  |  |
|                                                                                       |                                                                                                    | Press the Next/Save key to activate the displayed choice.                                                                                      |  |  |  |
| NEXT/SAVE                                                                             | PRINTER READY                                                                                                    | You have exited the Configuration and Calibration Sequence and you are now ready for normal printer operation                                  |  |  |  |

Zebra Xill Printer User's Guide

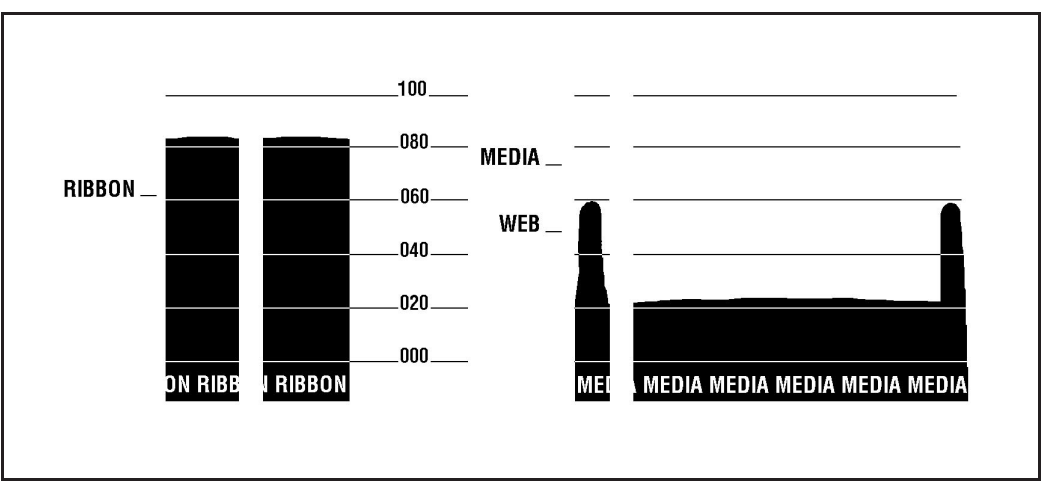

Figure 10. Media and Ribbon Sensor Profile Sample Printout

## Sample ZPL II Label Formats

ZPL II<sup>®</sup> is Zebra Technologies Corporation's Zebra Programming Language II label design language. ZPL II lets you create a wide variety of labels from the simple to the very complex, including text, bar codes, and graphics.

This section contains three sample label formats for you to begin experimenting with. It is not intended as an introduction to ZPL II. To learn about ZPL II, send in the request card at the beginning of this book for a free copy of the ZPL II Programming Guide.

For each format, do the following:

- 1. Set up the printer and turn the power on.
- 2. Use a text editing program (ex: Windows<sup>™</sup> Write or DOS Editor) and type in the label format exactly as shown in the sample label format below.
- 3. Save the file in a directory for future use. Use the extension ". zpl".
- 4. Copy the file to the Zebra XiII printer.
- **Note:** Typically, computers running DOS use the "COPY" command to send a file to the Zebra printer. For example, if your file name is "format1.zpl" then type, "COPY FORMAT 1.ZPL XXXX", where "XXXX" is the port to which your Zebra printer is connected, for example, "COM1" or "LPT1".
  - 5. Compare your results with those shown. If your printout does not look like the one shown, confirm that the file you created is identical to the format shown, then repeat the printing procedure. If nothing prints, refer to Chapter 1 to make sure your system is set up correctly, otherwise refer to Chapter 4, "Troubleshooting and Diagnostics."

## Format 1: Simple Text and a Barcode

| Line<br># | Type this label format:                                                                                      | You'll get this printout:   |  |  |  |
|-----------|----------------------------------------------------------------------------------------------------|-----------------------------|--|--|--|
| 1.        | ^XA                                                                                                    |                             |  |  |  |
| 2.        | ^LH30,30                                                                                                    |                             |  |  |  |
| 3.        | ^FO20,10^AD^FDZEBRA^FS                                                                                       | ZEBRA                       |  |  |  |
| 4.        | ^FO20,60^B3N,Y,20,N^FDAAA001^FS                                                                              |                             |  |  |  |
| 5.        | 5. ^XZ                                                                                                    |                             |  |  |  |
| Line ‡    | #1: Indicates start of label format.                                                                         |                             |  |  |  |
| Line ‡    | #2: Sets label home position (in dots) from the upper lef                                                    | t-hand corner of the label. |  |  |  |
| Line #    | Line #3: Sets field origin, selects font "D", defines field data as "ZEBRA".                                 |                             |  |  |  |
| Line #    | Line #4: Sets field origin, selects bar code Code 39, sets barcode height at 20 dot rows, defines field data |                             |  |  |  |
| for ba    | for bar code as "AAA001".                                                                                    |                             |  |  |  |

Line #5: End of label format

## Format 2: Saving a Label Format As a Graphic Image

| Line<br>#                                                     | Type this label format:                                      | You'll get this printout:                     |  |  |  |
|---------------------------------------------------------------|--------------------------------------------------------------|-----------------------------------------------|--|--|--|
| 1.                                                            | ^XA                                                          |                                               |  |  |  |
| 2.                                                            | ^LH30,30                                                     | Same as Format 1, but this format was also    |  |  |  |
| 3.                                                            | ^FO20,10^AD^FDZEBRA^FS                                       | saved in the printer's memory as a graphic    |  |  |  |
| 4.                                                            | ^FO20,60^B3N,Y,20,N^FDAAA001^FS                              | image named "FORMAT2".                        |  |  |  |
| 5.                                                            | ^ISFORMAT2,N                                                 |                                               |  |  |  |
| б.                                                            | ^XZ                                                          | ZEBRA                                         |  |  |  |
| 7.                                                            | ^XA                                                          |                                               |  |  |  |
| 8.                                                            | ^ILFORMAT2                                                   |                                               |  |  |  |
| 9.                                                            | ^XZ                                                          |                                               |  |  |  |
| Line #                                                        | #1: Indicates start of label format.                         |                                               |  |  |  |
| Line #                                                        | #2: Sets label home position (in dots) from the upper lef    | t-hand corner of the label.                   |  |  |  |
| Line #                                                        | \$3: Sets field origin, selects font "D", defines field data | as "ZEBRA".                                   |  |  |  |
| Line #                                                        | #4: Sets field origin, selects bar code Code 39, sets barco  | ode height at 20 dot rows, defines field data |  |  |  |
| for ba                                                        | r code as "AAA001".                                          |                                               |  |  |  |
| Line #                                                        | #5: Saves the format in the printer's memory as a graphi     | c image named "FORMAT2:, the "N" indi-        |  |  |  |
| cates "do not print after saving."                            |                                                              |                                               |  |  |  |
| Line #6-7: (See Format 1)                                     |                                                              |                                               |  |  |  |
| Line #8: Load and print the graphic image saved as "FORMAT2". |                                                              |                                               |  |  |  |
| Line #9: (See Format 1)                                       |                                                              |                                               |  |  |  |
|                                                               |                                                              |                                               |  |  |  |

## Format 3: Using a Serialized Data Field

| Line<br>#                                                                                       | Type this label format:                         | You'll get this printout:                                   |  |  |  |
|-------------------------------------------------------------------------------------------------|-------------------------------------------------|-------------------------------------------------------------|--|--|--|
| 1.                                                                                              | ^XA                                             | ZEBRA                                                       |  |  |  |
| 2.                                                                                              | ^LH30,30                                        |                                                             |  |  |  |
| 3.                                                                                              | ^FO20,10^AD^FDZEBRA^FS                          | *88801*<br>SERIAL NUMBER 0000000111                         |  |  |  |
| 4.                                                                                              | ^FO20,60^B3,,40,^FDAAA001^FS                    | Ten labels should print. The first and last are shown here. |  |  |  |
| 5.                                                                                              | ^FO20,180^AF^SNSERIAL NUMBER 00000000111,1,Y^FS | ZEBRA                                                       |  |  |  |
| б.                                                                                              | ^PQ10                                           |                                                             |  |  |  |
| 7.                                                                                              | ^XZ                                             | *44801*<br>SERIAL NUMBER 0000000120                         |  |  |  |
| Line #1-3: See Format 1)                                                                        |                                                 |                                                             |  |  |  |
| Line #4: Defines field data for bar code as "AAA001".                                           |                                                 |                                                             |  |  |  |
| Line #5: Defines serialized field, starting value of 111, increment by 1, insert leading zeros. |                                                 |                                                             |  |  |  |
| Line #6: Sets print quantity to 10                                                              |                                                 |                                                             |  |  |  |
| Line #                                                                                          | Line #7: (See Format 1)                         |                                                             |  |  |  |

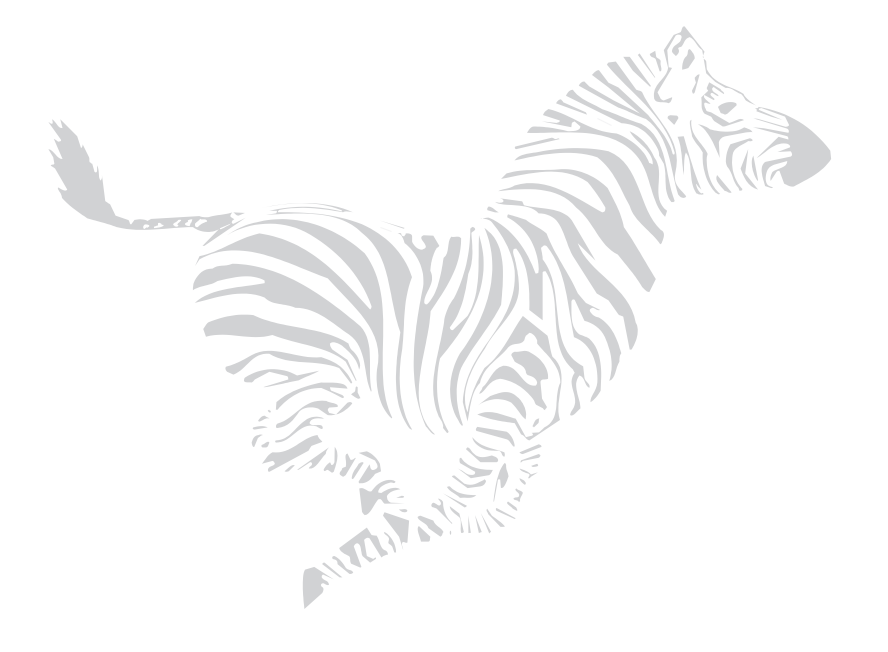

Chapter 3

# Routine Care and Adjustment

## Cleaning

| Area                                                     | Method   | Interval                                                                           |
|----------------------------------------------------------|----------|------------------------------------------------------------------------------------|
| Printhead                                                | Solvent* |                                                                                    |
| Platen Roller                                            | Solvent* |                                                                                    |
| Transmissive Media<br>Sensor                             | Air blow | Direct Thermal Print Mode: After every roll of media (or 500 ft. of fanfold media) |
| Reflective (Black-Mark)<br>Media Sensor                  | Solvent* | Thermal Transfer Print Mode: After every roll of ribbon.                           |
| Media Path                                               | Solvent* |                                                                                    |
| Ribbon Sensor                                            | Air blow |                                                                                    |
| Peel/Tear Bar                                            | Solvent* | As needed.                                                                         |
| Label Available Sensor                                   | Air blow | Monthly.                                                                           |
| Cutter Module                                            | Solvent* | As needed.                                                                         |
| * Zebra recommends using solvent containing 70% alcohol. |          |                                                                                    |

Table 5. Cleaning Schedule

**CAUTION:** Use only the cleaning agents indicated. Zebra Technologies Corporation will not be responsible for any other fluids being used on this printer.

### **Routine Care and Adjustment**

Table 5 on page 55 provides a brief cleaning schedule. Specific cleaning procedures are provided below. A Preventive Maintenance Kit (part # 01429) is available from Zebra. Kit items are also sold separately by the part numbers shown.

### **Preventive Maintenance Kit**

Solvent (Alcohol), 4 oz. bottle (part # 01426) Applicators, bag of 100 (part # 01427)

### **Cleaning the Exterior**

The exterior surfaces of the Zebra *Xi*II-Series printer may be cleaned with a lint-free cloth. Do not use harsh or abrasive cleaning agents or solvents. If necessary, a mild detergent solution or desktop cleaner may be used sparingly.

### **Cleaning the Interior**

Remove any accumulated dirt and lint from the interior of the printer using a soft bristle brush and/or vacuum cleaner. Inspect this area after every four rolls of media.

### **Cleaning the Printhead and Platen Roller**

Inconsistent print quality, such as voids in the bar code or graphics, may indicate a dirty printhead. For best results, perform the following cleaning procedure after every roll of ribbon.

**Note:** You do not need to turn the printer off before cleaning the printhead. If power is turned off, all label formats and images, as well as any temporarily saved parameter settings stored in the printer's internal memory, will be lost. When power is turned back on, you will need to reload these items.

To clean the printhead, refer to Figure 11 and follow these steps:

1. Open the Media Compartment Door.

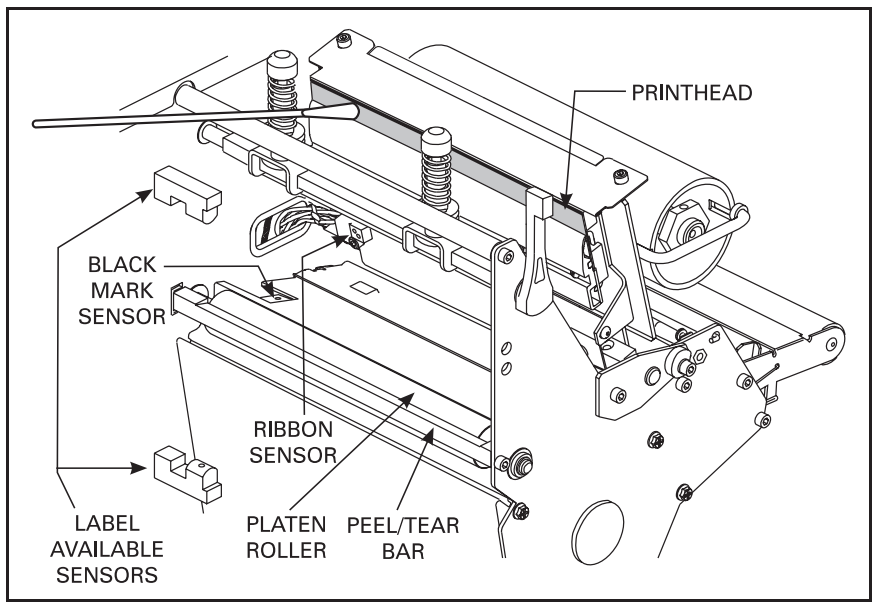

Figure 11. Cleaning Diagram

- 2. Open the Printhead by moving the Printhead Open Lever to the open position (as shown in Figure 11).
- 3. Remove the media and ribbon (if present).
- 4. Moisten an applicator tip with Zebra Technologies Corporation-recommended solvent and wipe along the print elements from end to end. (The print elements are the brown strip just behind the chrome strip on the printhead.) Allow a few seconds for the solvent to evaporate.
- 5. Rotate the platen roller and clean thoroughly with solvent and an applicator.
- 6. Brush/vacuum any accumulated paper lint and dust away from the rollers.
- 7. Reload ribbon and/or media, close and latch the printhead, close the Front Panel and the Media Compartment Door, and continue printing.

### **Cleaning the Sensors**

The Media, Ribbon, and Label Available Sensors should be cleaned on a regular basis to ensure proper operation of the printer. To locate the position of these sensors, refer to Figure 11, Figure 4 on page 16, and Figure 5 on

page 17. Brush/vacuum any accumulated paper lint and dust off of the sensors.

## **Cleaning the Cutter Module**

(For printers equipped with the optional cutter.)

The Cutter Module requires periodic cleaning to remove paper dust and gummed label residue. The procedure should be performed by the operator as needed to ensure proper cutter action. If labels are not being cut properly, or if the cutter jams with labels, this is an indication that the cutter probably needs cleaning. The cleaning frequency depends on your application and media type.

Clean the stationary cutter blade with cleaning solvent when it becomes gummed up with label adhesive and/or paper debris. If further cutter cleaning is necessary, or if the cutter performs unsatisfactorily, contact a service technician.

## Lubrication

**CAUTION!** No lubricating agents of any kind should be used on this printer! Some commercially available lubricants will damage the finish and the mechanical parts if used.

## Fuse Replacement

The Zebra *Xi*II printer uses a metric-style fuse (5 X 20 mm IEC) rated at F5A, 250V. The end caps of the fuse must bear the certification mark of a known international safety organization (See Figure 20, "International Safety Organizations," on page 87). The printer comes with two approved fuses: one in the circuit and one in the "spare fuse" holder.

- 1. Turn the printer power off and unplug the power cord from the back of the printer. See Figure 12.
- 2. Using a small-blade screwdriver or similar tool, remove the Fuse Holder from the printer.
- 3. Remove the faulty fuse and install a new fuse of the correct type. Refer to Figure 13. The fuse that goes into the printer first is the one that is "incircuit". If you use the spare fuse, be sure to order a replacement fuse (fuses can be ordered from your Zebra distributor).
- 4. Snap the Fuse Holder back into position.
- 5. Reconnect the power cord.

If the new fuse fails right away, the printer has an internal component failure and must be repaired.
#### **Routine Care and Adjustment**

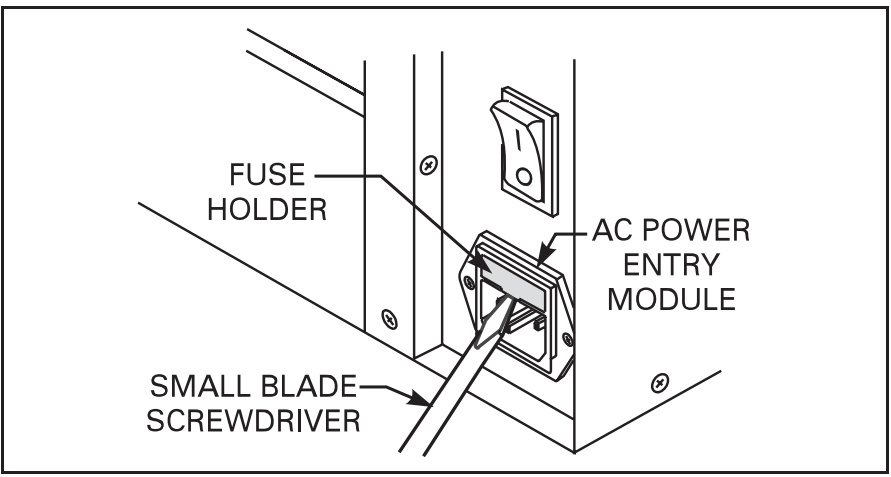

Figure 12. Fuse Replacement—Step 1

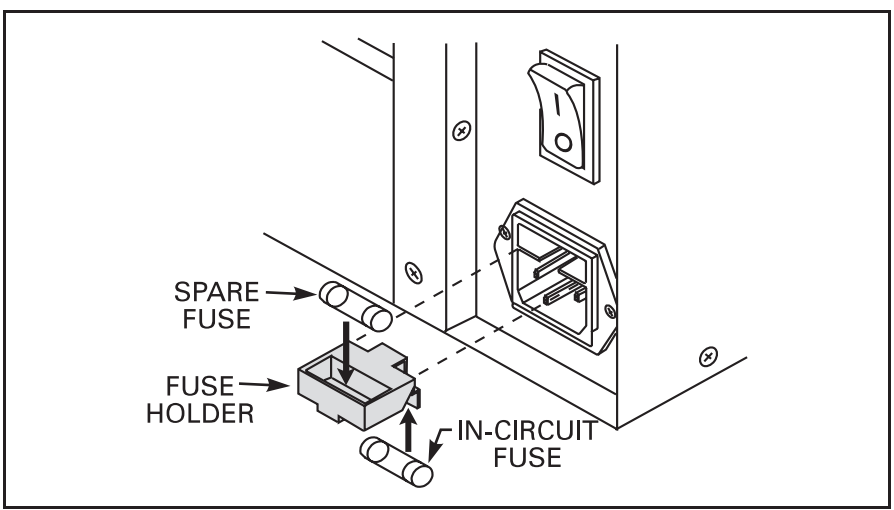

Figure 13. Fuse Replacement—Step 2

## Adjustments

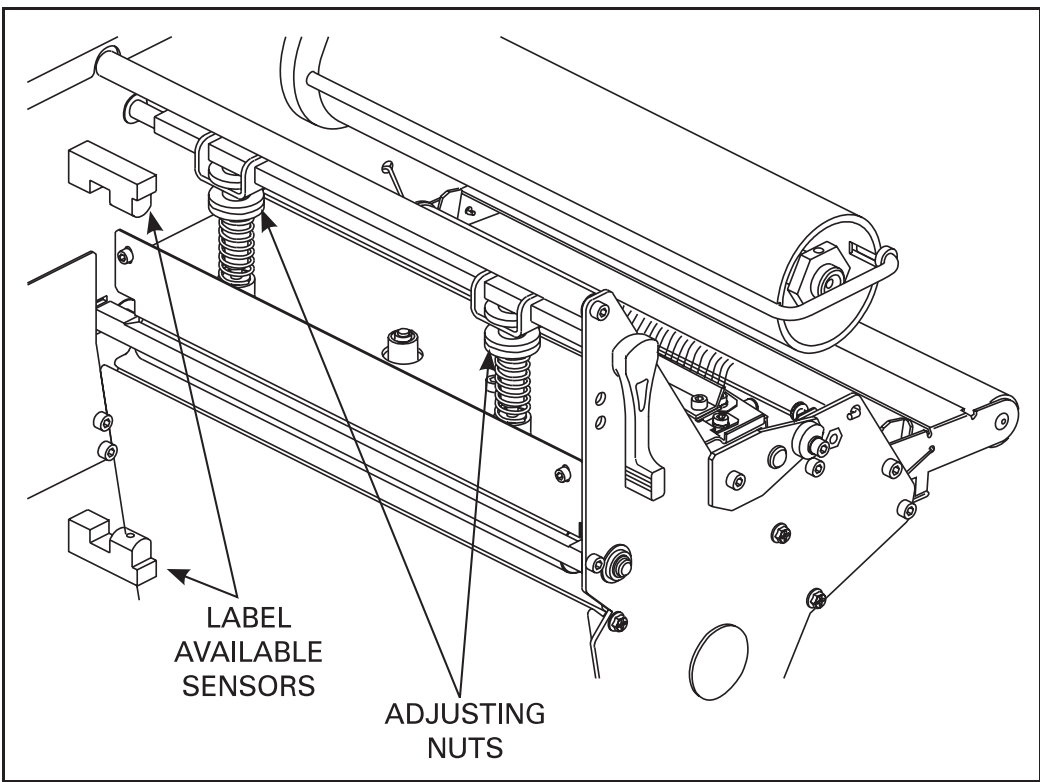

Figure 14. Toggle Adjustment

#### **Toggle Positioning**

Both toggles should be positioned so that they provide even pressure on the media. The toggles are positioned by sliding them to the desired location. On media too narrow to accommodate both toggles, position one toggle over the center of the media and decrease the pressure on the unused toggle.

**Note:** Make sure that the toggle pressure is even across the width of the media, otherwise the media and/or ribbon may drift.

#### **Printhead Pressure Adjustment**

This adjustment may be necessary if printing is too light on one side or if thick media is used. Refer to Figure 14.

- 1. Perform the Toggle Positioning procedure above. If the problem is solved, you may stop here; otherwise, continue with the rest of this procedure.
- 2. Print some labels at Speed A, such as by running the Pause test (see page 71).
- 3. While printing labels, lower the Darkness setting until a gray level of printing is seen.
- 4. Loosen the knurled (upper) locking nuts at the top of the toggle assembly/assemblies.
- 5. Increase or decrease spring pressure (using the knurled adjustment nuts on the shafts of the toggles) until the left and right edges of printed area are equally dark.
- **Note:** Printhead life can be maximized by using the lowest pressure that produces the desired print quality.
  - 6. Increase Darkness to optimum level for the media being used.
  - 7. Retighten locking nuts.

## Media Sensor Position Adjustment

See "Adjusting the Transmissive Media Sensor Assembly Position" on page 15.

Chapter 4

# Troubleshooting and Diagnostics

This section contains troubleshooting charts used to localize and repair the printer when faults occur. The procedures called out in the "Action" column may be performed by the operator or by a service technician when indicated.

To contact Zebra Technical Support, refer to Chapter 7 starting on page 93.

| Symptom                                                                                             | Diagnosis                                                                                 | Action                                                          |
|----------------------------------------------------------------------------------------------------|-------------------------------------------------------------------------------------------|-----------------------------------------------------------------|
| All lights light, but nothing<br>appears on the front panel<br>display and the printer<br>locks up. | Internal electronic failure.                                                              | Call a service technician.                                      |
| All lights are on but the display screen is not.                                                    | Possibility of bad EPROMs (firm-<br>ware) installed in printer.                           | Restart printer. If symptom persists call a service technician. |
| Printer locks up when run-<br>ning the Power-On Self<br>Test.                                       | Normally caused by some hard-<br>ware failure. Display screen will<br>describe the cause. | Restart printer. If symptom persists call a service technician. |
| ERROR CONDITION<br>RIBBON OUT                                                                       | For thermal transfer mode: Ribbon not loaded or incorrectly loaded.                       | Load ribbon correctly. See "Ribbon<br>Loading" on page 19.      |
| Printer stops and Error light flashes.                                                              | Ribbon Sensor not sensing ribbon that is loaded correctly.                                | Perform "Media and Ribbon Sensor<br>Calibration" on page 38.    |

Table 6. Troubleshooting

| Symptom                                                       | Diagnosis                                                                   | Action                                                                                                    |  |  |
|---------------------------------------------------------------|-----------------------------------------------------------------------------|----------------------------------------------------------------------------------------------------|--|--|
| WARNING                                                       | For direct thermal mode:<br>Ribbon is loaded.                               | Remove ribbon.                                                                                                    |  |  |
| RIBBON IN                                                     |                                                                             | Load ribbon and recalibrate printer.                                                                                                    |  |  |
| Error light flashes.                                          | For thermal transfer mode:                                                  | Make sure that the snap plate is in place and clean.                                                                                                    |  |  |
|                                                               | No media loaded or incorrectly loaded.                                      | Load media correctly. "Rewind<br>Mode Media Loading" on page 12                                                                                                |  |  |
| ERROR CONDITION<br>PAPER OUT<br>Printer stops and Error light | Misadjusted media sensor.                                                   | Check position and sensitivity of media sensors.                                                                                                    |  |  |
| flashes.                                                      | Printer set for non-continuous<br>media but continuous media was<br>loaded. | Load proper media or reset printer for current media type.                                                                                                    |  |  |
|                                                               | Printhead is not fully closed.                                              | Close printhead completely.                                                                                                    |  |  |
| HEAD OPEN<br>Printer stops and Error light                    | Printhead Resistor value not set cor-<br>rectly.                            | Set the head resistor value to match<br>the head resistance value printed on<br>the printhead. See page 46.                                                    |  |  |
| masnes.                                                       | Printhead Open sensor not working.                                          | Call a service technician.                                                                                                    |  |  |
| WARNING<br>HEAD TOO HOT                                       | Printhead is overheated.                                                    | Allow printer to cool. Printing<br>resumes automatically when the<br>printhead element cools to operating<br>temperature.                                      |  |  |
| Printer stops and Error light                                 | Printhead is dirty.                                                         | Clean the printhead. See page 56.                                                                                                    |  |  |
| flashes.                                                      | Printhead Resistor value not set cor-<br>rectly.                            | Set the head resistor value to match<br>the head resistance value printed on<br>the printhead. See page 46.                                                    |  |  |
| WARNING<br>HEAD COLD                                          | Printhead is not hot enough.                                                | Printing continues while printhead<br>heats up. If error remains, environ-<br>ment may be too cold for proper<br>printing. Relocate printer to warmer<br>area. |  |  |
| Error light flashes.                                          | Printhead Resistor value not set correctly.                                 | Set the head resistor value to match<br>the head resistance value printed on<br>the printhead. See page 46.                                                    |  |  |

#### Table 6. Troubleshooting (Continued)

| Symptom                                                           | Diagnosis                                                          | Action                                                                                                    |
|-------------------------------------------------------------------|--------------------------------------------------------------------|----------------------------------------------------------------------------------------------------|
| ERROR CONDITION<br>HEAD ELEMENT BAD<br>Experiencing print quality | Printhead element is bad or going bad.                             | To <b>correct</b> the situation, call a service technician to replace the printhead.<br>To <b>override</b> this error message, place <b>^JT0</b> and <b>~J0</b> in your ZPL II format. |
| problems.                                                         | Printhead Resistor value not set correctly.                        | Set the head resistor value to match<br>the head resistance value printed on<br>the printhead. See page 46.                                                                            |
| WARNING<br>CUTTER JAMMED                                          | Cutter blade in media path.                                        | Turn the power off. Remove the<br>media, reload the media, and turn<br>the power on. If the error condition<br>still exists, call a service technician.                                |
| OUT OF MEMORY                                                     |                                                                    | You may do any of the following (A, B, or C):                                                                                                    |
| XXXXXXXXXXXXXXXXXXXXXXXXXXXXXXXXXXXXXX                            |                                                                    | A. (For errors related to storing<br>things)<br>With PAUSE on, use the ~HM<br>ZPL II command to display the<br>amount of free memory. Then                                             |
| "XXXXXXXXXXXXXXXXXXXXXXXXXXXXXXXXXXXXX                            | Not enough memory to perform the function shown on the second line | Redesign graphic/format to fit avail-<br>able memory or remove items from<br>memory to create more space.                                                                              |
| Creating bitman                                                   | of the error message                                               | OR                                                                                                    |
| Storing bitmap     Building format                                | (``````````````````````````````````````                            | Press the Pause key to skip the step<br>in the process and continue on to the<br>next step.                                                                                            |
| • Storing format                                                  |                                                                    | B. In Pause Mode, press Cancel.                                                                                                    |
| • Storing graphic                                                 |                                                                    | The printer skips the current label                                                                                                    |
| Storing font                                                      |                                                                    | the next label.                                                                                                    |
|                                                                   |                                                                    | <b>C.</b> Turn the printer power off to clear printer memory and start over.                                                                                                    |
| I and tupolis of missing                                          | Wrinkled ribbon.                                                   | See "Wrinkled Ribbon" in this table.                                                                                                    |
| print on several labels.                                          | Printhead is dirty.                                                | Clean the printhead. See page 56.                                                                                                    |
| <u>`</u>                                                          | Print element is damaged.                                          | Call a service technician.                                                                                                    |
| Fine gray lines on blank labels at angles.                        | Wrinkled ribbon.                                                   | See "Wrinkled Ribbon" in this table.                                                                                                    |

#### Table 6. Troubleshooting (Continued)

| Symptom                                                                                                    | Diagnosis                                                                                                    | Action                                                                                                    |  |  |  |
|----------------------------------------------------------------------------------------------------|----------------------------------------------------------------------------------------------------|----------------------------------------------------------------------------------------------------|--|--|--|
|                                                                                                    | Ribbon fed through machine incor-<br>rectly.                                                                                                    | See "Ribbon Loading" on page 19.                                                                                 |  |  |  |
| Symptom       Ri         In       In         In       In         In       In         Wrinkled ribbon.       Ri         Ri       Ri         In       Ri         In <t< td=""><td>Incorrect darkness setting.</td><td colspan="4">Set darkness to the lowest setting<br/>possible for good print quality. See<br/>"Setting the Darkness" on page 34.</td></t<> | Incorrect darkness setting.                                                                                                    | Set darkness to the lowest setting<br>possible for good print quality. See<br>"Setting the Darkness" on page 34. |  |  |  |
|                                                                                                    | Incorrect printhead pressure or bal-<br>ance.                                                                                                    | Set the pressure to the minimum<br>needed. See "Adjustments" on<br>page 61.                                      |  |  |  |
|                                                                                                    | Media not feeding properly; it is<br>"walking" from side to side.                                                                                                    | Make sure that the media is snug by adjusting the Media Guides.                                                  |  |  |  |
|                                                                                                    | DiagnosisActiRibbon fed through machine incorrectly.See "Ribbon LoadiIncorrect darkness setting.Set darkness to the<br>possible for good p<br>"Setting the DarknedIncorrect printhead pressure or balance.Set the pressure to<br>needed. See "Adjus<br>page 61.Media not feeding properly; it is<br>"walking" from side to side.Make sure that the<br>adjusting the MediaStrip Plate needs adjusting.Make sure that the<br>adjusting.Roller under Printhead needs<br>realigning.Make sure that the<br>adjusting.Ribbon Supply tension needs<br>adjusting.Call a service technPrinthead needs realigning with<br>Platen Roller.Call a service technRibbon Take-Up tension needs<br>adjusting to the minimum value.Call a service technThree-point mount for Ribbon Sup-<br>ply Spindle needs adjusting.Clean the printhead<br>rollers. See page 57Toggle pressure needs adjustment.See "Toggle Adjus<br>page 61.Dirty printhead or ribbon rollers.Clean the printhead<br>rollers. See page 57Toggle pressure needs adjusting<br>using the Wear Plate adjustment<br>procedure.Call a service technToo much toggle pressure.Reduce toggle pres<br>gle Adjustment" or |                                                                                                    |  |  |  |
| Wrinkled ribbon.                                                                                                    | Roller under Printhead needs realigning.                                                                                                    |                                                                                                    |  |  |  |
|                                                                                                    | Ribbon Supply tension needs adjusting.                                                                                                    |                                                                                                    |  |  |  |
|                                                                                                    | Printhead Shaft needs adjusting using the Wear Plate.                                                                                                    |                                                                                                    |  |  |  |
|                                                                                                    | Printhead needs realigning with Platen Roller.                                                                                                    | Call a service technician.                                                                                       |  |  |  |
|                                                                                                    | Ribbon Take-Up tension needs adjusting to the minimum value.                                                                                                    |                                                                                                    |  |  |  |
|                                                                                                    | Three-point mount for Ribbon Sup-<br>ply Spindle needs adjusting. (Not<br>applicable to the 220 <i>Xi</i> II printer.)                                                                                                    |                                                                                                    |  |  |  |
|                                                                                                    | Ribbon supply core slipping; spin-<br>dle blades need adjusting.                                                                                                    |                                                                                                    |  |  |  |
| Light vertical lines approxi-<br>mately 0.005" wide running<br>through all labels.                                                                                                    | Dirty printhead or ribbon rollers.                                                                                                    | Clean the printhead and/or ribbon rollers. See page 57.                                                          |  |  |  |
| Light printing or no print-                                                                                                    | Toggle pressure needs adjustment.                                                                                                    | See "Toggle Adjustment" on page 61.                                                                              |  |  |  |
| ing on the left or right side<br>of the label.                                                                                                    | Printhead angle needs adjusting<br>using the Wear Plate adjustment<br>procedure.                                                                                                    | Call a service technician.                                                                                       |  |  |  |
| Short printed lines at 45° to<br>label edge on left or right<br>side of label.                                                                                                    | Too much toggle pressure.                                                                                                    | Reduce toggle pressure. See "Tog-<br>gle Adjustment" on page 61.                                                 |  |  |  |

| Table 6. | Troubleshooting | (Continued) |
|----------|-----------------|-------------|
|----------|-----------------|-------------|

| Symptom                                                                                                    | Diagnosis                                                                                  | Action                                                                                                    |  |  |
|----------------------------------------------------------------------------------------------------|--------------------------------------------------------------------------------------------|----------------------------------------------------------------------------------------------------|--|--|
| Misregistration and mis                                                                                        | Media was pulled when motor was not moving.                                                | Recalibrate the printer.                                                                                                    |  |  |
| print of 1 to 3 labels.                                                                                        | In Rewind or Peel-Off mode:<br>printer was calibrated without<br>media properly installed. | Load media correctly for rewind or<br>peel-off modes. See "Rewind Mode<br>Media Loading" on page 12.                                |  |  |
| Truncated printing, no<br>printing, or Feed key oper-<br>ates incorrectly while using<br>non-continuous media. | Label format is larger than available memory.                                              | Reduce the size of the format or<br>contact your sales representative for<br>information on memory upgrades.                        |  |  |
| Label jam in rear area of printhead.                                                                           | Snap Plate needs cleaning.                                                                 | Call a service technician.                                                                                                    |  |  |
| Missing characters or parts<br>of characters on the front<br>panel display screen.                             | Display screen may be bad.                                                                 | Run the Power-On Self Test. If<br>problem persists, call a service tech-<br>nician.                                                 |  |  |
| Printed label feeds out and<br>then backfeeds immediately<br>to rest under the printhead.                      | Printer set for Cutter mode with no Cutter installed.                                      | Set correct print mode. See "Select-<br>ing Print Mode" on page 35.                                                                 |  |  |
| Changes in configuration                                                                                       | Parameters are set incorrectly.                                                            | Enter the Configuration mode. Set<br>parameters correctly and save per-<br>manently. Refer to Chapter 2.                            |  |  |
| take affect.                                                                                                   | If problem continues, there may be<br>a problem with the Main Logic<br>Board.              | Call a service technician.                                                                                                    |  |  |
|                                                                                                    | Communications parameters are incorrect.                                                   | Print a Communications Diagnostic<br>label. Check for Format or Overrun<br>Errors. Reset Communication<br>Parameters (see page 42). |  |  |
| A label format was sent to<br>the printer but not recog-<br>nized.                                             | Prefix and delimiter characters set<br>in printer do not match the ones                    | Set the characters in the printer to<br>match the label format. See "Select-<br>ing Prefix and Delimiter Characters"<br>on page 42. |  |  |
|                                                                                                    | used in the label format.                                                                  | If the problem continues, check the ZPL II format for changed <b>^CC</b> , <b>^CT</b> , and <b>^CD</b> commands.                    |  |  |

| Table 6. | Troubleshooting | (Continued) |
|----------|-----------------|-------------|
|----------|-----------------|-------------|

| Symptom                                                                                                    | Diagnosis                                                                                            | Action                                                                                                    |  |
|----------------------------------------------------------------------------------------------------|----------------------------------------------------------------------------------------------------|----------------------------------------------------------------------------------------------------|--|
|                                                                                                    | Communications parameters are incorrect.                                                             | Print a Communications Diagnostic<br>label. Check for Format or Overrun<br>Errors. Reset Communication<br>Parameters (see page 42).                                                                                                    |  |
| A label format was sent to<br>the printer but not recog-<br>nized. Data light flashes but<br>no printing occurs.                              | Prefix and delimiter characters set<br>in printer do not match the ones<br>used in the label format. | Set the characters in the printer to<br>match the label format. See "Select-<br>ing Prefix and Delimiter Characters"<br>on page 42.<br>If the problem continues, check the<br>ZPL II format for changed <b>^CC</b> ,<br><b>^CT</b> and <b>^CD</b> commands |  |
| A batch of labels was sent.<br>Several labels print then<br>printer skips, misplaces,<br>misses, or distorts the print-<br>ing on the labels. | Buffer is overfilling.                                                                               | Check for proper flow control set-<br>ting. Refer to "Configuration and<br>Calibration" in Chapter 2.                                                                                                    |  |

#### Table 6. Troubleshooting (Continued)

## **Printer Diagnostics**

#### **Power-On Self Test**

A Power-On Self Test (POST) is performed automatically each time the printer is turned on. This test checks for proper initialization of various electronic circuits and establishes starting parameters as those stored in the printer's memory. During this test sequence, the front panel lights turn on and off to ensure proper operation. See "Power-On Self Test Sequence" on page 30.

#### **Additional Printer Self Tests**

These self tests produce sample printouts and provide specific information which helps determine the operating conditions for the printer.

Each self test is enabled by pressing a specific Front Panel key or combination of keys while turning the Power Switch on. Keep the key depressed until the Data light turns off. When the Power-On Self Test is complete, the selected self test starts automatically.

**Notes:** When performing self tests, disconnect all data interface cables from the printer.

When canceling a self test prior to its actual completion, always turn the printer power off and then back on to reset the printer.

When performing these self tests while in the Peel-Off Mode, you must remove the labels as they become available.

If your media is not wide enough or long enough, unexpected and/or undesired results may occur. Make sure that your print width is set correctly for the media you are using before you run any self tests, otherwise the test may print out on the platen. See page 36 for information on setting the print width.

#### **Cancel Key Self Test**

Turn the printer off. Press the Cancel Key and hold while turning the power on. This self test prints a listing of the configuration parameters currently stored in the printer's memory. See Figure 15.

The configuration may be changed either temporarily (for specific label formats or ribbon and label stock), or permanently (by saving the new parameters in memory.) Saving new parameters occurs whenever a Calibration procedure is performed. Refer to Chapter 2 for further information about the Configuration procedure.

Figure 15. Cancel Key Self Test Sample Printout

**Pause Key Self Test** 

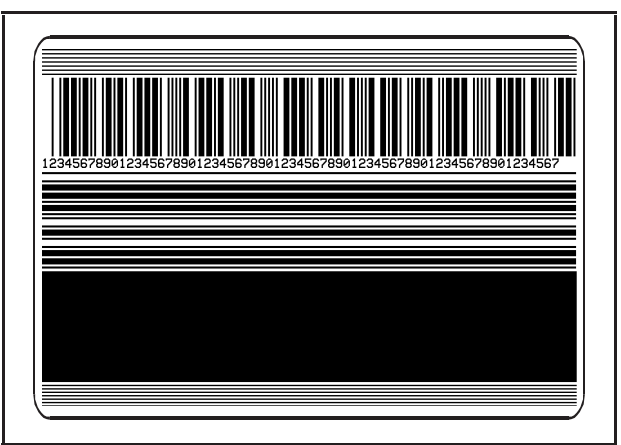

Figure 16. Pause Key Self Test Sample Printout

This self test can be used to provide the test labels required when making adjustments to the printer's mechanical assemblies. See the sample printout in Figure 16.

Turn the printer off. Press the Pause key and hold while turning the power on.

- 1. The initial self test prints 15 labels at speed "A" (2.4" per second) then automatically pauses the printer. Each time the Pause key is pressed, an additional 15 labels print.
- 2. While the printer is paused, pressing the Cancel key alters the self test. Now each time the Pause key is pressed the printer prints 15 labels at speed "D" (6" per second).
- 3. While the printer is paused, pressing the Cancel key again alters the self test again. Now each time the Pause key is pressed the printer prints 50 labels at speed "A".
- 4. While the printer is paused, pressing the Cancel key again alters the self test a third time. Now each time the Pause key is pressed the printer prints 50 labels at speed "D".
- 5. While the printer is paused, pressing the Cancel key again alters the self test a fourth time. Now each time the Pause key is pressed the printer prints 15 labels at 12" per second.

#### Feed Key Self Test

The Cancel Key Self Test should be performed prior to this self test. Information on the "Configuration" printout (Cancel Key Self Test) can be used with the results of this self test to determine the best Darkness setting for a specific media/ribbon combination.

The Feed Key Self Test will print out at various Darkness settings above and below that of the Darkness value shown on the Configuration Label. See Figure 17. Inspect these labels and determine which one has the best darkness setting for the application. This value can be entered into the printer by setting the Darkness during the configuration procedure. Refer to page 34 for more information.

The value printed on that label is added to (plus) or subtracted from (minus) the "Darkness" value specified on the Configuration Label. The resulting numeric value (0 to 30) is the best darkness value for that specific media/ribbon combination.

#### Feed Key and Pause Key Self Test

Pressing these two keys at the same time, while turning the Power on, temporarily resets the Printer Configuration to the factory default values. These values will be active only until power is turned off unless you save them permanently in memory.

#### **Communications Diagnostics Test**

This test is controlled from the front panel display. Refer to page 42. A typical printout from this test is shown in Figure 18. Turn the power off to exit this self test.

Note: This label will be inverted when printed.

#### **Additional Printer Diagnostics**

Additional diagnostic tests are available for the Zebra *Xi*II printer, however they are beyond the scope of this user's guide. Refer to the maintenance manual (part # 48452L) for information about these additional tests.

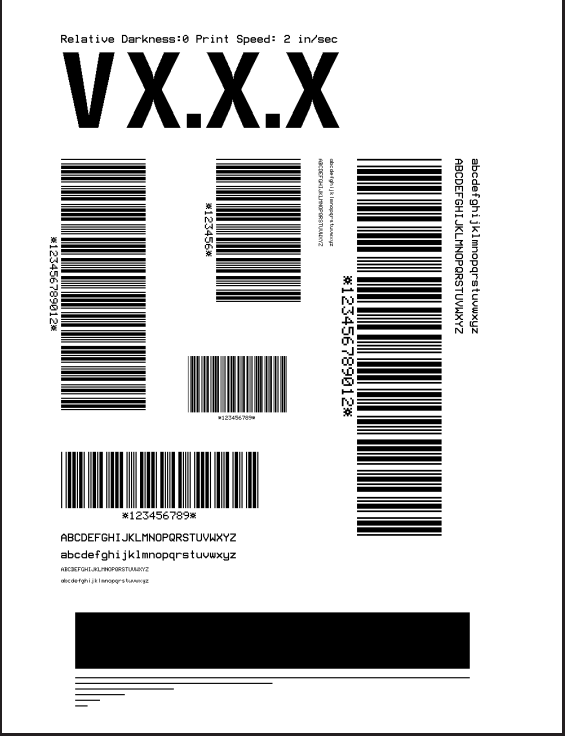

Figure 17. Feed Key Test Sample Printout

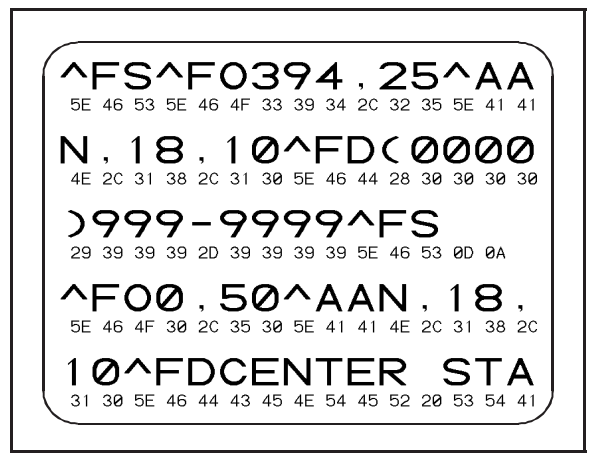

Figure 18. Communications Diagnostics Test Sample Printout

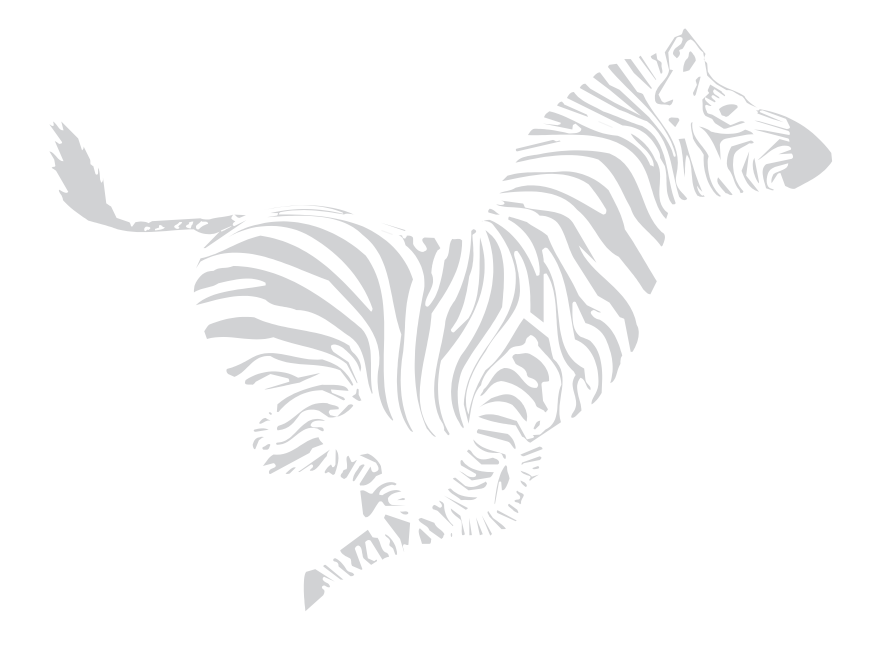

Chapter 5

**Options** 

**Note:** Your printer may not have all of the options described in this chapter. Call your sales representative for more information about these options.

## Rewind Option

Your Zebra *Xi*II-Series printer may be equipped with the optional Media Rewind capability required for Rewind and Peel-Off modes of operation.

In Rewind Mode, both labels and backing material rewind internally onto a 3-inch core. A Rewind Bracket guides the media back to the Rewind Spindle after printing.

In Peel-off Mode, only the backing rewinds onto the Rewind Spindle. The Peel/Tear Bar separates the label from the backing and the Label Available Sensor activates to allow the operator to remove a printed label before subsequent labels print. Select either the Rewind or Peel-off Print Mode from the front panel display.

### Cutter

Your Zebra *Xi*II printer may be equipped with a cutter used to cut the labels after they are printed. The Cutter Option may be installed concurrently with other options including the Rewind Option. The Cutter Option may be factory-installed or it may be installed in the field by a qualified service technician.

The Cutter Option must be enabled by entering the Programming Mode and using the front panel display to select the Cutter Print Mode. See Chapter 2, "Operation," for additional information. The Cutter Catch Tray may be installed to collect labels, tickets, or tags after being cut.

## Internal Fanfold Media Supply Bin

Your Zebra *Xi*II-Series printer may be equipped with an optional internal Fanfold Media Supply Bin. It is used to load fanfold media within the *Xi*II printer's media compartment, and protects the media from environmental contaminants such as dust and dirt. The Fanfold Media Supply Bin may be installed in the field by the operator.

**Note:** The Fanfold Media Supply Bin may not be installed in *Xi*II printers with the Rewind Option. Fanfold media may be used on printers with the Rewind Option installed by using one of the external fanfold supply access slots at the bottom and rear of the printer.

## Memory SIMMs

Memory SIMMs increase the graphics storage capacity of the printer, increase the maximum print length, and/or increase through-put by increasing format-while-print abilities. Contact your sales representative to purchase compatible SIMMs in 1, 2, 4, and 8 MB sizes.

## Zebra On-Line Verifier

The Zebra On-Line Verifier is an external device that provides the means to automatically scan and analyze certain bar code symbols as they are printed. If the verifier detects a problem with the bar code, it will automatically pause the printer. The operator must then correct the problem and take the printer out of pause mode before printing will resume.

Several operational modes are available, ranging from simple freescan to one where specific symbology and data is required.

## Applicator Interface

The Applicator Interface is an ideal method of integrating XiII printers into custom applications. This interface allows printer control from a personal computer or Programmable Logic Controller (PLC) via one cable attached to a connector located at the rear of the printer. This provides the capability of placing the XiII printers on a production line in a loose loop, print and apply configuration, or other applications where the printer must be controlled by a machine.

## Media Supply Spindle

The optional Media Supply Spindle replaces the standard hanger. This is useful for applications that require the printer to be mounted in a non-horizontal position where the standard media hanger prohibits consistent media flow.

## **Optional Media Supply Fins**

Optional Media Supply Fins are available to convert the standard 3-inch (76 mm) core diameter to a 1.77 inch (45 mm) core for smaller core media rolls. Simply remove the current fins and install the reduced-diameter fins.

## Fonts

There is a wide range of optional character fonts that can be purchased for your *Xi*II printer in addition to those fonts which are standard in the unit. Fonts may be purchased on EPROMs or on PCMCIA cards, depending on your needs.

Refer to "Optional Printer Fonts" on page 90 for information about optional fonts. From time to time, additions may be made to the list of available fonts. Contact your sales representative for further information.

## PCMCIA Type I Memory Cards

These memory cards work with the *Xi*II printer's standard memory card interface. With these cards, users can store complete label formats, images/graphics, and fonts for easy transfer to the printer's memory. Storing data on PCMCIA cards minimizes download time and maximizes throughput. Contact your sales representative to purchase compatible cards.

## KMT Printhead

The KMT printhead, used on all older printers, is available for use with the *Xi*II printers for customers who want to maintain full compatibility with their existing printers.

## Communication Interfaces

## **IBM<sup>®</sup> Twinax Interface**

This interface emulates IBM<sup>®</sup> System 3/X and AS/400 (5224, 5225, 5256, and 4214) printers. This option comes with an auto-terminating 1 ft. Y-connector cable.

## **IBM<sup>®</sup> Coax Interface**

This interface emulates an IBM<sup>®</sup> System 3287 printer used in the IBM 3270 environment. This option comes with a BNC connector to interface to your host mainframe's controller.

#### ZebraNet<sup>TM</sup> (Ethernet) Interface

The ZebraNet<sup>TM</sup> Micro Print Server (MPS) provides ethernet connectivity for your Zebra printer. The ZebraNet MPS is a multiprotocol print server. It provides shared network access to a Zebra printer for a variety of network protocols and operating systems. The MPS1-T provides a twisted pair (10Base-T) connector for network connections and a parallel Centronics<sup>®</sup> port to which network nodes can spool print jobs. The MPS1-2 provides a thinwire (10Base-2) connector and a parallel port for the same purposes. Both servers can queue multiple pending jobs and service those jobs in the order in which they are received from the hosts.

#### **RS-485 Interface**

The RS-485 interface provides a simple and cost-effective way to connect a PC and multiple printers together to create an instant network. This simple cabling system connects directly to a personal computer's serial port and allows multiple hook-ups—perfect for anyone who wants to connect several printers to a single host.

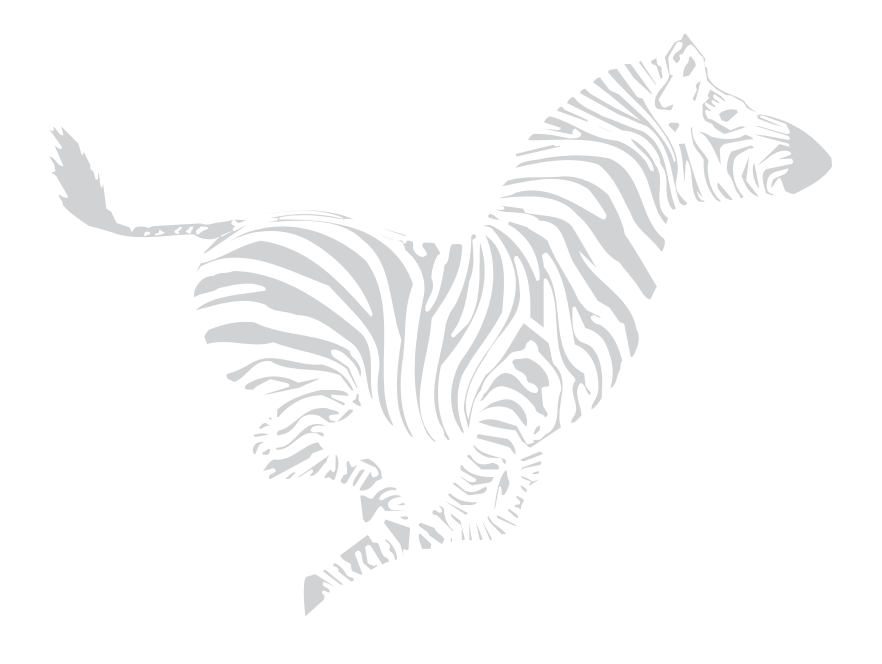

Chapter 6

**Specifications** 

Note: Your printer may not have all of the options described in this chapter.

## Media Handling

- Tear-off mode: Labels are produced in strips
- Peel-off mode: Labels are dispensed and peeled from the liner as needed
- Cutter mode: Labels are printed and individually cut
- Rewind mode: Labels are rewound internally
- Applicator mode: Labels are peeled from the liner and presented for use by an external applicator device.

## **Options**

- IBM Twinax Interface
- IBM Coax Interface
- ZebraNet<sup>TM</sup>—Ethernet Interface: 10Base-T and 10Base-2
- RS-485 Interface
- Font cards
- Font EPROMs
- Memory SIMMs
- Memory cards
- Cutter

- Rewind
- Cutter-Rewind
- Cutter Tray
- Applicator
- Verifier
- Media supply spindle
- Fanfold supply bin
- KMT printhead (not applicable to the 220*Xi*II printer)

# Zebra Programming Language (ZPL II<sup>®</sup>)

- Downloadable graphics, scalable and bitmap fonts, and formats
- Object copying between memory areas (RAM and memory card)
- Code Page 850 character set
- Adjustable print cache
- Data compression
- Automatic virtual input buffer management
- Automatic memory allocation
- Format inversion
- Mirror image printing
- Four-position field rotation (0°, 90°, 180°, 270°)

- Slew command
- Programmable quantity with print pause
- Communicates in printable ASCII characters
- Error-checking protocol
- Controlled via mainframe, mini computer, PC, portable data terminal
- Serialized fields
- In-spec OCR-A and OCR-B
- UPC/EAN
- User-programmable password
- Status message to host upon request

## Bar Codes

- Code 11
- Code 39 (Supports ratios of 2:1 up to 3:1)
- Code 49 (2-dimensional bar code)
- Code 93
- Code 128 (Supports serialization in subsets B and C and UCC Case C Codes)
- Codabar (Supports ratios of 2:1 up to 3:1)
- CODABLOCK
- Interleaved 2 of 5 (Supports ratios of 2:1 up to 3:1, Modulus 10 Check Digit)

- Industrial 2 of 5
- Standard 2 of 5
- LOGMARS
- Plessey
- EAN-8, EAN-13, EAN EXTEN-SIONS
- UPC-A, UPC-E, UPC EXTENSIONS
- MSI
- PDF-417 (2-dimensional bar code)
- POSTNET
- MaxiCode
- Check digit calculation where applicable

# General Specifications

| General Sp      | ecifications           |                   | 90.                                                                                                  | XiII          | 140                      | )XiII         | 170                      | 170 <i>Xi</i> II |                          | XiII          |
|-----------------|------------------------|-------------------|----------------------------------------------------------------------------------------------------|---------------|--------------------------|---------------|--------------------------|------------------|--------------------------|---------------|
| Height          |                        |                   | 15.5"                                                                                                | 393.7 mm      | 15.5"                    | 393.7 mm      | 15.5"                    | 393.7 mm         | 15.5"                    | 393.7 mm      |
| Width           |                        |                   | 5.2"                                                                                                 | 133.3 mm      | 11.2"                    | 285.7 mm      | 13.2"                    | 336.5 mm         | 15.8"                    | 401.3 mm      |
| Depth           |                        |                   | 19.3"                                                                                                | 490.2 mm      | 19.3"                    | 490.2 mm      | 19.3"                    | 490.2 mm         | 19.3"                    | 490.2 mm      |
| Weight (without | t options)             |                   | 50 lb                                                                                                | 23 kg         | 55 lb                    | 25 kg         | 57 lb                    | 26 kg            | 75 lb                    | 34 kg         |
|                 | General                |                   | 90-264 VA                                                                                            | C; 48-62 Hz   | 90-264 VA                | C; 48-62 Hz   | 90-264 VA                | C; 48-62 Hz      | 90-264 VA                | C; 48-62 Hz   |
|                 | Initial power consump- | Maximum           | 200                                                                                                  | 0 W           | 300                      | 0 W           | 350                      | ) W              | 450 W                    |               |
| Electrical      | black at 6 ips)        | Standby           | 25 W                                                                                                 |               | 25 W                     |               | 25 W                     |                  | 25 W                     |               |
|                 | Compliance             |                   | Complies with FCC class "A" and Canadian Doc. class "a" rules.<br>Carries the CE mark of compliance. |               |                          |               |                          |                  |                          |               |
|                 | Th                     |                   | 41° to 104° F                                                                                        | 5° to 40° C   | 41° to 104° F            | 5° to 40° C   | 41° to 104° F            | 5° to 40° C      | 41° to 104° F            | 5° to 40° C   |
| Temperature     | Operating              | Direct<br>thermal | 32° to 104° F                                                                                        | 0° to 40° C   | 32° to 104° F            | 0° to 40° C   | 32° to 104° F            | 0° to 40° C      | 32° to 104° F            | 0° to 40° C   |
|                 | Storage                |                   | -4° to 140° F                                                                                        | -20° to 60° C | -4° to 140° F            | -20° to 60° C | -4° to 140° F            | -20° to 60° C    | -4° to 140° F            | -20° to 60° C |
| Relative        | Operating              |                   | 20 to 85% non-condensing                                                                             |               | 20 to 85% non-condensing |               | 20 to 85% non-condensing |                  | 20 to 85% non-condensing |               |
| humidity        | Storage                |                   | 5 to 85% non-c                                                                                       | condensing    | 5 to 85% non-c           | condensing    | 5 to 85% non-c           | condensing       | 5 to 85% non-condensing  |               |

Specifications

84

## **Printing Specifications**

| Printing Specifications          |                      |                                    | 90XiII 140XiII                      |                          | 170XiII            |                     | 220 <i>Xi</i> II     |                     |                     |      |         |
|----------------------------------|----------------------|------------------------------------|-------------------------------------|--------------------------|--------------------|---------------------|----------------------|---------------------|---------------------|------|---------|
| Resolution 3<br>i                |                      | 300 dots/<br>inch                  | 12 dots/mm                          | 203 dots/<br>inch        | 8 dots/mm          | 300 dots/<br>inch   | 12 dots/mm           | 203 dots/<br>inch   | 8 dots/mm           |      |         |
| Dot size (Width × Length)        |                      | 0.0033"×<br>0.0039"                | 0.085×<br>0.100 mm                  | $0.0049" \times 0.0049"$ | 0.125×<br>0.125 mm | 0.0033"×<br>0.0039" | 0.085×<br>0.100 mm   | 0.0049"×<br>0.0049" | 0.125 ×<br>0.125 mm |      |         |
| Maximum print width              |                      | 3.42"                              | 87 mm                               | 5.04"                    | 128 mm             | 6.61"               | 168 mm               | 8.50"               | 216 mm              |      |         |
|                                  |                      | Aaximum Non-continuous<br>printing | With standard memory                | 20"                      | 508 mm             | 30"                 | 762 mm               | 10"                 | 254 mm              | 16"  | 406 mm  |
| Drint length                     | Maximum              |                                    | With 9 MB memory                    | 39"                      | 991 mm             | 39"                 | 991 mm               | 39"                 | 991 mm              | 39"  | 991 mm  |
| i init iciigui                   | Print length Maximum |                                    | With standard memory                | 20"                      | 508 mm             | 30"                 | 762 mm               | 10"                 | 254 mm              | 18"  | 457 mm  |
|                                  |                      | Continuous printing                | With 9 MB memory                    | 239"                     | 6070 mm            | 353"                | 8966 mm              | 123"                | 3124 mm             | 209" | 5308 mm |
| Bar code modulus ("X") dimension |                      | 3.33 mil                           | 3.33 mil to 33.3 mil                |                          | 5 mil to 50 mil    |                     | 3.33 mil to 33.3 mil |                     | 5 mil to 50 mil     |      |         |
| Thin-film pri                    | inthead with         | Element Energy Equal               | izer (E <sup>3</sup> ) <sup>®</sup> | Yes                      |                    | Yes                 |                      | Yes                 |                     | Yes  |         |

## **Ribbon Specifications**

| Ribbon Specifications                                                                                             |                                |         | 90XiII 140XiII |         | 170 <i>Xi</i> II |         | 220 <i>Xi</i> II |         |          |         |
|----------------------------------------------------------------------------------------------------|--------------------------------|---------|----------------|---------|------------------|---------|------------------|---------|----------|---------|
| Ribbon width (Zebra recommends using ribbon at least as wide as<br>the media to protect the printhead from wear.) |                                | Minimum | 0.79"          | 20 mm   | 1.57"            | 40 mm   | 2"               |         | 4.33"    | 110 mm  |
|                                                                                                    |                                | Maximum | 3.54"          | 90 mm   | 5.31"            | 135 mm  | 6.89"            | 175 mm  | 8.66"    | 220 mm  |
| Standard lengths                                                                                                  | 2:1 media to ribbon roll ratio |         | 984 ft.        | 300 m   | 984 ft.          | 300 m   | 984 ft.          | 300 m   | 984 ft.  | 300 m   |
|                                                                                                    | 3:1 media to ribbon roll ratio |         | 1476 ft.       | 450 m   | 1476 ft.         | 450 m   | 1476 ft.         | 450 m   | 1476 ft. | 450 m   |
| Ribbon core inside diameter                                                                                       |                                |         | 1.00"          | 25.4 mm | 1.00"            | 25.4 mm | 1.00"            | 25.4 mm | 1.00"    | 25.4 mm |
| Maximum ribbon roll outside diameter                                                                              |                                |         | 3.2"           | 81.3 mm | 3.2"             | 81.3 mm | 3.2"             | 81.3 mm | 3.2"     | 81.3 mm |

Specifications

## Media Specifications

| Media Specifications                                                           |                                                                             |                           | 90XiII 140XiII                                                                                                    |                           | 170 <i>Xi</i> II                      |                           | 220 <i>Xi</i> II                    |                          |                                       |          |
|--------------------------------------------------------------------------------|-----------------------------------------------------------------------------|---------------------------|----------------------------------------------------------------------------------------------------|---------------------------|---------------------------------------|---------------------------|-------------------------------------|--------------------------|---------------------------------------|----------|
| Total media width (label + liner, if any) Minimum Maximum                      |                                                                             | Minimum                   | Not available at time of press                                                                                                    |                           | 1.57"                                 | 40 mm                     | 2"                                  | 50 mm                    | 4.25"                                 | 108 mm   |
|                                                                                |                                                                             | Maximum                   |                                                                                                    |                           | 5.59"                                 | 142 mm                    | 7.17"                               | 182 mm                   | 8.8"                                  | 224 mm   |
| Maximum label leng                                                             | th (with expanded memory and                                                | continuous media)         | 106"                                                                                                    | 2692 mm                   | 157"                                  | 3988 mm                   | 106"                                | 2692 mm                  | 157"                                  | 3988 mm  |
| Total thickness (includes liner, if any) $\frac{N}{N}$                         |                                                                             | Minimum                   | 0.003"                                                                                                    | 0.076 mm                  | 0.003"                                | 0.076 mm                  | 0.003"                              | 0.076 mm                 | 0.003"                                | 0.076 mm |
|                                                                                |                                                                             | Maximum                   | 0.012"                                                                                                    | 0.305 mm                  | 0.012"                                | 0.305 mm                  | 0.012"                              | 0.305 mm                 | 0.012"                                | 0.305 mm |
| With standard hanger                                                           |                                                                             |                           | 3"                                                                                                    | 76 mm                     | 3"                                    | 76 mm                     | 3"                                  | 76 mm                    | 3"                                    | 76 mm    |
| Core size                                                                      | With optional spindle                                                       |                           | 1.77"                                                                                                    | 45 mm                     | 1.77"                                 | 45 mm                     | 1.77"                               | 45 mm                    | 1.77"                                 | 45 mm    |
| Maximum roll diame                                                             | eter                                                                        |                           | 8.0"                                                                                                    | 203 mm                    | 8.0"                                  | 203 mm                    | 8.0"                                | 203 mm                   | 8.0"                                  | 203 mm   |
|                                                                                |                                                                             | Minimum                   | 0.079"                                                                                                    | 2 mm                      | 0.079"                                | 2 mm                      | 0.079"                              | 2 mm                     | 0.079"                                | 2 mm     |
| Inter-label gap                                                                |                                                                             | Preferred                 | 0.118"                                                                                                    | 3 mm                      | 0.118"                                | 3 mm                      | 0.118"                              | 3 mm                     | 0.118"                                | 3 mm     |
|                                                                                |                                                                             | Maximum                   | Max. inter-label gap = $2 \times$ (label length for which you've calibrated the printer) + 1"                                          |                           |                                       |                           |                                     |                          |                                       |          |
| Maximum internal fanfold media pack size (label + liner) $L \times W \times H$ |                                                                             | 8.00"×<br>3.54"×<br>4.50" | 203 × 90 ×<br>114 mm                                                                                                    | 8.00"×<br>5.59"×<br>4.50" | 203 × 142 ×<br>114 mm                 | 8.00"×<br>7.17"×<br>4.50" | 203 × 182<br>× 114 mm               | 8.00"×<br>8.8"×<br>4.50" | 203 × 224<br>× 114 mm                 |          |
| Ticket/tag notch leng                                                          | gth                                                                         |                           | 0.079"                                                                                                    | 2 mm                      | 0.079"                                | 2 mm                      | 0.079"                              | 2 mm                     | 0.079"                                | 2 mm     |
| Effective leading ed                                                           | a registration acouracy                                                     | Vertical                  | ±0.040"                                                                                                    | ±1 mm                     | ±0.040"                               | ±1 mm                     | ±0.040"                             | ±1 mm                    | ±0.040"                               | ±1 mm    |
| Effective leading eq                                                           | ge registration accuracy                                                    | Horizontal                | ±0.059"                                                                                                    | $\pm 1.5 \text{ mm}$      | ±0.059"                               | ±1.5 mm                   | ±0.059"                             | ±1.5 mm                  | ±0.059"                               | ±1.5 mm  |
|                                                                                | Mark thickness (measuring                                                   | Minimum                   | 0.12"                                                                                                    | 3 mm                      | 0.12"                                 | 3 mm                      | 0.12"                               | 3 mm                     | 0.12"                                 | 3 mm     |
|                                                                                | parallel to label/tag edge)                                                 | Maximum                   | 0.43"                                                                                                    | 11 mm                     | 0.43"                                 | 11 mm                     | 0.43"                               | 11 mm                    | 0.43"                                 | 11 mm    |
|                                                                                | Mark width (measuring per-<br>pendicular to label/tag edge)                 | Minimum                   | 0.43"                                                                                                    | 11 mm                     | 0.43"                                 | 11 mm                     | 0.43"                               | 11 mm                    | 0.43"                                 | 11 mm    |
| Additional specifi-<br>cations for black-<br>mark media                        |                                                                             | Maximum                   | full media width                                                                                                    |                           | full media width                      |                           | full media width                    |                          | full media width                      |          |
|                                                                                | Mark-to-mark leading edge reg                                               | gistration tolerance      | ±0.016"                                                                                                    | ±0.4 mm                   | ±0.016"                               | ±0.4 mm                   | ±0.016"                             | ±0.4 mm                  | ±0.016"                               | ±0.4 mm  |
|                                                                                | Mark location                                                               |                           | Marks must be located within 1 mm of the edge of the media that will be closest to the printer's mainframe when loaded in the printer. |                           |                                       |                           |                                     |                          |                                       |          |
|                                                                                | Mark density                                                                |                           | > 1.0 ODU (Optical Den-<br>sity Unit)                                                                                                  |                           | > 1.0 ODU (Optical Den-<br>sity Unit) |                           | > 1.0 ODU (Optical<br>Density Unit) |                          | > 1.0 ODU (Optical Den-<br>sity Unit) |          |
|                                                                                | Maximum density of the back of the media on which the black mark is printed |                           | 0.5 ODU                                                                                                    |                           | 0.5 ODU                               |                           | 0.5 ODU                             |                          | 0.5 ODU                               |          |

## Power Line Cord Specifications

- The overall length must be less than 9.8 ft. (3.0 meters)
- It must be rated for at least 5 A, 250 V.
- The chassis ground (earth) MUST be connected to assure safety and reduce electromagnetic interference. The ground connection is handled by the third wire (earth) in the power line cord. See Figure 19.
- The AC power plug and IEC 320 connector must bear the certification mark of at least one of the known international safety organizations shown in Figure 20.

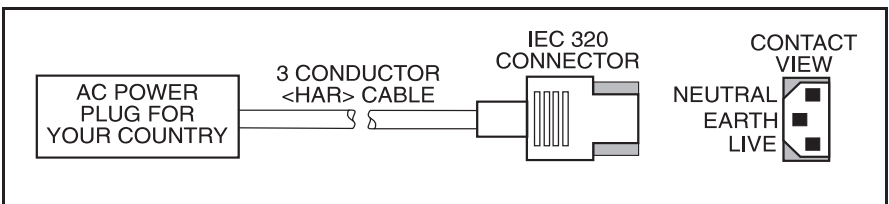

Figure 19. Power Line Cord

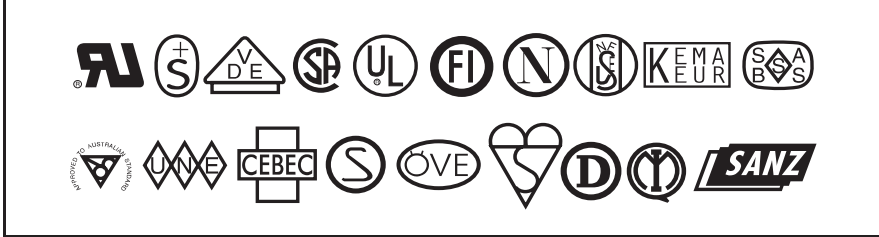

Figure 20. International Safety Organizations

## Printer Fonts

## **Standard Printer Fonts**

For more information on fonts, refer to the ZPL II Programming Guide.

- Bit-mapped fonts A, B, C, D, E, F, G, H, and GS are expandable up to 10 times, height- and width-independent. However, fonts E and H (OCR-B and OCR-A) are not considered in-spec when expanded.
- The scalable (smooth) font (CG Triumvirate<sup>™</sup> Bold Condensed) is expandable on a dot-by-dot basis, height- and width-independent, while maintaining smooth edges, to a maximum of 1500 × 1500 dots.
- IBM Code Page 850 international characters are available in fonts A, B, C, D, E, F, G, and Ø through software control.

| Standard | Dot Matrix                  |                              | Туре                                             | Minimum Character Size               |                                   |  |
|----------|-----------------------------|------------------------------|--------------------------------------------------|--------------------------------------|-----------------------------------|--|
| Fonts    | Height ×<br>Width (in dots) | Inter-<br>charac-<br>ter Gap | U = Uppercase<br>L = Lowercase<br>D = Descenders | $Height \times Width$                | Character Density                 |  |
| А        | 9×5                         | 1                            | U-L-D                                            | 0.044" × 0.029"<br>1.13 mm × 0.75 mm | 33.90 Char./inch<br>1.33 Char./mm |  |
| В        | $11 \times 7$               | 2                            | U                                                | 0.054" × 0.044"<br>1.38 mm × 1.13 mm | 22.60 Char./inch<br>0.89 Char./mm |  |
| C, D     | $18 \times 10$              | 2                            | U-L-D                                            | 0.088" × 0.059"<br>2.25 mm × 1.50 mm | 16.95 Char./inch<br>0.67 Char./mm |  |
| Е        | 28 × 15                     | 5                            | OCR-B                                            | 0.138" × 0.098"<br>3.50 mm × 2.50 mm | 10.17 Char./inch<br>0.40 Char./mm |  |
| F        | 26×13                       | 3                            | U-L-D                                            | 0.128" × 0.079"<br>3.25 mm × 2.00 mm | 12.71 Char./inch<br>0.50 Char./mm |  |
| G        | 60 × 40                     | 8                            | U-L-D                                            | 0.295" × 0.236"<br>7.50 mm × 6.00 mm | 4.24 Char./inch<br>0.17 Char./mm  |  |
| Н        | 21×13                       | 6                            | OCR-A                                            | 0.103" × 0.093"<br>2.63 mm × 2.38 mm | 10.71 Char./inch<br>0.42 Char./mm |  |
| GS       | $24 \times 24$              | 0                            | SYMBOL                                           | 0.118" × 0.118"<br>3.00 mm × 3.00 mm | 8.48 Char./inch<br>0.33 Char./mm  |  |
| Ø        | Default: $15 \times 12$     |                              | U-L-D                                            | Scalable (smooth) font               |                                   |  |

Table 7. Eight Dots/mm Printhead

#### Specifications

| Standard | Dot Matrix                  |                              | Туре                                             | Minimum Character Size                                                        |                                   |  |
|----------|-----------------------------|------------------------------|--------------------------------------------------|-------------------------------------------------------------------------------|-----------------------------------|--|
| Fonts    | Height ×<br>Width (in dots) | Inter-<br>charac-<br>ter Gap | U = Uppercase<br>L = Lowercase<br>D = Descenders | Height 	imes Width                                                            | Character Density                 |  |
| А        | 9×5                         | 1                            | U-L-D                                            | $\begin{array}{c} 0.030"\times 0.020" \\ 0.76\ mm\times 0.51\ mm \end{array}$ | 50.00 Char./inch<br>1.97 Char./mm |  |
| В        | $11 \times 7$               | 2                            | U                                                | 0.037"×0.030"<br>0.93 mm×0.76 mm                                              | 33.33 Char./inch<br>1.31 Char./mm |  |
| C, D     | $18 \times 10$              | 2                            | U-L-D                                            | 0.060" × 0.040"<br>1.53 mm × 1.02 mm                                          | 25.00 Char./inch<br>0.98 Char./mm |  |
| Е        | $41 \times 20$              | 6                            | OCR-B                                            | 0.137"×0.087"<br>3.47 mm×2.20 mm                                              | 11.54 Char./inch<br>0.45 Char./mm |  |
| F        | 26×13                       | 3                            | U-L-D                                            | 0.087"×0.053"<br>2.20 mm×1.36 mm                                              | 18.75 Char./inch<br>0.74 Char./mm |  |
| G        | 60×40                       | 8                            | U-L-D                                            | 0.200"×0.160"<br>5.08 mm×4.07 mm                                              | 6.25 Char./inch<br>0.25 Char./mm  |  |
| Н        | 30×19                       | 9                            | OCR-A                                            | 0.100" × 0.093"<br>2.54 mm × 2.37 mm                                          | 10.71 Char./inch<br>0.42 Char./mm |  |
| GS       | 24 × 24                     | 0                            | SYMBOL                                           | 0.080"×0.080"<br>2.03 mm×2.03 mm                                              | 12.50 Char./inch<br>0.49 Char./mm |  |
| Ø        | Default: 15 × 12            |                              | U-L-D                                            | Scalable (smooth) font                                                        |                                   |  |

#### Table 8. Twelve Dots/mm Printhead

**Standard Printer Font Examples** 

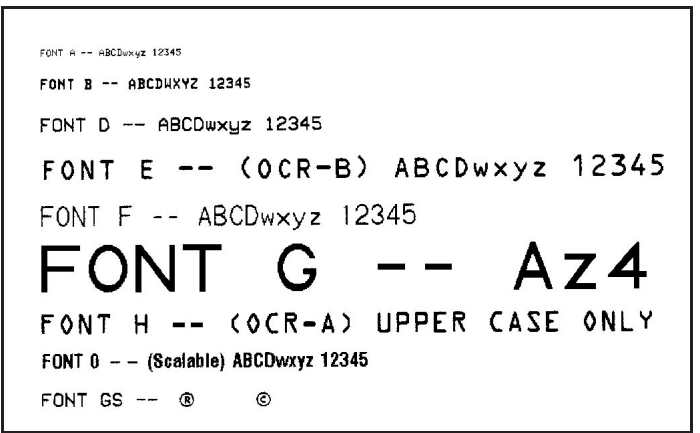

Figure 21. Standard Printer Font Examples

#### **Optional Printer Fonts**

There are many optional character fonts that can be purchased for your *Xi*II printer in addition to those which are standard in the unit. From time to time, additions may be made to the list of available fonts. Contact your sales representative for further information.

Only one additional font EPROM can be installed in the printer at a time. This installation should be performed by a service technician. Once installed, this font can be used in addition to the standard fonts available in the printer. Refer to your *ZPL II Programming Guide* or, if using another software package to drive your printer, to the instructions accompanying that package.

Optional fonts may also be stored on PCMCIA font cards.

Once an optional font is installed in the printer, the Configuration Printout produced during the Cancel Key Self Test will indicate the font type as the "Socket 1 ID".

Figure 23 illustrates the optional fonts and Figure 22 shows sample point sizes for the bitmap smooth fonts

| 36 pt | <b>@ABCDEF</b>   |
|-------|------------------|
| 30 pt | <b>@ABCDEFG</b>  |
| 24 pt | @ABCDEFGHIJ      |
| 18 pt | @ABCDEFGHIJKLM   |
| 14 pt | @ABCDEFGHIJKLMNO |
| 12 pt | @ABCDEFGHIJKLMNO |
| 10 pt | @ABCDEFGHIJKLMNO |
| 8 pt  | @ABCDEFGHIJKLMNO |
| 6 pt  | @ABCDEFGHIJKLMNO |

Figure 22. Bitmap Smooth Fonts: Point Size Examples

| Scalable (Smooth )Fonts (each is<br>supplied as a complete set of Normal,<br>Bold, Italic, and Bold Italic styles) | Bitmap Fonts (supplied only in<br>Bold). Type sizes: 6, 8, 10, 12, 14,<br>18, and 24 pt. |
|----------------------------------------------------------------------------------------------------|------------------------------------------------------------------------------------------|
| Arabic                                                                                                    | —                                                                                        |
| Century Schoolbook                                                                                                 | —                                                                                        |
| CG Palacio <sup>™</sup>                                                                                            | CG Palacio <sup>™</sup>                                                                  |
| CG Times <sup>TM</sup>                                                                                             | CG Times <sup>TM</sup>                                                                   |
| CG Triumvirate <sup>TM</sup>                                                                                       | CG Triumvirate <sup>TM</sup>                                                             |

 Table 9. Optional Printer Fonts Currently Available

| Scalable (Smooth )Fonts (each is<br>supplied as a complete set of Normal,<br>Bold, Italic, and Bold Italic styles) | Bitmap Fonts (supplied only in<br>Bold). Type sizes: 6, 8, 10, 12, 14,<br>18, and 24 pt. |
|----------------------------------------------------------------------------------------------------|------------------------------------------------------------------------------------------|
| —                                                                                                    | CG Triumvirate <sup>™</sup> Condensed                                                    |
| Cyrillic                                                                                                    | _                                                                                        |
| East European                                                                                                    | _                                                                                        |
| Futura <sup>TM</sup>                                                                                               | Futura <sup>TM</sup>                                                                     |
| Greek                                                                                                    |                                                                                          |
| Icelandic                                                                                                    | —                                                                                        |
| Kanji, Gothic                                                                                                    | —                                                                                        |
| Kanji, Mincho                                                                                                    | —                                                                                        |
| Kanji, Mincho and Gothic                                                                                           | —                                                                                        |
| Turkish                                                                                                    | —                                                                                        |
| Univers®                                                                                                    | Univers®                                                                                 |

 Table 9. Optional Printer Fonts Currently Available

#### **Optional Printer Font Examples.**

CG Palacio - Standard 0123, Bold 0123, Italic 0123, Bold Italic 0123

CG Times - Standard 0123, Bold 0123, Italic 0123, Bold Italic 0123

CG Triumvirate - Standard 0123, **Bold 0123**, *Italic 0123*, **Bold Italic 0123** CG Triumvirate Condensed - Bold 0123

CG Futura - Standard 0123, Bold 0123, Italic 0123, Bold Italic 0123

Greek - Standard 0123, Bold 0123, Italic 0123, Bold Italic 0123

Univers<sup>®</sup> - Standard 0123, **Bold 0123**, *Italic 0123*, *Bold Italic 0123* 

Figure 23. Select Examples of Optional Fonts

Chapter 7

# Support Services

## How to Reach Us

| Which department do you need?                                                                                | Zebra Technologies<br>Corporation, USA | Zebra Technologies<br>Europe Limited, UK |  |
|----------------------------------------------------------------------------------------------------|----------------------------------------|------------------------------------------|--|
| <b>Internet web site:</b> Provides current information about Zebra, its products, and its services.          | http://www.zebra.com                   |                                          |  |
| <b>Inquiry Department:</b> For literature and distributor information.                                       | (847) 634-6700                         | +44 (0) 1494 472872                      |  |
| <b>Customer Service:</b> Printers, parts, media, and ribbon: call your distributor or call Zebra.            | (847) 634-6700                         | +44 (0) 1494 474222                      |  |
| Technical Support: For questions relating to the                                                             | Phone: (847) 913-2259                  | +44 (0) 1494 472872                      |  |
| mechanical operation of Zebra equipment you already<br>own: call your distributor or contact Zebra Technical | Fax: (847) 913-2578                    | +44 (0) 1494 536644                      |  |
| Support.                                                                                                    | BBS: (847) 821-7113                    | BBS: (847) 821-7113                      |  |
| Zebra's Corporate Offices                                                                                    | (847) 634-6700                         | +44 (0) 1494 472872                      |  |

## Technical Support

Sometime during the life of your Zebra Technologies Corporation equipment you may find yourself in need of technical assistance. We provide a fully trained technical support staff to answer any questions you may have.

If you need to contact our technical support staff for assistance, please have both the model designation and serial number available so that we may help you more efficiently.

### Zebra Technical Support Bulletin Board Service

#### (847) 821-7113 available 24 hours a day, 7 days a week

Zebra's trouble-free, immediate-access technical support bulletin board service allows you to identify and resolve the most common technical support issues immediately while on-line. It also provides information related to Zebra products and repair services. This is a multi-user BBS with ANSI or RIPscript support. In order to view RIPscript graphics, download the free graphical user interface, which provides point and click capabilities. This service is available 24 hours a day, 7 days a week.

With your PC or terminal connected to a modem, simply dial (847) 821-7113 and answer the sign-on questions. Prior to dialing, set your system to 8 data bits, no parity, and 1 stop bit. We automatically accommodate modem speeds up to 28,800 baud.

We recommend that you set a screen log in your communication package so that you can record the information accessed on your PC for off-line review. We support virtually all standard communications packages.

#### **Technical Support Service via Telephone**

**Before you call**—Misunderstanding instructions or omitting a step are the most common sources of error. Please reread the manual and use the table of contents and appendix for help.

Be prepared—To possibly avoid the excess time and expense of a long-

#### **Support Services**

distance phone call, please complete the service form (page 96) in its entirety. Only with ALL of the information requested can we give you accurate and fast assistance. Also, you should be able to answer the following questions when you call:

- Does the printer perform all self test functions properly?
- Does the printer work properly with some equipment but not with other equipment?
- Are the cables the same?
- Were the configuration settings changed?
- Is the problem limited to one label, or does it occur on all labels?
- What is the printer's serial number?

Zebra Technical Support is available Monday through Friday. Call us directly at:

| Zebra USA | (847) 913-2259      | 7:15 a.m. to 5:30 p.m. CST |
|-----------|---------------------|----------------------------|
| Zebra UK  | +44 (0) 1494 472872 | 9:00 a.m. to 5:30 p.m. GMT |

#### **Technical Support via Mail or Fax**

If you prefer to seek assistance in writing, please mail or fax a completed service form (page 96) to the address or fax number shown on the form. Enclose any sample printouts that might illustrate the problem. This is necessary to avoid delays.
### Zebra Technologies Corporation Service Form

Zebra Technologies Corporation 333 Corporate Woods Parkway Vernon Hills, Illinois 60061-3109

Phone Number: (847) 913-2259 Telefax Number:(847) 913-2578 Zebra Technologies Europe Limited Zebra House, The Valley Centre Gordon Road, High Wycombe Buckinghamshire HP13 6EQ England Phone Number: +44 (0) 1494 472872 Telefax Number: +44 (0) 1494 536644

Complete this form before requesting technical assistance.

| Serial #                                              |
|-------------------------------------------------------|
| Model #(Be specific: include ALL letters and numbers) |
| Contact Person                                        |
| Company                                               |
| Address                                               |
| City                                                  |
| State, ZIP                                            |
| Phone # ()                                            |
| Hours available for return call                       |
| Hardware interface type                               |
| Unit interfaced with                                  |
| Description of problem:                               |

# Product Service and Support Programs

At Zebra Technologies, our service and support goal is to keep your printer performing optimally. Zebra Technical and Repair Services provide a broad range of service options. If you are in need of technical assistance or repair services, our technical support staff stands ready with answers to any questions you may have. No matter how simple or complex your situation, **Zebra's Hotline Support** is only a phone call away. **Call (847) 913-2259**.

## Select the Program that Fits Your Business

If your Zebra equipment requires maintenance, you can select the service option that best fits your needs. Zebra offers several choices for customers located both within and outside of the United States. Service options available within the United States include:

- Extended Factory Service Agreement: Customer Shipping Option
- Third Party Support and Maintenance: Zebra Solution Center Support, National Sales and Service Center Support, Zebra-Authorized National On-site Service by Wang Customer Services Division
- Zebra Factory Services: Flat Rate Factory Service
- User Self Maintenance: Operator and Maintenance Training Programs

No matter which program you choose, you'll find the Zebra response consistently fast and reliable.

Buying a maintenance agreement places a blanket of protection around your Zebra equipment. It provides the peace of mind of knowing that your units are insured against unexpected and potentially costly repairs. You have the assurance that service will be available when you need it, minimizing your downtime.

# **Extended Factory Service Agreement**

The **Extended Factory Service Agreement** covers all parts and labor required to assure optimum performance (with the exception of printheads). All Zebra equipment returned for service under this agreement undergoes a complete preventive maintenance check-up at no additional charge.

Return shipping charges, via UPS Ground from Zebra, are also covered. Five working days are normally required for repair and return processing. Optional Expedited Service is also available for a nominal fee.

**Customer Shipping Option** If you can realize cost savings by utilizing your own carriers for round-trip shipment of your Zebra equipment, Zebra offers the **Customer Shipping Option**, giving you complete control over the method and price of transporting your equipment.

# **Third Party Support and Maintenance**

# Zebra Solution Center and National Sales and Service Center Support

Our ZSC and NSSC business partners offer Zebra-approved third-party maintenance programs. Both on-site and depot repair programs may be available, depending upon the organization. Contact our Technical Support staff for more information on the ZSC for your region.

### Wang Customer Services Division

Zebra Technologies' Authorized National Service Supplier provides on-site maintenance of the complete line of Zebra printers. Wang and Zebra work together to provide the TotalCare<sup>TM</sup> Service Program for our customers. TotalCare is a comprehensive package of support services designed specifically for the Zebra line of printer products.

Your business requires the Zebra printer to be ready when you are. To help you, Wang offers a complete maintenance program at your location. You may choose from a variety of remedial support services. Each includes tollfree access to Wang's National Response Center, Installation/Relocation Services, and Preventive Maintenance Procedures.

Those of you who do not contract for Wang TotalCare Service can still obtain service from Wang. On-site maintenance is available from Wang to non-contracted customers on an "as-available" basis. Labor is billed at the normal hourly Wang labor rates, and any parts that may need replacement are billed at list price. Contact a member of our Technical Support staff for more information on Wang service options.

# **Zebra Factory Services**

The potential savings and peace of mind provided by prepaid service agreements may not fit your business needs. If you require a pay-as-you-go service program, Zebra's Flat Rate Factory Service is the way to get quality repair work if the need arises.

It's simply a matter of contacting a member of our Technical Support staff with your service request. We quote repair prices and issue a Return Material Authorization (RMA). You ship us your equipment and we perform the repairs quickly. Your equipment is returned to you according to your instructions.

Charges are based on the Flat Rate Unit Repairs and Flat Rate Module Repairs schedules.

Return shipping charges via the carrier of your choice (UPS Ground within the United States, if not specified) will be added to your final invoice. Five working days are normally required for repair and return processing.

Optional expedited service is available, for a nominal additional fee, which assures that your repaired and tested module or unit is shipped back to you within 48 hours of receipt (excluding weekends and holidays).

## **User Self-Maintenance**

If qualified technicians are part of your organization, then this may be the option that best fits your needs. Zebra provides a variety of helpful services if you choose to perform your own maintenance.

Making sure you have the proper spare parts is just one of the ways we can help. Product-specific parts and maintenance documentation is available and repair parts can be expedited at your request.

Training seminars are offered regularly to assist your technicians with equipment repairs. Two of the most important aspects of successful product repair are experience and training. Take advantage of our years of experience and give your technicians the advantage of comprehensive factory training.

Training is conducted at Zebra's Corporate facility located a short drive away from Chicago's O'Hare International airport. A full range of subjects are offered from basic indoctrination through maintenance and adjustments to advanced programming techniques. On-site training and custom classes are available. Class content can be customized and schedules developed upon request to address the specific needs of your organization. Costs are dependent upon class length and material covered.

# **International Service and Support**

In addition to our factory service and support programs, your support and maintenance needs are provided through a network of authorized Zebra distributors and resellers in over 50 countries throughout the world. These organizations offer a variety of service and support programs allowing you to select the service option that best meets your needs. For more information on the service suppliers in your country, contact our Technical Support Staff.

Don't let a maintenance problem interrupt your label production!

For more information about Zebra Technologies' service and support programs, contact our Technical Support staff at:

| Zebra Technologies Corporation<br>333 Corporate Woods Parkway<br>Vernon Hills, Illinois 60061-3109 | Zebra Technologies Europe Limited<br>Zebra House, The Valley Centre<br>Gordon Road, High Wycombe<br>Buckinghamshire HP13 6EQ England |
|----------------------------------------------------------------------------------------------------|----------------------------------------------------------------------------------------------------|
| Phone Number: (847) 913-2259                                                                       | Phone Number: +44 (0) 1494 472872                                                                                                    |
| Telefax Number:(847) 913-2578                                                                      | Telefax Number:+44 (0) 1494 536644                                                                                                   |

# Zebra Training Programs

At Zebra Technologies, our training goal is to provide quality training programs that enhance the value of your Zebra printers. We realize that two of the most important aspects of successful printer operation and maintenance are experience and training. Now you can take advantage of our years of experience in operations, applications, maintenance, and technical support and give yourself the advantage of comprehensive factory training.

All Zebra courses have been developed and enhanced to meet the specific needs of those who require in-depth knowledge of Zebra printing systems. Depending on your training requirements, you can choose from individual training courses or packaged course groupings.

Training is conducted at Zebra's manufacturing and sales facility located in Vernon Hills, Illinois—a short drive from Chicago's O'Hare International Airport. The curriculum includes introductory courses covering bar codes, thermal printing technology and selection of media and ribbons; printer maintenance and operation courses; and advanced programming and label designing courses. All courses provide hands-on experience. Students receive professionally prepared training workbooks and maintenance manuals.

On-site training and custom courses are available. Class content can be customized and schedules developed upon request to address your organization's specific needs. For customized or on-site courses, tuition fees depend on course length and topics covered.

In addition to operation and maintenance courses, Zebra offers two unique courses: "Bar Codes at Work" and "Labeling". "Bar Codes at Work" is designed to improve the thermal printing and bar code knowledge base of many of our users and technicians. "Labeling" provides the technician, end-user, and programmer with the tools and techniques necessary to effectively produce labeling solutions.

# **Operation and Maintenance Courses**

Each operation and maintenance course first introduces the student to various bar code concepts and terminology. Topics include direct thermal/thermal transfer printing, continuous and non-continuous media, thin-film thermal printheads, and serial and parallel communication interfaces.

After completing this introductory material, the student focuses on printer setup and configuration. Each student sets up a printer, exercises its self-test diagnostics, and performs the preventive maintenance procedures required to insure trouble-free operation. Mechanical and electrical operations are detailed through the disassembly and reassembly of the printer. Printer options are installed and adjusted. Critical checks and alignments important to the proper operation of the printer, such as media and ribbon sensor sensitivity, spindle maintenance and adjustments, printhead replacement, and print quality alignments are discussed and performed by the students. Troubleshooting techniques and common faults are described and reviewed through hands-on exercises. To assist in troubleshooting communications-related problems, an introduction to the Zebra Programming Language<sup>®</sup> (ZPL<sup>®</sup> and ZPL II<sup>®</sup>) is provided. Students review the general structure of ZPL, interface computers to the Zebra printers, and follow a series of exercises which lead them through the steps necessary to create and print labels.

Zebra printer courses may be taken separately or bundled together to cover printer families. The following table shows the course offerings currently available.

| Course Name                        | Printers Covered                                      |
|------------------------------------|-------------------------------------------------------|
| 105 <i>S</i> /160 <i>S</i> /Stripe | 105 <i>S</i> , 160 <i>S</i> , S-500, S-300            |
| 105 <i>S</i> /160 <i>S</i>         | 105 <i>S</i> , 160 <i>S</i>                           |
| Xi-Series and XiII-Series          | 90Xi, 140Xi, 170Xi; 90XiII, 140XiII, 170XiII, 220XiII |
| <i>Xi</i> /Z14X/Z91                | 90Xi, 140Xi, Z140, Z142, Z143, Z91                    |
| Z14X/Z9XA/Z91                      | Z140, Z142, Z143, Z91, Z90A, Z92A, Z93A               |
| Z130                               | Z130                                                  |
| Z22X                               | Z220, Z221, Z222, Z223                                |
| Z9X/105                            | Z90, Z92, Z93, Z95, Z105                              |

Table 10. Zebra Printer Operation and Maintenance Courses

## **Bar Codes at Work**

This one-day course presents an introduction to bar coding. This course covers bar code terminology, specifications, and applications associated with selected, often-used bar codes. In order to gain a better understanding of labeling problems and solutions, the selection and matching of media and ribbons are discussed. After identifying the media and ribbon required to meet the labeling solution, Zebra printer specifications and capabilities are compared and the applicable Zebra printer set-up is configured to produce the required labels. Printer set-up includes the loading and unloading of supplies, operator preventive maintenance, and the overview of communication interfaces and protocols. The methods necessary to create the labeling solution include an overview of the following label creation tools:

- ZPL<sup>®</sup> and ZPL II<sup>®</sup>
- Z-Tools<sup>TM</sup> Utility Software
- Zebra's driver for the Windows<sup>TM</sup> operating system

# Labeling

This program begins with a brief review of basic ZPL and ZPL II. Since each of our printer operation and maintenance courses includes an overview of ZPL and ZPL II, we recommend that students attend one of these courses

prior to participating in this advanced program. After reviewing basics, this course looks at advanced ZPL techniques that increase throughput and enhance graphics capabilities. The students use Z-Tools software to apply images and TrueType<sup>®</sup> fonts to labels. Using Zebra's driver for the Windows<sup>TM</sup> operating system and Zebra's BAR-ONE<sup>®</sup>, SCAN-ONE<sup>®</sup>, WEDGE-ONE<sup>TM</sup>, and TRACK-ONE<sup>®</sup> software, labels are created and printed, and bar code data is accumulated and tracked in the TRACK-ONE<sup>®</sup> relational database.

To register for Zebra training, call our Technical Training staff at (847) 634-6700 ext. #2384.

To confirm your enrollment, a \$100.00 USD deposit or purchase order must be received at least thirty (30) days prior to the scheduled course commencement. Deposits will be refunded if reservations are canceled in writing at least fifteen (15) days prior to the start of the course. Please note that, when course enrollment is less than four attendees, we reserve the right to cancel the course.

# Appendix

# Printer Interface Technical Information

# **System Considerations**

### **Communications Code**

The *Xi*II printer sends and receives American Standard Code for Information Interchange (ASCII). This code consists of 128 characters (256 for Code Page 850) including uppercase and lowercase letters, characters, punctuation marks, and various control codes.

### Interfaces

The method of interfacing the Zebra *Xi*II-Series printer to a data source depends on the communication options installed in the printer. The standard interfaces are an RS-232/RS-422/RS-485 serial data port and a bi-directional parallel port. The IBM<sup>®</sup> Twinax or IBM Coax option is available for those applications which require them.

### **Data Specifications**

When communicating via an asynchronous serial data port (RS-232/RS-422/RS-485), the baud rate, number of data and stop bits, parity, and hand-shaking are user-selectable. Parity only applies to data transmitted by the *Xi*II printer since the parity of received data is ignored.

When communicating via the parallel port, the previously mentioned parameters are not considered. Refer to Chapter 2 starting on page 23 to configure the communication parameters for the *Xi*II printer. The values selected must be the same as those used by the host equipment connected to the *Xi*II printer.

# RS-232/RS-422/RS-485 Serial Data Port

The connections for these standard interfaces are made through the DB25S connector on the rear panel. For all RS-232 input and output signals, the *Xi*II printer follows both the Electronics Industries Association's (EIA) RS-232 specifications and the Consultative Committee for International Telegraph and Telephone (CCITT) V.24 standard signal level specifications.

| Pin No.    | Description                                                         |
|------------|---------------------------------------------------------------------|
| 1          | Frame ground for cable shield                                       |
| 2          | TXD (RS-232 transmit data) output from printer                      |
| 3          | RXD (RS-232 receive data) input to printer                          |
| 4          | RTS (RS-232 request to send) output from printer                    |
| 6          | DSR (data set ready)input to printer                                |
| 7          | Signal ground for RS-232                                            |
| 9          | +5 VDC source output (1 Amp maximum)                                |
| 11         | Signal ground reference for RS-422/RS-485                           |
| 13         | RS-422/RS-485 data input B (-)                                      |
| 14         | RS-422/RS-485 data output B (-)                                     |
| 16         | RS-422/RS-485 data input A (+)                                      |
| 19         | RS-422/RS-485 data output A (+)                                     |
| 20         | DTR (RS-232 data terminal ready) output from printer                |
| Note: Pins | s 5, 8, 10, 12, 15, 17-18, 21-25 are not used and are unterminated. |

Table 11. RS-232/RS-422/RS-485 Pinouts

### **RS-232 Interconnections**

The Zebra *Xi*II printer is configured as Data Terminal Equipment (DTE). Figure 24 illustrates the internal connections of the printer's RS-232 connector.

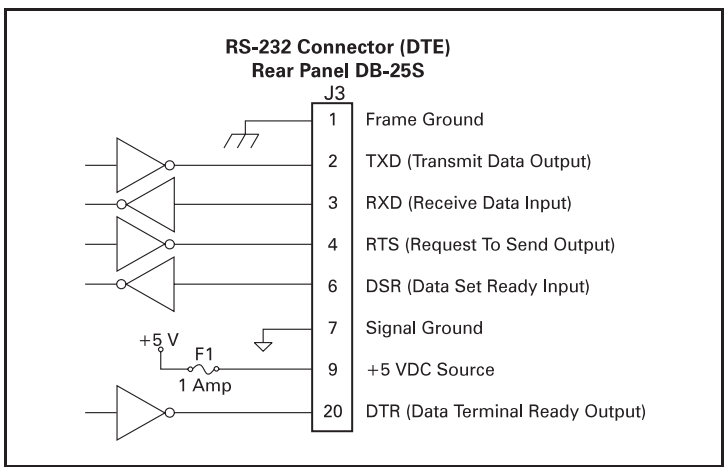

Figure 24. RS-232 Connections

Figure 25 illustrates the connections required to interconnect the *Xi*II printer with the standard 9 pin serial port connector on a PC.

**Note:** If using a 9 pin to 25 pin adapter plug attached to the computer, use a null modem cable between the adapter plug and the Zebra printer.

To connect the printer to other DTE devices with DB-25 connectors (such as the serial port of a PC), an RS-232 null modem (crossover) cable should be used.

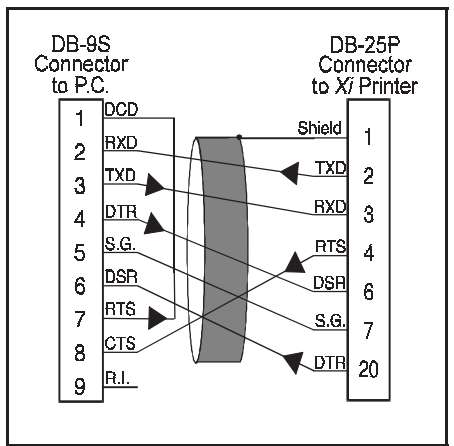

Figure 25. 9 Pin to 25 Pin Interconnecting Cable

When the printer is connected via its RS-232 interface to Data Communication Equipment (DCE) such as a modem, use a standard RS-232 (straightthrough) interface cable. Figure 26 illustrates the connections required for this cable.

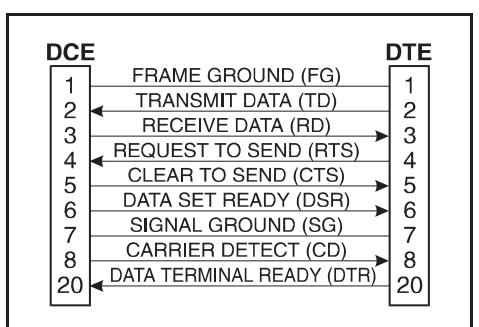

Figure 26. 25 Pin to 25 Pin Interconnecting Cable

# **RS-422/RS-485 Interconnections**

The Zebra *Xi*II printer may be connected to a host by either an RS-422 or an RS-485 interface. The DB-25 connector on the rear of the printer uses specific pins for this purpose. Figure 27 illustrates the required cable wiring for

interconnecting to the printer's DB-25 connector. Figure 28 illustrates the internal connections of the *Xi*II printer's RS-422 or RS-485 connector.

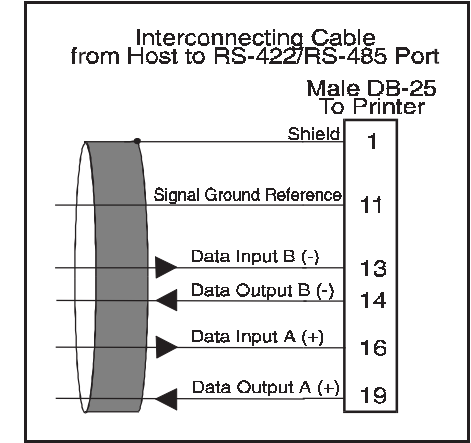

Figure 27. RS-422/RS-485 Interconnecting Cable

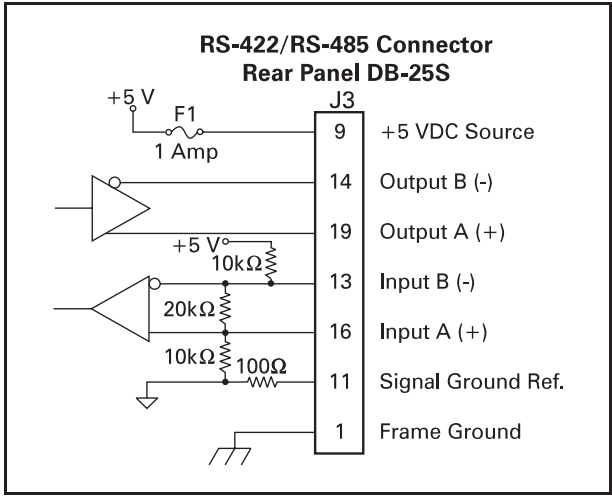

Figure 28. RS-422/RS-485 Connections

# **Parallel Data Port**

A standard 36-pin parallel connector is available at the rear of the printer for connection to the data source. When the printer is properly configured for

parallel communications mode, the standard RS-232 port will not function as an input port. The parallel interface receives data from the data source but cannot send back printer status information over this port. However, if the *Xi*II printer receives a "Printer Status Request" command over the parallel interface, it will send back this status over the RS-232 port.

### **Parallel Port Interconnections**

Table 12 shows the pin configuration and function of a standard computerto-printer parallel cable.

| 36-Pin<br>Connector | Description                                                                                                    |  |
|---------------------|----------------------------------------------------------------------------------------------------|--|
| 1                   | The nStrobe printer input has internal 3.3 k $\Omega$ pull-up resistors to 5 V (I <sub>OL</sub> = 1.5 mA) and is designed to receive a signal driven open collector V <sub>OL</sub> £ 0.8 V. This pin is a signal from the host computer. The nStrobe input is debounced on a LOW going edge to require an active width greater than 0.5 ms before data is latched. |  |
| 2-9                 | Data inputs have TTL input characteristics with internal 3.3 k $\Omega$ pullups and represent 1 TTL unit load or less. The Data inputs are positive logic with a HIGH voltage level corresponding to a logic 1. Pin 2 through Pin 9 = D0 through D7 respectively.                                                                                                   |  |
| 10                  | The nAck output is an active LOW pulse used to indicate termination. nAck is a driven open collector with a 3.3 k $\Omega$ internal pull-up. The output sinks 7 mA to a VOL £ 0.4 V.                                                                                                    |  |
| 11                  | The Busy output is active HIGH whenever the printer cannot accept data due to any normal or abnormal condition, including buffer overflow, head open, over temperature, and media error conditions. Busy is a driven open collector with a 3.3 k $\Omega$ internal pull-up. The output sinks 7 mA to a VOL£ 0.4 V.                                                  |  |
| 12                  | The PError signal is active HIGH whenever the printer is out of media or ribbon.                                                                                                    |  |
| 13                  | 13 The Select signal function is determined by an additional configuration option which<br>becomes active when the port is present. In the default condition, Select is active HIGH<br>whenever the parallel port is powered up and the parallel port is enabled. In the non-defaul<br>condition, Select will go active LOW whenever the printer is printing.       |  |
| 14                  | nAutoFd (not connected)                                                                                                    |  |
| 15                  | Not defined                                                                                                    |  |
| 16                  | Logic Gnd                                                                                                    |  |
| 17                  | FRAME GROUND is at the same potential as Logic Gnd (pin 16).                                                                                                    |  |
| 18                  | FUSED 5 V - 1 A maximum.                                                                                                    |  |
| 19-30               | SIGNAL GROUNDS are the Logic Grounds and Returns for all input and output signals.                                                                                                    |  |
| 31-35               | NOT USED - These leads should be left unconnected.                                                                                                    |  |
| 36                  | NSelectIn (not connected)                                                                                                    |  |

### **Table 12. Parallel Connector Pinouts**

# **Cabling Requirements**

Data cables must be fully shielded and fitted with metal or metalized connector shells. Shielded cables and connectors are required to prevent radiation and reception of electrical noise.

To minimize electrical noise pickup in the cable:

- Keep data cables as short as possible.
- Do not bundle the data cables tightly with the power cords.
- Do not tie the data cables to power wire conduits.
- Note: Zebra printers comply with FCC "Rules and Regulations", Part 15, Subpart J, for Class A Equipment, using fully shielded 6 foot data cables. Use of longer cables or unshielded cables may increase radiated emissions above the Class A limits.
- **Note:** RS-422 and RS-485 applications should use twisted shielded pairs as recommended in the Appendix of the TIA/EIA-485 Specification.

# ASCII Code Chart

See Table 13. Shaded values are NOT recommended to be used for Command Prefix, Format Prefix, or Delimiter characters.

| Hex | Character |     | Hex |
|-----|-----------|-----|-----|
| 00  | NUL       |     | 20  |
| 01  | SOH       |     | 21  |
| 02  | STX       |     | 22  |
| 03  | ETX       |     | 23  |
| 04  | EOT       |     | 24  |
| 05  | ENQ       |     | 25  |
| 06  | ACK       |     | 26  |
| 07  | BEL       |     | 27  |
| 08  | BS        |     | 28  |
| 09  | HT        |     | 29  |
| 0A  | LF        |     | 2A  |
| 0B  | VT        |     | 2B  |
| 0C  | FF        |     | 2C  |
| 0D  | CR        |     | 2D  |
| 0E  | SO        |     | 2E  |
| 0F  | SI        |     | 2F  |
| 10  | DLE       |     | 30  |
| 11  | DC1       |     | 31  |
| 12  | DC2       |     | 32  |
| 13  | DC3       |     | 33  |
| 14  | DC4       | [ . | 34  |
| 15  | NAK       | [ . | 35  |
| 16  | SYN       | [ . | 36  |
| 17  | ETB       | [ . | 37  |
| 18  | CAN       |     | 38  |
| 19  | EM        |     | 39  |
| 1A  | SUB       | [ . | 3A  |
| 1B  | ESC       | [ . | 3B  |
| 1C  | FS        |     | 3C  |
| 1D  | GS        |     | 3D  |
| 1E  | RS        |     | 3E  |
| 1F  | US        |     | 3F  |

| Table 1 | 3. ASCII | Code | Chart |
|---------|----------|------|-------|
|---------|----------|------|-------|

Character

space

!

"

#

\$

%

&

(

)

+

,

0

1

2

3

4

5

6

7

8

9

;

<

=

>

?

| Hex | Character |
|-----|-----------|
| 40  | @         |
| 41  | А         |
| 42  | В         |
| 43  | С         |
| 44  | D         |
| 45  | Е         |
| 46  | F         |
| 47  | G         |
| 48  | Н         |
| 49  | Ι         |
| 4A  | J         |
| 4B  | K         |
| 4C  | L         |
| 4D  | М         |
| 4E  | N         |
| 4F  | 0         |
| 50  | Р         |
| 51  | Q         |
| 52  | R         |
| 53  | S         |
| 54  | Т         |
| 55  | U         |
| 56  | V         |
| 57  | W         |
| 58  | Х         |
| 59  | Y         |
| 5A  | Z         |
| 5B  | ]         |
| 5C  | \         |
| 5D  | ]         |
| 5E  | ^         |
| 5F  | -         |

| Hex | Character |
|-----|-----------|
| 60  | ć         |
| 61  | а         |
| 62  | b         |
| 63  | с         |
| 64  | d         |
| 65  | e         |
| 66  | f         |
| 67  | g         |
| 68  | h         |
| 69  | i         |
| 6A  | j         |
| 6B  | k         |
| 6C  | 1         |
| 6D  | m         |
| 6E  | n         |
| 6F  | 0         |
| 70  | р         |
| 71  | q         |
| 72  | r         |
| 73  | s         |
| 74  | t         |
| 75  | u         |
| 76  | v         |
| 77  | w         |
| 78  | х         |
| 79  | у         |
| 7A  | Z         |
| 7B  | {         |
| 7C  |           |
| 7D  | }         |
| 7E  | ~         |
| 7F  | DEL       |

# Adjusting Darkness for "In-Spec" Bar Codes

All direct thermal and thermal transfer materials do not use the same darkness setting. The best way to check for the proper darkness is to use a bar code verifier that actually measures bars/spaces and will calculate the PCS (Print Contrast Signal) ratio. Without the assistance of a verifier, your eyes and/or the scanner to be used in the system are the best way to select the optimum darkness setting. What follows is a simple yet effective method for adjusting the darkness to print "in-spec" bar codes.

- 1. Load media and ribbon (if used), calibrate the printer, and select the proper print method.
- To print a label for evaluation, use the following procedure:
  A. With power off, press and hold the Feed key.
  B. Turn the printer power on, then release the Feed key. The printer will begin printing test labels.
- 3. Print a label, then press the Pause key. The label will contain two bar codes as well as other printer information. Normal bar codes are printed in a horizontal format as they feed out of the printer. Rotated bar codes are printed in a vertical format.
- 4. Compare the test label printed to the bar codes in Figure 29. If the test label appears too dark or too light, increase or decrease the darkness setting accordingly.
- 5. Resume printing by pressing the Pause key again. Print a few labels at the new setting and verify that proper "in-spec" bar codes are being printed. Repeat steps 3, 4, and 5 until satisfied.
- 6. To terminate the printing of the test labels, press the Pause key, then press the Cancel key.
- 7. Save the new settings permanently, if desired.

# Too Dark

Dark labels are fairly obvious. The normal bar code bars increase in size, and the openings in small alphanumeric characters may fill in with ink. It may be readable but not "in-spec". Rotated bar code bars and spaces will run together.

# **Slightly Dark**

Slightly dark labels are not as obvious. The normal bar code will be "inspec". Small character alphanumerics will be bold and could be slightly filled in. The rotated bar code spaces are small when compared to the in spec code, possibly making the code unreadable.

# **Slightly Light**

Slightly light labels are, in some cases, preferred to slightly dark for "inspec" bar codes. Both normal and rotated bar codes will be "in-spec", but small alphanumeric characters may not be complete.

# **Too Light**

Light labels are obvious. Both normal and rotated bar codes have incomplete bars and spaces. Small alphanumeric characters are unreadable.

# "In-Spec"

The "in-spec" bar code can only be confirmed by a verifier, but it should exhibit some very visible characteristics. The normal bar code will have complete, even bars and clear, distinct spaces. The rotated bar code will also have complete bars and clear distinct spaces. Although it may not look as good as a slightly dark bar code, it will be "in-spec". In both normal and rotated styles, small alphanumeric characters will look complete.

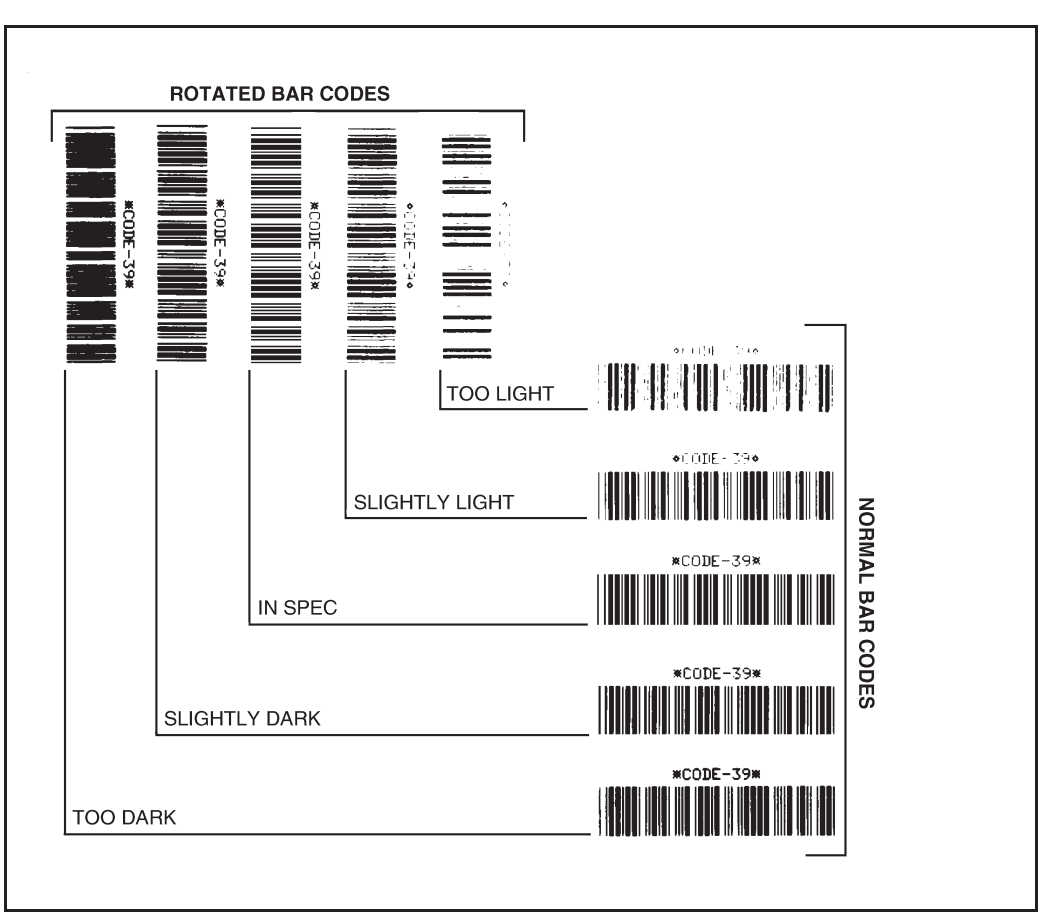

Figure 29. Bar Code Examples

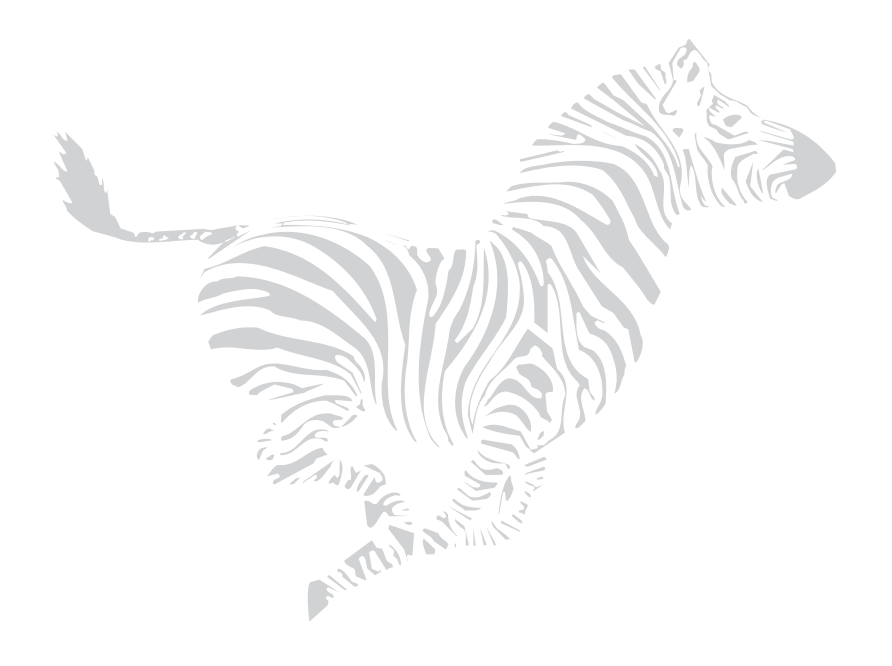

# Glossary

- **alphanumeric** Indicating letters, numerals, and characters such as punctuation marks.
- **backfeed** Backfeed is when the printer pulls the media and ribbon (if used) backward into the printer so that the beginning of the label to be printed is properly positioned behind the printhead.
- **bar code** A code by which alphanumeric characters can be represented by a series of adjacent stripes of different widths. Many different code schemes exist, such as the universal product code (UPC) or Code 39.
- **calibration (of a printer)** A process in which the printer determines some basic information needed to print

accurately with a particular media/ ribbon combination.

- **character set** The set of all letters, numerals, punctuation marks, and other characters that can be expressed by a particular barcode or font.
- **check digit** A character added to a barcode symbol that indicates to the scanner that it has read the symbol correctly.
- **continuous media** Media that has no web (space between labels), notch, or gap to separate each label/tag, but rather the media is one long piece of material. This media is typically cut into labels of similar length.

- **core diameter** The inside diameter of the cardboard core at the center of a roll of media/ribbon.
- **cutter** A device that can cut each label/ tag immediately after it is printed.
- **diagnostics** Information about what printer functions are not working. This information is used for troubleshooting problems.
- **direct thermal printing** Printing in which direct thermal media is used. No ribbon is used. Instead, the media is coated with a substance which reacts to heat generated by the printhead to produce an image.
- **fanfold media** Media that comes folded in a rectangular stack, rather than on a roll.
- font A complete set of alphanumeric characters in one style of type. Ex: Times, Univers.
- **ips "inches-per-second"** See "print speed."
- **label** An adhesive-backed piece of paper, plastic, or other material on which information is printed.
- **label available sensor** For printers equipped with the Peel-Off Option, this sensor detects a printed label waiting to be taken or "picked" by the operator. While it detects this label,

the printer will not print additional labels. Once the label has been taken, printing resumes. Also called "takelabel sensor".

- **label backing (label liner)** The material on which labels are affixed during manufacture and which is discarded or recycled by the end-users. Label backing (or liner) has a non-stick surface which allows the label to be easily removed by the end-user and placed in the desired location.
- **media** Material onto which data is printed by the printer. Types of media include: tagstock, continuous, fanfold, and roll.
- **media sensor** This sensor is located behind the printhead to detect the presence of media and, for non-continuous media, the position of the web, hole, notch, or mark that separates each label.
- **media supply hanger** The hanger that supports media rolls and provides consistent media feed to the printhead.
- **non-volatile memory** Electronic memory that retains data even when power is removed.
- **print speed** The speed at which printing occurs. For thermal transfer printers, this speed is expressed in terms of ips (inches per second).

- **printhead wear** The degradation of the surface of the printhead and/or the print elements over time. Heat and abrasion can cause printhead wear. Therefore, to maximize the life of your printhead use the lowest print darkness setting (sometimes called burn temperature or head temperature) and the lowest printhead/toggle pressure necessary. Also, use ribbon that is as wide as or wider than the media to protect the printhead of the *Xi*II printer from the rougher surface of the media.
- **registration** Alignment of printing with respect to the top of a label/tag.
- **ribbon** A band of inked material that is pressed against the media and heated to transfer an image onto the media, which in turn is pressed against the platen. A ribbon consists of a base film coated with wax or resin "ink". Zebra ribbons also have a back coating that protects the printhead from damage.
- **ribbon wrinkle** A wrinkling of the ribbon caused by improper alignment of the strip plate and/or printhead pressure. This wrinkle can be seen just above the strip plate. Ribbon wrinkle can cause voids in the printing and/or it can cause the spent ribbon to rewind unevenly. Correct this condition by performing adjustment procedures.

- **roll media** Media that comes supplied rolled up on a core (usually cardboard). Contrast this with fanfold media, which comes folded in a rectangular stack.
- **supplies** A general term for ribbon and media.
- **tag** A type of media having no adhesive backing but featuring a hole or notch by which the tag can be hung on something. Usually tags are made of cardboard or other durable material.
- take label sensor See "label available sensor".
- **thermal direct printing** See "direct thermal printing".
- thermal transfer printing A printing method in which the printhead heats an ink- or resin-coated ribbon against the media, causing the ink/resin to transfer onto the media. By selectively heating the ribbon, an image can be formed on the media. See also "ribbon".
- "void" A space where printing should have occurred but, due to some error condition, it did not occur. A void can cause a bar code symbol to be read incorrectly or to not be read at all.

### Glossary

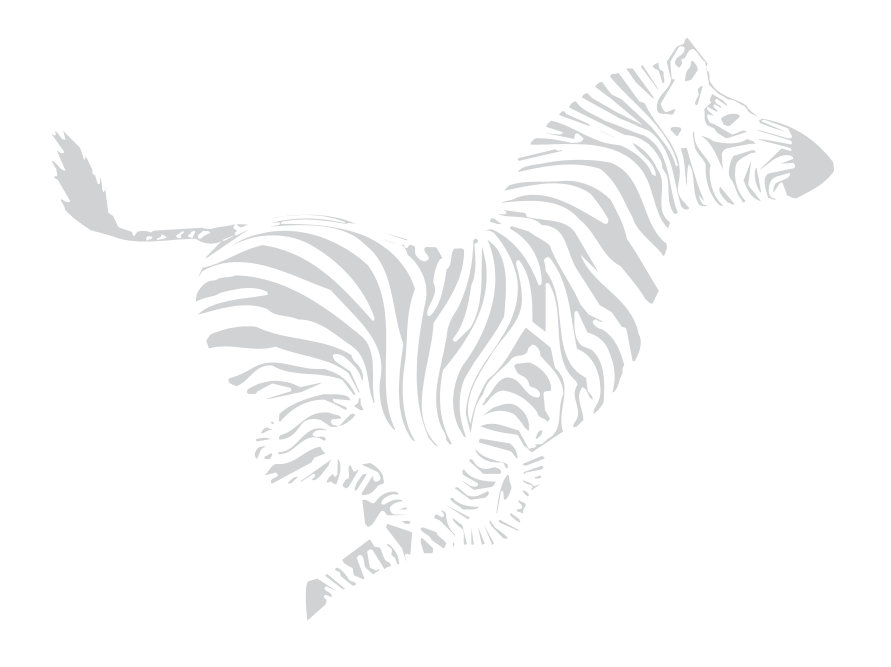

#### Numerics

9 Pin to 25 Pin Interconnecting Cable Figure 108

### Α

AC Power Fuse 59 Adjustment Lower Media Sensor 17 Adjustments Adjusting for "In-Spec" Bar Codes 113 Media Sensor Assembly Position 15 Printhead Pressure 62 Applicator Interface 77 ASCII Code Chart 112 Auxiliary Port Setting 47

### В

Backfeed Setting 45 Baud Rate Setting 40 BBS (Technical Support Bulletin Board Service) 94 Black Oval keys (2) 27

### С

Cables, interconnection 9-to-25 pin 108 null modem 108 RS-422/RS-485 109 Cabling Requirements 111 Calibrate key 27 Calibration Media and Ribbon Sensor 38 Cancel key 27 Cancel Key Self Test 70 Figure 70 Changing Password-Protected Parameters 32 Check Ribbon light 28 Cleaning Cutter Module 58 Exterior 56 Interior 56 Media Sensors 57 Platen Roller 56, 57 Print Elements 57 Printhead 56 Cleaning Diagram 57 Cleaning Schedule 55 Cleaning Solvent 56 Communication Parameters, Setting Baud 40 Communications Mode 42 Data Bits 40 Host Handshake 41 Host Port 40 Network ID 41 Parity 40 Protocol 41

Stop Bits 40 Communications LCD Setting 42 Communications Code 105 Communications Diagnostics Mode 72 Configuration and Calibration 31 Configuration Label 70 Continuous Media Loading 11 Control Prefix Character 42 Control Prefix Setting 42 Cutter Cleaning 58 Cutter Mode 25

### D

Darkness setting 34 Data light 28 Data Specifications 106 Defaults, loading factory 33 Delimiter Character Setting 43

### E

Error light 28 Error Messages 63 Ethernet Interface 79

### F

Factory defaults 33 Fanfold Media Loading 10, 11 Feed key 27 Feed Key and Pause Key Self Test 72 Feed Key Self Test 72 Fonts 78 Fonts, Optional 92 Format Prefix Setting 43 Front Panel Display 2, 26 Front Panel Keys 27 Front Panel Lights 28 Check Ribbon light 28 Data light 28 Error light 28 Paper Out light 28 Pause light 28 Power light 28 Take Label light 28 Fuse Replacement 59 Figure 60

Glossary 117

### G

### Н

Head Close Setting 44 Head Resistor Setting 46 Head Test Count, Setting 46 Head Test Function 46 Host Handshake, Setting 41 Host Port Setting 40

### I

IBM Coax Interface 79 IBM Twinax Interface 79 Initial Printer Power-Up 30 Input and Output Signals CCITT V.24 106 EIA RS-232 106 Standards Used 106 In-Spec Bar Codes 113

#### Κ

KMT Printhead 79

### L

Label Available Sensor 24. 29 Label Positioning Parameters 45 Label Positioning, Parameters Backfeed 45 Label Top Position 45 Left Position 45 Label Top Position, Adjusting 45 Left Position Setting 45 List Bar Codes Setting 36 List Fonts Setting 36 List Formats Setting 37 List Images Setting 37 List Setup Setting 37 Listing Printer Information 36 Loading Media 7 Loading Ribbon See "Ribbon Loading" 19 Lower Media Sensor Adjustments 17 Figure 17

#### М

Maintenance Kit 56 Maximum Length Setting 36 Media Loading Continuous Media 11 Fanfold 10 Fanfold Loading Diagram 11

Peel-Off Mode 14 Media Power-Up Setting 44 Media Sensor 29 Media Sensor Assembly Position Adjustment 15 Media Sensor Calibration 38 Media Sensor Profile Printing 38 Media Supply Spindle 77 Media Type Setting 35

### Ν

Network ID Setting 41 Next key 27 Null modem cable 108

#### 0

**Operating Modes** Cutter mode 25 Peel-Off Mode 24 Tear-Off Mode 24 Operation and Maintenance Courses 103 Operator controls 25 Options Applicator Interface 77 Communication Interfaces 79 Cutter 76 Ethernet Interface 79 Fonts 78, 92 IBM Coax Interface 79 IBM Twinax Interface 79 Internal Fanfold Media Supply Bin 76 KMT Printhead 79 Media Supply Fins 78 Media Supply Spindle 77 Memory SIMMs 76 On-Line Verifier 77 PCMCIA Type I Memory Cards 78 Rewind Option 75 RS-485 Interface 80

### Ρ

Paper Out light 28 Parity, Setting 40 Pause key 27 Pause Key Self Test 71 Pause light 28 PCMCIA Type I Memory Cards 78 Peel-Off Mode 24 Peel-Off Mode Media Loading 14 POST See "Power-On Self Test" 30

Power light 28 Power On/Off Switch 25 Power-On Self Test 30 Power-Up and Head Close Parameters 44 Prefix and Delimiter Characters, Selecting 42 Preventive Maintenance Kit 56 Previous key 27 Print Elements 57 Print Mode Setting 35 Print Parameters, Setting Adjusting Print Darkness 34 Adjusting Tear-Off Position 34 Maximum Length 36 Media Type 35 Print Method 35 Print Mode 35 Print Width 36 Print Width Setting 36 Printer Connections Parallel Cable 110 RS-232 interconnect cable 108 RS-422/RS-485 Interconnect Cable 109 RS-422/RS-485 Internal Connections 109 Printer Information, Listing Bar Codes 36 Fonts 36 Formats 37 Images 37 Setup 37 Printer Op/Maint courses--table 103 Printer Self Tests Introduction to 69 Printer Status Sensors 29 Label Available Sensor 29 Media Sensor 29 Ribbon Sensor 29 Printhead Pressure Adjustment 62 Printhead Replacement Setting the Head Resistor Value 46 Printhead Test 46 Printhead, Cleaning 56 Program Mode, entering 31 Program Mode, leaving 32 Protocol Setting 41

### R

Removing the Label Backing Material 14 Removing Used Ribbon 21 Diagram 21 Ribbon Loading 19 Diagram 18

Ribbon Sensor 29 Ribbon Sensor Calibration 38 Roll Media Loading Diagram 10 RS-232 Connections Figure 107 RS-232/RS-422/RS-485 Pinouts 106 RS-422/RS-485 Connections 109 RS-422/RS-485 Interconnection Cable 109 RS-422/RS-485 Internal Connections 109 RS-485 Interface 80

### S

Self Tests Cancel Key 70 Communications Diagnostics 72 Feed Key 72 Feed Key and Pause Key 72 Pause Key 71 Sensor Profile, Printing See "Media Sensor Profile" 38 Serial Data Port 106 Setup/Exit key 27 Standard Printer Font Examples 90 Stop Bits Setting 40 Support Services 93

#### Т

Take Label light 28 Tear-Off Mode 24 Tear-Off Position Setting 34 Tear-Off/Peel-Off Plate 24 Technical Support 94 Technical Support Bulletin Board Service 94 Toggle Positioning 61 Troubleshooting Error Messages 63

### U

Upper Media Sensor Figure 16

### W

Warranty Information iii

### Ζ

Zebra On-Line Verifier 77 Zebra Training Programs 101 ZPL Mode Setting 43

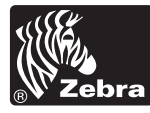

### **Zebra Technologies Corporation**

333 Corporate Woods Parkway Vernon Hills, Illinois 60061.3109 Telephone 847.634.6700 Facsimile 847.913.8766 http://www.zebra.com

### Zebra Technologies Europe Limited

Zebra House The Valley Centre, Gordon Road High Wycombe Buckinghamshire HP13 6EQ, UK Telephone +44 (0) 1494 472872 Facsimile +44 (0) 1494 450103